# Les devis ODF

### Les devis

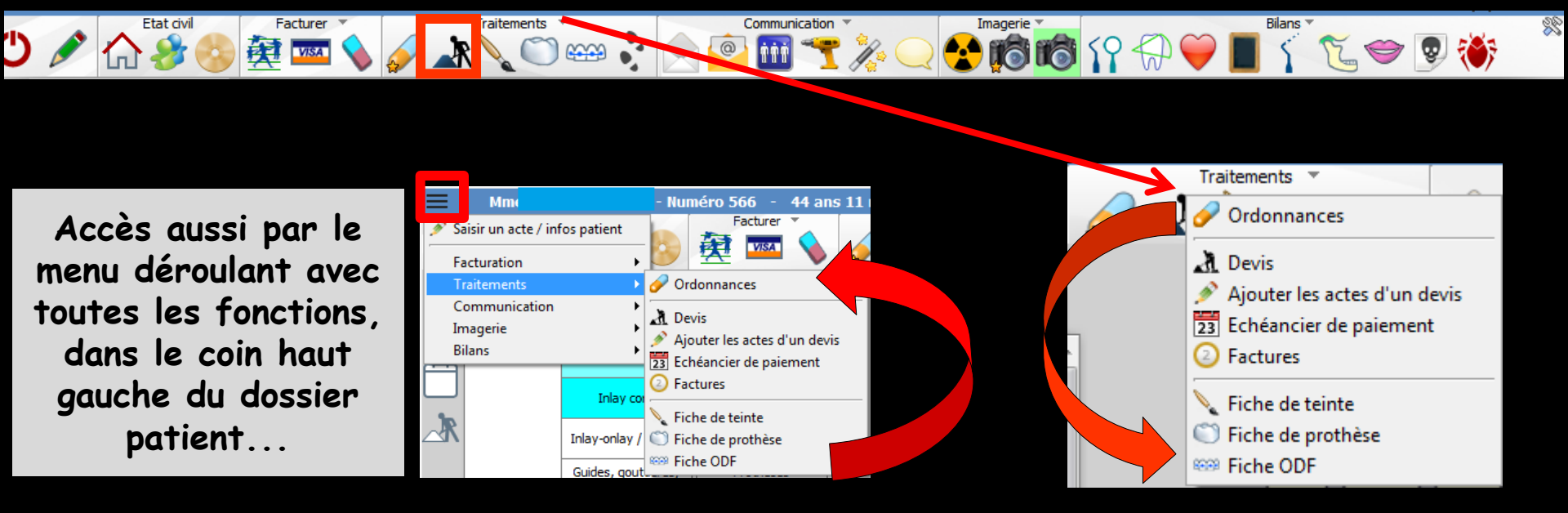

Fenêtre appelée à partir de la fiche patient dans le groupe "Traitements" en cliquant sur l'icône représenté par des travaux ou en développant le menu "Traitements"

### Dans la fiche du patient

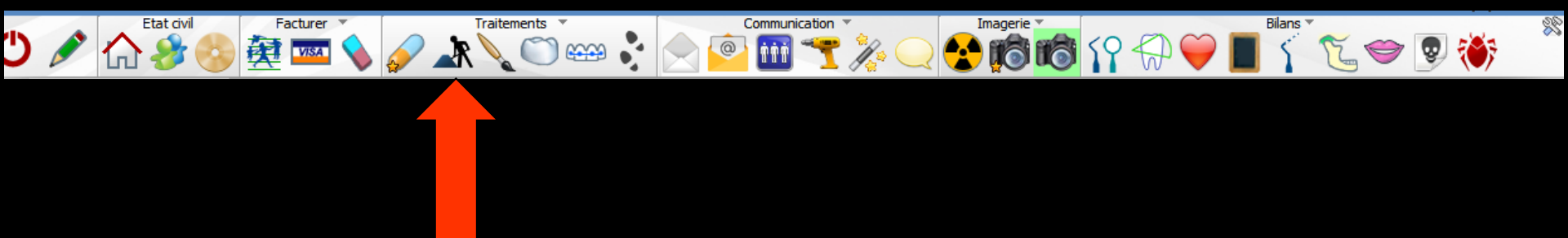

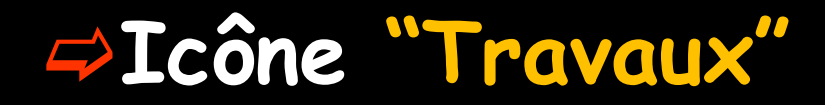

| Traitements *                 |     |  |
|-------------------------------|-----|--|
| Devis - plans de traitement   | 0   |  |
| Ajouter les actes d'un devis  | • + |  |
| Echeanciers de règlements     |     |  |
| Factures - notes d'honoraires |     |  |

### Ou accès direct

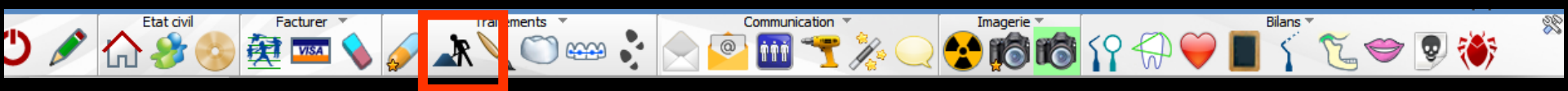

À partir de la fiche patient Un clic droit sur l'icône devis/Echéanciers/Factures donne un accès immédiat aux devis sans passer par le menu de sélection

### Devis – Plans de traitement

| •       | De      | evis       |              | 🗩 🚳                     | Н                         | 2                      |                          |                            |            |                   |              |                                 | gistrer un pdf lor | s de l'impres | sion           |                 | <u>e</u>      | 0        |
|---------|---------|------------|--------------|-------------------------|---------------------------|------------------------|--------------------------|----------------------------|------------|-------------------|--------------|---------------------------------|--------------------|---------------|----------------|-----------------|---------------|----------|
|         |         |            |              |                         |                           | Pas de cor             | nplémentaire             |                            |            | Date du devis :   | : 12/06/2017 |                                 |                    |               |                |                 | <b>▼</b>      | 8        |
| Nom d   | u devi  | is         |              |                         |                           |                        |                          | <b>X III.</b> .            |            |                   |              |                                 |                    | Modèle [      | Devis type con | entionnel CCAI  | M             | <u> </u> |
|         |         |            |              |                         |                           | réer un éche           | eancier de réglements ap | rés l'impression           |            |                   |              |                                 |                    | L             | _ Avec l'annex | e               |               | es       |
| 눘       | favoris | s QQ r     | nomend       | lature \lambda assi     | istants 🚽                 | schéma                 | 28 /                     |                            |            |                   |              |                                 |                    |               |                |                 |               |          |
| Pro     | othès   | ses        | Pro<br>maxi  | othèses<br>lo-faciales  | Prothèse                  | e conjointe            | ^                        |                            |            |                   |              |                                 |                    |               |                |                 |               |          |
|         |         |            | Prothè       | se adjointe             | Inlay                     | y core                 |                          |                            |            |                   |              |                                 |                    |               |                |                 |               |          |
|         |         |            | Desc<br>resc | ellement /<br>cellement | Inlay-onla                | ay / coping            |                          |                            |            |                   |              |                                 |                    |               |                |                 |               |          |
|         |         |            | In           | nplants                 | Guides, <u>c</u><br>conte | jouttières,<br>entions |                          |                            |            |                   |              |                                 |                    |               |                |                 |               |          |
| Soi     | ns      |            | End          | dodontie                | Propi                     | nylaxie                |                          |                            |            |                   |              |                                 |                    |               |                |                 |               |          |
|         |         |            | Explora      | itions, bilans          | Obtu                      | rations                |                          |                            |            |                   |              |                                 |                    |               |                |                 |               |          |
| Chi     | irurg   | gie        | Ext          | tractions               | Chirurgie                 | e dentaire             | <b>~</b>                 |                            |            |                   |              | V                               |                    |               |                |                 |               |          |
| 🗹 Fig   | jurer s | sur le sch | néma le      | s anciennes pro         | thèses                    |                        | sur le schéma les ancier | s soins 🗹 Figurer sur le   | schéma les | dents à extraire  |              |                                 |                    |               |                |                 |               |          |
| Lie     | u de f  | fabricatio | on en l      | France                  |                           | •                      | sans s                   | ous traitance du fabricant |            | •                 |              |                                 |                    |               |                |                 |               | 2        |
|         | Ro      | dv Durée   | e Délai      | Groupe                  | Code                      | Dents                  | Acte                     | Matériau                   | Cotation   | Remb. probable SS | Honoraires   | Base SS                         | Rb SS              | Rb mutuelle   | Reste à charg  | e Labo          | Prix de vente |          |
|         |         |            |              |                         |                           |                        |                          |                            |            |                   |              |                                 |                    |               |                |                 |               | -        |
| • -     |         | _          |              |                         |                           |                        |                          |                            |            |                   |              |                                 |                    |               |                |                 |               |          |
|         |         |            |              |                         |                           |                        |                          | onôtro                     | n n        | rincin            | nle          | •                               |                    |               |                |                 |               |          |
| -       |         | _          |              |                         |                           |                        |                          | chene                      | · ۲        |                   | uic          | •                               |                    |               |                |                 |               |          |
|         |         |            |              |                         |                           |                        |                          |                            |            |                   |              |                                 |                    |               |                |                 |               |          |
|         |         |            |              |                         |                           |                        |                          |                            |            |                   |              |                                 |                    |               |                |                 |               |          |
| -       |         | _          |              |                         | _                         |                        |                          |                            |            |                   |              |                                 |                    |               |                |                 |               |          |
|         |         |            |              |                         |                           |                        |                          |                            |            |                   |              |                                 |                    |               |                |                 |               |          |
|         | •       | -          | 1            |                         |                           |                        |                          |                            | 1          |                   | 1            |                                 | +                  |               |                |                 |               | -        |
| Cotatio | on tota | ale:       |              |                         |                           |                        |                          |                            | Mon        | tant total        | 0,00         | Base de rembo                   | ursement totale    |               | 0,00 R         | este à charge   | 0.0           | 0        |
| ٩       | +       | <b>9</b> I |              | ~ <del>?</del> *        |                           |                        |                          |                            | Dure       | ée totale         |              | Remboursemer<br>Mutuelle totale | nt SS total        |               | 0,00 R<br>0,00 | este à facturer | 0,0           | 0        |
|         |         |            | >            | Devis texte             |                           |                        | Devis graphique          | 6000                       | Devis O    | DF                |              |                                 |                    |               |                |                 |               |          |

### Trois onglets

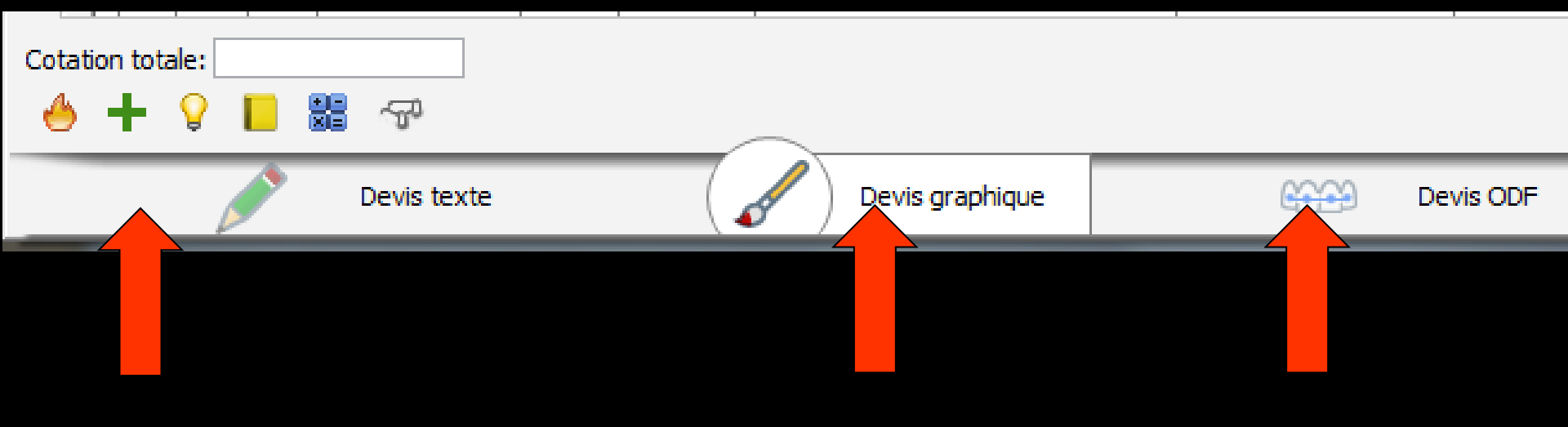

### Devis ODF

| ◆ Devis 🛛 🖓 💾 🔀 🍐                                | and the second |                                                         |                 | [                        | 🗹 Enregistrer un pd       | f lors de l'impressio            | on 💌 📄               | - <u>e</u> 💴          |
|--------------------------------------------------|----------------|---------------------------------------------------------|-----------------|--------------------------|---------------------------|----------------------------------|----------------------|-----------------------|
| Pas de                                           | complémentaire | ۵                                                       | ate du devis :  | 12/06/2017               |                           |                                  |                      | - 8                   |
| Date de départ du calcul :                       | Devis type D   | evisOdf_2012                                            | Ŧ               |                          |                           | 1 Nom                            | bre d'exemplaires    | Insertion de l'entête |
| 22/06/2017 [23]<br>Période de départ du calcul : | Impression     | Description                                             | Cotation        | Base<br>sécurité sociale | Montant des<br>honoraires | Montant<br>restant<br>à charge * | Date du<br>règlement | 1                     |
|                                                  |                | Etude des moulages et des radios                        | T015            | 32,25€                   |                           |                                  | 12/09/2017           | 1                     |
|                                                  |                | Analyse céphalométrique                                 |                 |                          |                           |                                  |                      | 1                     |
| Scénario de facturation 💾 ——                     |                | Début du 1° semestre                                    |                 |                          |                           |                                  |                      | 1                     |
| Modéle:                                          |                | Milieu du 1° semestre                                   | T045            | 96,75€                   |                           |                                  | 12/06/2018           |                       |
| shound                                           |                | Fin du 1° semestre                                      | T045            | 96,75€                   |                           |                                  | 12/09/2018           | 1                     |
| 10de de facturation:                             |                | Milieu du 2º semestre                                   | T045            | 96,75€                   |                           |                                  | 12/12/2018           | 1                     |
| Facturation trimestrielle                        |                | Fin du 2° semestre                                      | T045            | 96,75€                   |                           |                                  | 12/03/2019           | 1                     |
| Code moulages et étude:                          |                | Milieu du 3° semestre                                   | T045            | 96,75€                   |                           |                                  | 12/06/2019           | 1                     |
|                                                  |                | Fin du 3° semestre                                      | T045            | 96,75€                   |                           |                                  | 12/09/2019           | 1                     |
| Code céphalométrie:                              |                | Milieu du 4° semestre                                   | T045            | 96,75€                   |                           |                                  | 12/12/2019           |                       |
| ▼ 📑                                              |                | Fin du 4° semestre                                      | T045            | 96,75€                   |                           |                                  | 12/03/2020           | 1                     |
|                                                  |                | Milieu du 5° semestre                                   | T045            | 96,75€                   |                           |                                  | 12/06/2020           | 1                     |
|                                                  |                | Fin du 5° semestre                                      | T045            | 96,75€                   |                           |                                  | 12/09/2020           | 1                     |
|                                                  |                | Milieu du 6° semestre                                   | T045            | 96,75€                   |                           |                                  | 12/12/2020           | 1                     |
| Code semestre complet:                           |                | Fin du 6° semestre                                      | T045            | 96,75€                   |                           |                                  | 12/03/2021           |                       |
| •           •         •     •   • • • •          |                | Contention 1° année                                     | T075            | 161,25€                  |                           |                                  | 12/03/2022           | 1                     |
| Code 1º année contention:                        |                | Contention 2° année                                     | TO50            | 107,50€                  |                           |                                  | 12/03/2023           |                       |
| -                                                |                | Séance de surveillance (2 max par semestre)             |                 |                          |                           |                                  |                      | 1                     |
| ode 2º année contention:                         | Total          |                                                         |                 |                          | 0,00€                     | 0,00€                            |                      | ]                     |
|                                                  |                | * Le montant restant à charge est calquié en fonction ( | lu taux de séci | rité sociale et du re    | emboursement de la r      | mutuelle, s'il v en a            | une.                 |                       |

- 🖻

Code surveillance:

(

| 🗙 Devis                      |                         |                         |                   |                          | Enregistrer un p          | df lors de l'impres              | sion 🚥 🗍             |              |            |
|------------------------------|-------------------------|-------------------------|-------------------|--------------------------|---------------------------|----------------------------------|----------------------|--------------|------------|
|                              | TP ALMERYS jusqu'au 31/ | 2/2017                  | Date du devis : 1 | 12/06/2017               |                           |                                  |                      |              | - 8        |
| ate de départ du calcul :    | Devis t                 | Devis conventionnel odf | Ŧ                 |                          |                           | 1 No                             | ombre d'exemplaires  | Insertion de | e l'entête |
| ériode de départ du calcul : | Impre                   | sion Description        | Cotation          | Base<br>sécurité sociale | Montant des<br>honoraires | Montant<br>restant<br>à charge * | Date du<br>règlement |              |            |

### Affichage de la complémentaire AMC

- Lorsqu'une complémentaire est renseignée dans l'état civil, onglet AMC, et que la date de fin de droits est connue
- La date s'affiche après le nom de la complémentaire

### Affichage de la complémentaire AMC

| 🔶 Devis                                          |                           |                         |                 |                          | 🗹 Enregistrer un p        | odflors de l'impress             | sion PDF             | <b>i</b>      |             |
|--------------------------------------------------|---------------------------|-------------------------|-----------------|--------------------------|---------------------------|----------------------------------|----------------------|---------------|-------------|
|                                                  | TP ALMERYS jusqu'au 31/12 | 2017                    | Date du devis : | 12/06/2017               |                           |                                  |                      |               | - 💡         |
| Date de départ du calcul :                       | Devis type                | Devis conventionnel odf | -               |                          |                           | 1 No                             | mbre d'exemplaire    | s 🗌 Insertion | de l'entête |
| 12/06/2017 [23]<br>Période de départ du calcul : | Impressio                 | n Description           | Cotation        | Base<br>sécurité sociale | Montant des<br>honoraires | Montant<br>restant<br>à charge * | Date du<br>règlement |               |             |

### Un clic droit sur l'AMC permet de modifier la complémentaire

| Assurances complémentaires            |          |                  |
|---------------------------------------|----------|------------------|
| Annuler Ok                            | Ajouter  | <u>D</u> étruire |
| Nom                                   | Q ID     | 0,1              |
| ALMERYS AMPLI                         | 98532001 | ^                |
| ALMERYS APRIL                         | 98532001 |                  |
| ALMERYS ASSOR                         | 98532001 |                  |
| ALMERYS ASSUREMA                      | 98532001 |                  |
| ALMERYS CIPRES VIE                    | 98532001 |                  |
| ALMERYS ECA                           | 98532001 |                  |
| ALMERYS FMA ASSURANCES                | 98532001 |                  |
| ALMERYS FRANCE MUTUELLE               | 98532001 |                  |
| ALMERYS GENERALI                      | 98532001 |                  |
| ALMERYS INTERIALE                     | 98532001 |                  |
| ALMERYS MEPSS                         | 98532001 |                  |
| ALMERYS MGP                           | 98532001 |                  |
| ALMERYS MUTUELLE GENERALE             | 98532001 |                  |
| ALMERYS MUTUELLE GENERALE DE LA POSTE | 98532001 | ¥                |

### Devis ODF

| 🔦 Devis 🛛 🖵 💾 🛃 🧄             |            |                                                            |             | E                        | Enregistrer un pd         | flors de l'impressio             | on 📼 📄               | i 🥯 💴                 |
|-------------------------------|------------|------------------------------------------------------------|-------------|--------------------------|---------------------------|----------------------------------|----------------------|-----------------------|
| Pas de comp                   | lémentaire | Date                                                       | du devis :  | 12/06/2017               |                           |                                  |                      | - ?                   |
| Date de départ du calcul :    | Devis type | evisOdf_2012                                               | -           |                          |                           | 1 Nom                            | bre d'exemplaires    | Insertion de l'entête |
| Période de départ du calcul : | Impression | Description                                                | Cotation    | Base<br>sécurité sociale | Montant des<br>honoraires | Montant<br>restant<br>à charge * | Date du<br>règlement |                       |
|                               |            | Etude des moulages et des radios                           | T015        | 32,25 €                  |                           |                                  | 12/09/2017           | 1                     |
|                               |            | Analyse céphalométrique                                    |             |                          |                           |                                  |                      |                       |
| Scénario de facturation 💾 ——  |            | Début du 1° semestre                                       |             |                          |                           |                                  |                      |                       |
| Modèle:                       |            | Milieu du 1° semestre                                      | T045        | 96,75€                   |                           |                                  | 12/06/2018           | -                     |
| Sind carry                    |            | Fin du 1° semestre                                         | T045        | 96,75€                   |                           |                                  | 12/09/2018           |                       |
| Mode de facturation:          |            | Milieu du 2° semestre                                      | T045        | 96,75€                   |                           |                                  | 12/12/2018           | -                     |
| Facturation trimestrielle     |            | Fin du 2° semestre                                         | T045        | 96,75€                   |                           |                                  | 12/03/2019           |                       |
| Code moulages et étude:       |            | Milieu du 3° semestre                                      | T045        | 96,75€                   |                           |                                  | 12/06/2019           |                       |
| ▼ 📑                           |            | Fin du 3° semestre                                         | T045        | 96,75€                   |                           |                                  | 12/09/2019           |                       |
| Code céphalométrie:           |            | Milieu du 4° semestre                                      | T045        | 96,75€                   |                           |                                  | 12/12/2019           |                       |
| ▼ 📑                           |            | Fin du 4° semestre                                         | T045        | 96,75€                   |                           |                                  | 12/03/2020           | -                     |
| Code destauration             |            | Milieu du 5° semestre                                      | T045        | 96,75€                   |                           |                                  | 12/06/2020           | -                     |
|                               |            | Fin du 5° semestre                                         | T045        | 96,75€                   |                           |                                  | 12/09/2020           |                       |
|                               |            | Milieu du 6° semestre                                      | T045        | 96,75€                   |                           |                                  | 12/12/2020           |                       |
| Code semestre complet:        |            | Fin du 6° semestre                                         | T045        | 96,75€                   |                           |                                  | 12/03/2021           |                       |
|                               |            | Contention 1° année                                        | T075        | 161,25€                  |                           |                                  | 12/03/2022           | -                     |
| Code 1º année contention:     |            | Contention 2° année                                        | T050        | 107,50€                  |                           |                                  | 12/03/2023           | -                     |
|                               |            | Séance de surveillance (2 max par semestre)                |             |                          |                           |                                  |                      |                       |
| Code 2º année contention:     | Total      |                                                            |             |                          | 0,00€                     | 0,00€                            |                      |                       |
| ▼ <sup>™</sup>                |            |                                                            |             |                          |                           |                                  |                      |                       |
| Code surveillance:            |            | * Le montant restant à charge est calculé en fonction du t | aux de sécu | rrite sociale et du re   | emboursement de la r      | mutuelle, s'il y en a            | a une.               |                       |
|                               |            |                                                            |             |                          |                           |                                  |                      |                       |
| Devis texte                   | Devis gra  | phique (ESS) Devis ODF                                     |             |                          |                           |                                  |                      |                       |

### Permet de rédiger les devis spécifiques à l'exercice de l'ODF

### Devis ODF

 Un "combo-box" permet de choisir un modèle de devis parmi les devis pré-existants dans LOGOSw ou réalisés par vous-même à partir de Outils - Documents types - Devis ODF
 Mais obligation d'établir le devis conventionnel

| 🔶 Devis 🛛 🕞 💾              | Z 🍐                        |                                                                                                    |                       |
|----------------------------|----------------------------|----------------------------------------------------------------------------------------------------|-----------------------|
|                            | TP ALMERYS jusqu'au 31/12/ | 2017 Date du de                                                                                                    | vis: 12/06/2017       |
| Date de départ du calcul : | Devis type                 | Devis conventionnel odf                                                                                               | <b>-</b>              |
| 12/06/2017                 | Impressio                  | Devis conventionnel odf sans totaux<br>Devis conventionnel odf stomato sans totaux<br>Devis conventionnel odf stomato | Base<br>sécurité soci |
| <b></b>                    |                            | Devis conventionnel od<br>Devis<br>DevisOdf_2012                                                                      | 32,25                 |
|                            |                            | Analyse céphalométrique                                                                                               | _                     |

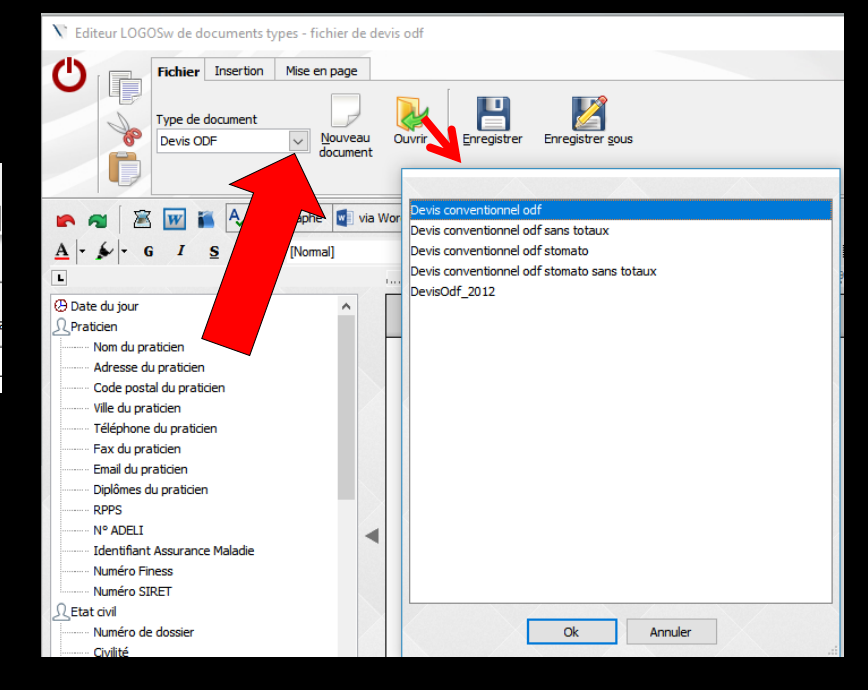

📎 Editeur LOGOSw de documents types - fichier de devis odf - Devis conventionnel odf

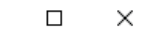

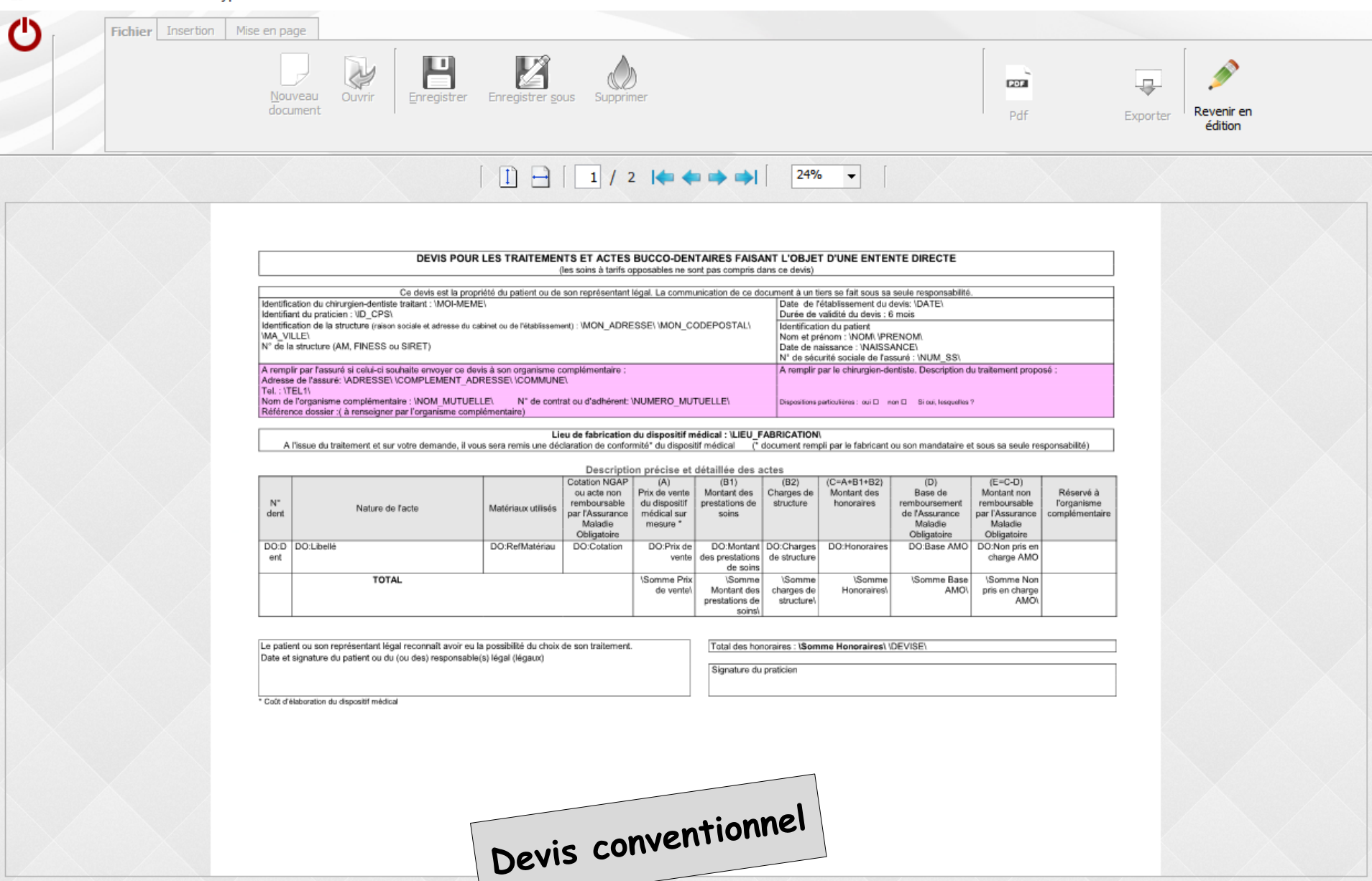

| 🔦 Devis 🛛 🖵 💾 🌌                                  |                                    |                                       | 🗹 Enregistrer un p                          | df lors de l'impress             | ion 💼                |              |             |
|--------------------------------------------------|------------------------------------|---------------------------------------|---------------------------------------------|----------------------------------|----------------------|--------------|-------------|
|                                                  | TP ALMERYS jusqu'au 31/12/2017     | Date du devis : 12/06/2               | /2017                                       |                                  |                      |              | - 9         |
| Date de départ du calcul :                       | Devis type Devis conventionnel odf | · · · · · · · · · · · · · · · · · · · |                                             | 1 Nor                            | mbre d'exemplaires   | Insertion de | le l'entête |
| 12/06/2017 [23]<br>Période de départ du calcul : | Impression Descri                  | otion Cotation Si sécurit             | Base Montant des<br>rité sociale honoraires | Montant<br>restant<br>à charge * | Date du<br>règlement |              |             |

### Vous pouvez choisir la date du devis Par défaut la date du jour

| ate de départ du calcul : Devis type Devis conventionnel odf    Devis type Devis conventionnel odf   I Nombre d'exemplaires Insertion de l'exemplaires                                            | N l evis                    | LMERYS jusqu'au 31/12/2017         | Date du devis : 12/06/2017        | Enregistrer un pdf lors de l'imp        | ression 🚥            |                       |
|----------------------------------------------------------------------------------------------------|-----------------------------|------------------------------------|-----------------------------------|-----------------------------------------|----------------------|-----------------------|
|                                                                                                    | te de départ du calcul :    | Devis type Devis conventionnel odf | <b></b>                           | 1                                       | Nombre d'exemplaires | Insertion de l'entête |
| ériode de départ du calcul :     Impression     Description     Cotation     Base<br>sécurité sociale     Montant des<br>honoraires     Montant<br>restant<br>à charge *     Date du<br>règlement | riode de départ du calcul : | Impression Description             | Cotation Base<br>sécurité sociale | Montant des<br>honoraires<br>à charge * | Date du<br>règlement |                       |

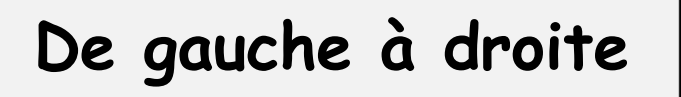

### L'icône "Quitter" pour sortir de la fenêtre des devis

### L'icône feuille blanche "Nouveau Devis" pour créer un nouveau devis

| ate de départ du calcul :       2/06/2017       I       Nombre d'exemplaires       Insertion de l'entête         áriode de départ du calcul :       Impression       Description       Cotation       Base sécurité sociale       Montant des honoraires à charge *       Date du règlement | Devis                        | P LMERY5 jusqu'au 31/12/2 | 017 D                  | ate du devis : | 12/06/2017               | C Enregistrer un p        | odflors de l'impres              | sion 🚥 [             |             | • 8         |
|----------------------------------------------------------------------------------------------------|------------------------------|---------------------------|------------------------|----------------|--------------------------|---------------------------|----------------------------------|----------------------|-------------|-------------|
| Impression     Impression     Description     Cotation     Base<br>sécurité sociale     Montant des<br>honoraires     Montant<br>restant<br>à charge *     Date du<br>règlement                                                                                                    | ate de départ du calcul :    | Devis type                | evis conventionnel odf | -              |                          |                           | 1 No                             | ombre d'exemplaires  | Insertion d | le l'entête |
|                                                                                                    | ériode de départ du calcul : | Impression                | Description            | Cotation       | Base<br>sécurité sociale | Montant des<br>honoraires | Montant<br>restant<br>à charge * | Date du<br>règlement |             |             |

De gauche à droite

L'icône "Disquette" pour enregistrer le devis en cours

L'icône "Disquette + crayon" pour enregistrer le devis en cours comme un nouveau devis (on fait une copie)

### Modifier un devis sans le recréer

Parfois on édite vite fait un devis à un patient

Puis dans un second temps il est organisé en plan de traitement avec toutes les séances, durée etc...

Pour ne pas avoir à le refaire complètement, on en fait un double pour ainsi dire dans lequel on va rajouter toutes les lignes du plan de traitement

| 🔶 Devis 🕞 💾 🌌 🧼<br>P ALME (YS ju | qu'au <b>31/12/2017</b>            | Date du devis : 12/06/201)    | Enregistrer un p               | dflors de l'impres               | sion 🚥 🗍             |                       | 8 |
|----------------------------------|------------------------------------|-------------------------------|--------------------------------|----------------------------------|----------------------|-----------------------|---|
| Date de départ du calcul :       | Devis type Devis conventionnel odf | -                             |                                | 1 No                             | ombre d'exemplaires  | Insertion de l'entête | e |
| Période de départ du calcul :    | Impression Description             | Cotation Base<br>sécurité soc | Montant des<br>iale honoraires | Montant<br>restant<br>à charge * | Date du<br>règlement |                       |   |

### L'icône "Feu" pour détruire le devis en cours

⇒Pour enregistrer le devis au format PDF lors de l'impression ⇒Pour exporter le devis en PDF ⇒Pour imprimer le devis ⇒Pour envoyer le devis par mail ⇒Pour accéder à des informations complémentaires que l'on pourra imprimer avec le devis

|                               | ┦╘         |   | s de comple | émentaire         |       |
|-------------------------------|------------|---|-------------|-------------------|-------|
| Date de départ du calcul :    |            | [ |             | Devis type D      | a vii |
| 12/06/2017                    | 3          |   |             | Devis type D      |       |
| Période de départ du calcul : | <b>-</b>   |   |             | Impression        |       |
|                               | _          |   |             |                   | E     |
|                               |            |   |             |                   | A     |
| Scénario de facturation       | 9          |   |             |                   | D     |
| Augun >                       | •          |   |             | $\triangleleft$   | м     |
|                               | _          |   |             | $\mathbf{\nabla}$ | Fi    |
| Mode de facturation:          | _          |   |             | $\checkmark$      | м     |
| actul adon d'intestitelle     | <u> </u>   |   |             | $\checkmark$      | Fi    |
| Code moulages et étude:       | _ ~        |   |             | $\checkmark$      | М     |
|                               | - 6        |   |             |                   | Fi    |
| Code céphalométrie:           |            |   |             | $\checkmark$      | М     |
|                               | - 🖻        |   |             | $\checkmark$      | Fi    |
| Code demi semestre:           |            |   |             | $\leq$            | М     |
|                               | - 🖻        |   |             | $\mathbf{N}$      | Fi    |
|                               |            |   |             | $\mathbf{\nabla}$ | М     |
| Code semestre complet:        | - 2        |   |             | $\checkmark$      | Fi    |
|                               |            |   |             | $\checkmark$      | С     |
| Code 1º année contention:     |            |   |             | $\checkmark$      | С     |
|                               | <u> </u>   |   |             |                   | S     |
| Code 2º année contention:     |            |   |             | Total             | _     |
|                               | <u> </u>   |   |             |                   | *     |
| Code surveillance:            |            |   |             |                   |       |
|                               | <u> </u>   |   |             |                   |       |
|                               |            |   |             |                   |       |
|                               |            |   |             |                   |       |
| A                             | evis texte | 2 | 6           | Devis grap        | ohio  |

- Remplir les champs situés à gauche éventuellement en s'aidant des boutons associés aux champs
  - Date de départ du calcul (avec un petit calendrier associé)
  - Période de départ du calcul (par défaut 1<sup>er</sup> semestre)
  - Scénario de facturation
  - 牟 Modèle
  - ⇒ Mode de facturation
  - Code correspondant à l'étude du dossier et des moulages
  - → Code céphalométrie
  - ⇒ Code correspondant à un demi semestre
  - ⇒ Code correspondant à un semestre complet
  - Code correspondant à la première année de contention
  - Code correspondant à la deuxième année de contention
  - ⇒ Code surveillance

| 🔶 Devis 🛛 🖵 💾 🎽 🍐                     |                      |                                                         |                | E                        | Enregistrer un pd         | f lors de l'impressio            | on 💌 📕               | i 🙆 💴                 |
|---------------------------------------|----------------------|---------------------------------------------------------|----------------|--------------------------|---------------------------|----------------------------------|----------------------|-----------------------|
| Pa                                    | as de complémentaire | Dat                                                     | e du devis : 🛙 | 12/06/2017               |                           |                                  |                      | - ?                   |
| Date de départ du calcul :            | Devis type De        | evisOdf_2012                                            | •              |                          |                           | 1 Nom                            | bre d'exemplaires    | Insertion de l'entête |
| 12/06/2017                            | Impression           | Description                                             | Cotation       | Base<br>sécurité sociale | Montant des<br>honoraires | Montant<br>restant<br>à charge * | Date du<br>règlement |                       |
| · · · · · · · · · · · · · · · · · · · |                      | Etude des moulages et des radios                        | T015           | 32,25€                   |                           | a charge                         | 12/09/2017           |                       |
|                                       |                      | Analyse céphalométrique                                 |                | 02/20 2                  |                           |                                  | 12/03/2017           | -                     |
| Scénario de facturation 💾 ——          |                      | Début du 1° semestre                                    |                |                          |                           |                                  |                      | -                     |
| Modèle:                               |                      | Milieu du 1° semestre                                   | T045           | 96.75€                   |                           |                                  | 12/06/2018           | -                     |
| <aucun></aucun>                       |                      | Fin du 1° semestre                                      | T045           | 96,75 €                  |                           |                                  | 12/09/2018           | -                     |
| Mode de facturation:                  |                      | Milieu du 2° semestre                                   | T045           | 96,75€                   |                           |                                  | 12/12/2018           | -                     |
| Facturation trimestrielle             |                      | Fin du 2° semestre                                      | T045           | 96,75€                   |                           |                                  | 12/03/2019           | -                     |
| Code moulages et étude:               |                      | Milieu du 3° semestre                                   | T045           | 96,75€                   |                           |                                  | 12/06/2019           | -                     |
| <b></b>                               |                      | Fin du 3° semestre                                      | T045           | 96,75€                   |                           |                                  | 12/09/2019           | 1                     |
| Codo cónhalomótria:                   |                      | Milieu du 4° semestre                                   | T045           | 96,75€                   |                           |                                  | 12/12/2019           |                       |
|                                       |                      | Fin du 4° semestre                                      | T045           | 96,75€                   |                           |                                  | 12/03/2020           |                       |
|                                       |                      | Milieu du 5° semestre                                   | T045           | 96,75€                   |                           |                                  | 12/06/2020           | 1                     |
| Code demi semestre:                   |                      | Fin du 5° semestre                                      | T045           | 96,75€                   |                           |                                  | 12/09/2020           | 1                     |
|                                       |                      | Milieu du 6° semestre                                   | T045           | 96,75€                   |                           |                                  | 12/12/2020           | 1                     |
| Code semestre complet:                |                      | Fin du 6° semestre                                      | T045           | 96,75€                   |                           |                                  | 12/03/2021           |                       |
| ▼ ≧                                   |                      | Contention 1° année                                     | T075           | 161,25€                  |                           |                                  | 12/03/2022           | 1                     |
| Code 1º année contention:             |                      | Contention 2° année                                     | TO50           | 107,50 €                 |                           |                                  | 12/03/2023           | 1                     |
|                                       |                      | Séance de surveillance (2 max par semestre)             |                |                          |                           |                                  |                      | 1                     |
| Code 2º année contention:             | Total                |                                                         |                |                          | 0,00€                     | 0,00€                            |                      | 1                     |
|                                       |                      |                                                         |                |                          |                           |                                  |                      |                       |
| Code surveillance:                    |                      | *Le montant restant à charge est calculé en fonction du | taux de sécu   | rité sociale et du re    | mboursement de la         | mutuelle, s'il y en a            | a une.               |                       |
| Devis texte                           | Devis grap           | hique Devis ODF                                         |                |                          |                           |                                  |                      |                       |

### Possibilité de cocher les lignes que l'on veut voir s'afficher à l'impression et de décocher les autres

### Une fois le devis terminé, LOGOSw vous demandera si vous souhaitez conserver ce devis en mémoire

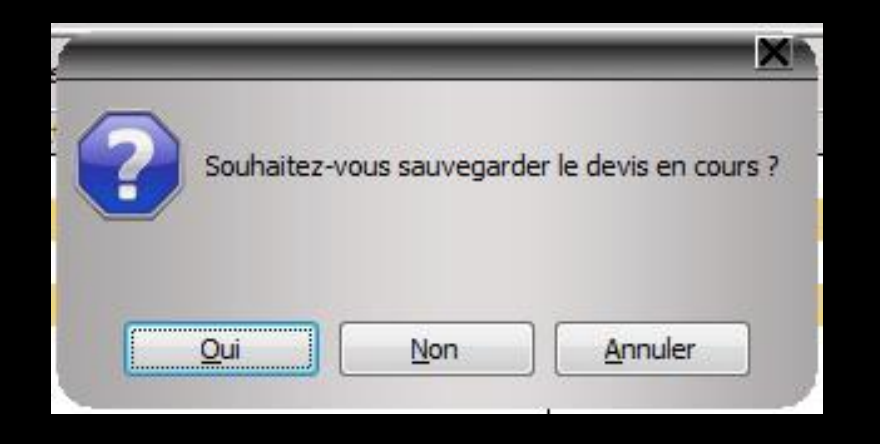

## Un devis enregistré donnera lieu à la création d'une ligne bureautique dans la fiche patient

Les lignes bureautiques de devis se terminent par un petit trait vertical ⇒Si un commentaire est ajouté après ce trait vertical (exemple un nom de devis, un descriptif succinct ... ) →Celui-ci ne sera pas supprimé en cas de modification du devis et de la ligne bureautique correspondante

Edition d'un devis ODF. \* en atten

### Lors de la suppression d'un devis fenêtre de confirmation

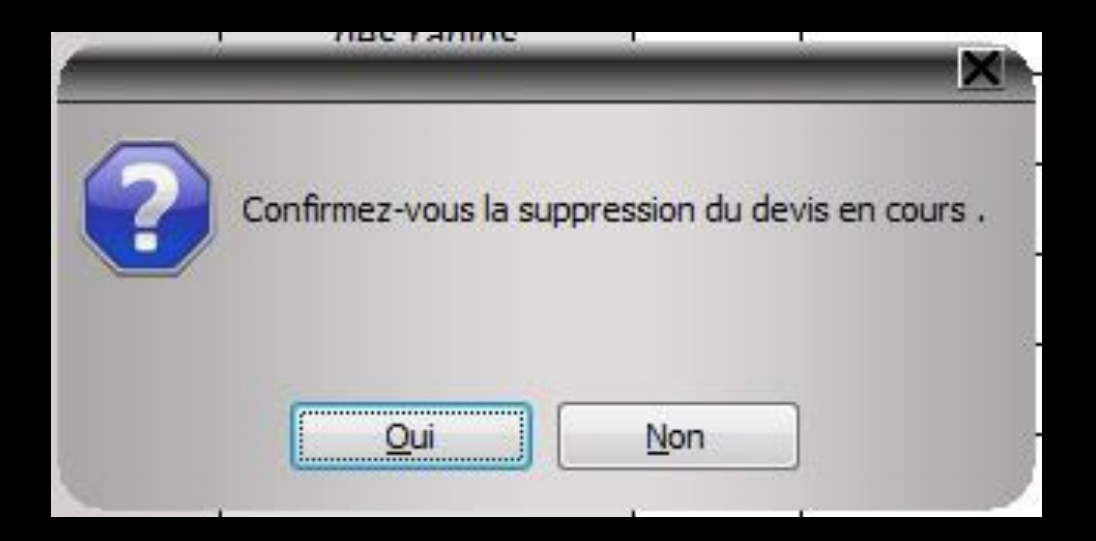

La ligne bureautique dans la fiche patient est automatiquement supprimée

### **DEVIS** au format PDF

### Lors de l'impression d'un devis Possibilité d'enregistrer le devis au format PDF avec création d'une ligne bureautique

| 🔨 Devis 🕞 💾 🎽 🧄                                                                                                | istrer u | un pdf lors de l'impres            | ssion 🗾              |             |            |
|----------------------------------------------------------------------------------------------------|----------|------------------------------------|----------------------|-------------|------------|
| TP ALMERYS jusqu'au 31/12/2017         Date du devis : 12/06/2017                                              |          |                                    |                      |             | - 8        |
| Date de départ du calcul : Devis type Devis conventionnel odf                                                  |          | 1 N                                | Iombre d'exemplaires | Insertion d | e l'entête |
| Période de départ du calcul :<br>The pression Description Description Cotation Base Mor<br>sécurité sociale ho | les<br>s | s Montant<br>restant<br>à charge * | Date du<br>règlement |             |            |

| 🔦 Devis 🛛 🖵 💾 🎽                                  |                               |                       |                 |                          | 🗹 Enregistrer un p        | odflors de l'impres              | sior 📭 🗍             |              |            |
|--------------------------------------------------|-------------------------------|-----------------------|-----------------|--------------------------|---------------------------|----------------------------------|----------------------|--------------|------------|
|                                                  | TP ALMERYS jusqu'au 31/12/201 | 17                    | Date du devis : | 12/06/2017               |                           |                                  |                      |              | {          |
| Date de départ du calcul :                       | Devis type Dev                | vis conventionnel odf | *               |                          |                           | 1 No                             | mbre d'exemplaires   | Insertion de | e l'entête |
| 22/06/2017 [23]<br>Période de départ du calcul : | Impression                    | Description           | Cotation        | Base<br>sécurité sociale | Montant des<br>honoraires | Montant<br>restant<br>à charge * | Date du<br>règlement |              |            |

### Devis ODF au format PDF

Case cochée Pour enregistrer le devis au format PDF lors de l'impression Cela permettra de ressortir un devis à la date exacte à laquelle celui-ci a été établi Dans la fiche patient
On retrouvera deux lignes bureautiques
Une ligne pour le devis
Une ligne pour le devis en PDF

Edition d'un devis ODF. \* accepté \* | Enregistrement d'un devis PDF

Un double clic sur la ligne bureautique, donne un accès direct au devis et ouvre le document correspondant

| <b>A</b> Devis                              |    | 5 💋 | TP ALMERYS jusqu | au <b>31/12/2</b> | 017                  |             | Dat | e du devis : | 12/06/2017               | 🗹 Enregistrer un p        | df lors de l'impress             | sion                 |                 | - 8         |
|---------------------------------------------|----|-----|------------------|-------------------|----------------------|-------------|-----|--------------|--------------------------|---------------------------|----------------------------------|----------------------|-----------------|-------------|
| Date de départ du calcul :                  |    |     |                  | Devis type D      | evis conventionnel o | df          |     | Ŧ            |                          |                           | 1 No                             | mbre d'exemplaire    | s 🗌 Insertion d | le l'entête |
| 12/06/2017<br>Période de départ du calcul : | 23 |     |                  | Impression        |                      | Description |     | Cotation     | Base<br>sécurité sociale | Montant des<br>honoraires | Montant<br>restant<br>à charge * | Date du<br>règlement |                 |             |
|                                             |    |     |                  |                   |                      |             |     |              |                          |                           |                                  |                      |                 |             |

### Le devis fini, vous pouvez L'exporter au format PDF

### Export devis ODF au format PDF

#### Par défaut ils vont dans c:\

| 🕅 Donnez un nom au fi | chier    |                       |     |                          | ×         |
|-----------------------|----------|-----------------------|-----|--------------------------|-----------|
| < → < ↑ 🛓 >           | Ce PC    | > Disque local (C:) > | ~ ⊘ | Rechercher dans : Disque | e loca 🔎  |
| Organiser 🔻 Nouv      | eau do   | ssier                 |     | ===                      | - ?       |
| 💻 Ce PC               | ^        | Nom                   |     | Modifié le               | Туре ^    |
| 📃 Bureau              |          | AMD                   |     | 24/05/2016 10:05         | Dossier d |
| Documents             |          | BACKUP                |     | 02/02/2016 12:19         | Dossier d |
| Images                |          | BCB                   |     | 08/06/2017 11:28         | Dossier d |
| h Musique             |          | Config.Msi            |     | 07/06/2017 10:06         | Dossier d |
|                       |          | HSF                   |     | 25/01/2016 12:38         | Dossier d |
| Telechargement        |          | inetpub               |     | 04/10/2016 13:41         | Dossier d |
| Yidéos                |          | Logs                  |     | 13/02/2016 14:19         | Dossier d |
| 🏪 Disque local (C:)   |          | MSOCache              |     | 25/01/2016 11:33         | Dossier d |
| 🕳 Réservé au systè    |          | PerfLogs              |     | 16/07/2016 13:47         | Dossier d |
| DONNEES (E:)          |          | Program Files (x86)   |     | 23/05/2017 10:38         | Dossier d |
| Disgue local (F:)     |          | ProgramData           |     | 13/09/2016 11:01         | Dossier d |
| Sauvegarde (H:)       | v <      | Drogrammer            |     | 22/05/2017 00.00         | Dession d |
| Nom du fichier :      |          |                       |     |                          | ~         |
| T C                   | 1. 00    |                       |     |                          | *         |
| <u>I</u> ype: Fic     | chier PL | IF (".PDF)            |     |                          | ~         |
|                       |          |                       |     | Epregistrer              | nnuler    |

#### Pour les garder Création d'un répertoire c:\Wdocuments par exemple où tous les devis PDF seront stockés après leur avoir donné un nom

| Cevis                      | 24 /42 /2  | Data Dat               | e du devis : | 12/06/2017               | Enregistrer un po         | df lors de l'impres              | sion 📧               |              | - 9        |
|----------------------------|------------|------------------------|--------------|--------------------------|---------------------------|----------------------------------|----------------------|--------------|------------|
| Date de départ du calcul : | Devis type | evis conventionnel odf |              | 12/00/2017               |                           | 1 No                             | ombre d'exemplaires  | Insertion de | e l'entête |
| 12/06/2017 23              | Impression | Description            | Cotation     | Base<br>sécurité sociale | Montant des<br>honoraires | Montant<br>restant<br>à charge * | Date du<br>règlement |              |            |

Le devis fini, vous pouvez

⇒L'imprimer

Choisir d'insérer ou non l'entête

Choisir le nombre d'exemplaires à imprimer

Un clic droit sur l'icône imprimante donne un aperçu du devis avant impression

|                                                                        | exte                                                                                                    |                                                                                                    |                                                                                                    |                                                                                                    |                                                                                                    |                                                                                                    |                                                                                                    |                                                                                                    |                                                                                                    |                                                                    |
|------------------------------------------------------------------------|----------------------------------------------------------------------------------------------------|----------------------------------------------------------------------------------------------------|----------------------------------------------------------------------------------------------------|----------------------------------------------------------------------------------------------------|----------------------------------------------------------------------------------------------------|----------------------------------------------------------------------------------------------------|----------------------------------------------------------------------------------------------------|----------------------------------------------------------------------------------------------------|----------------------------------------------------------------------------------------------------|--------------------------------------------------------------------|
| chier                                                                  |                                                                                                    |                                                                                                    |                                                                                                    |                                                                                                    |                                                                                                    |                                                                                                    |                                                                                                    |                                                                                                    |                                                                                                    |                                                                    |
| réer un Pd                                                             | f Deporter Tablette                                                                                                    |                                                                                                    |                                                                                                    |                                                                                                    |                                                                                                    |                                                                                                    |                                                                                                    |                                                                                                    |                                                                                                    | (Inprime                                                           |
|                                                                        |                                                                                                    |                                                                                                    |                                                                                                    |                                                                                                    |                                                                                                    |                                                                                                    |                                                                                                    |                                                                                                    |                                                                                                    |                                                                    |
| identif<br>identif<br>"Ar 00<br>N" de                                  | DEVIS PC<br>Ce devise ed la<br>Soltion du chiurgen dentide trabart: Doctar<br>Marchan de la Sub01347883<br>Ad0LA TRAITE<br>a seruban (A4, FINE SS ou SRET)                                                                                                    | NUR LE S TRAITEMEN<br>Insprétér du patient ou de<br>r Ninon CRE MONINI<br>du cebinet ou de l'établissem                                                                                                    | ITSETACTES<br>(les soins à tarifs o<br>son représentant<br>ent) : 1 BD FRANC                                                                                                    | BUCCO-DEN<br>pposables ne s<br>légal: La commi<br>OIS SUAREZ                                                                     | TAIRE S FAISJ<br>at pas compris o<br>unication de ce d<br>LE ROND POI                                                                                                    | MT L'OBJE<br>lans ce devis)<br>ocument à un t<br>Date de l<br>Duries de<br>VT Identificat<br>Nom et pr<br>Date de n<br>N° de séc<br>4 aventir | T D'UNE ENTER<br>établissement du c<br>validéé du devis : é<br>on du pelleré<br>finam :<br>alssance : ét<br>unté sociale de l'az<br>unté sociale de l'az                                                                                                    | NTE DIRECTE<br>seule responsabilité<br>sevis: 12/05/2017<br>5 moia<br>-<br>sauré :                                                                                                    |                                                                                                    |                                                                    |
| A nim<br>Adres<br>Tel :<br>Nom c<br>Rèfén                              | ple par famme is obtailed souhuite envoyer or<br>exploration of the source of the source of the source<br>is forganisme complementaire : ALMERY'S<br>ence dossier: () is researce par forganisme of<br>A fissue du taitement et sur voire demande,                                                                                                    | i devia à son organisme o<br>N° de cont<br>omplémentaire)<br>Il vous sera remis une dé                                                                                                    | rat ou d'adhérent<br>Lieu de<br>claration de confor<br>Description                                                                                                    | fabrication du<br>mité <sup>1</sup> du dispos<br>on précise et                                                                   | Sapositf midic<br>Ef médical (*<br>détaillée des i                                                                                                    | document rem                                                                                                    | partourieres : eur D in<br>pil par le fabricant                                                                                                    | on III III III III III III III III III I                                                                                                    | t sous sa seule re                                                                                                    | sponsabilité)                                                      |
| A rem<br>Adres<br>Tel.:<br>Non: c<br>Röffen                            | piñ par Tanaca V atalici Sociales envoyer ca<br>de l'Espacie<br>les de l'Espacie<br>les de l'Espacie<br>les de l'Espacie<br>les de l'Espacie<br>les de l'Espace<br>les de l'Espace<br>les de l'Espace<br>Nature de l'acte                                                                                                    | i devis à son organisme d<br>N° de cont<br>omplémentaire)<br>Il vous sens remis une dé<br>Matérisuor utilisés                                                                                                    | complementaire :<br>nat ou d'adhievet :<br>Lieu de<br>claration de conte<br>Descriptio<br>Cotation NGAP<br>ou ade non<br>Insiade<br>Dalgatoire                                                                                                    | labrication du<br>mbé' du dispos<br>on précise et<br>(A)<br>Prix de vente<br>du dispositi<br>médical sur<br>mesure*              | dispositif médic<br>dif médical (*<br>détaillée des :<br>(61)<br>Mertant des<br>prestations de<br>soins                                                                                                    | document rem<br>cles<br>(B2)<br>Charges de<br>structure                                                                                       | pi par le fabricant<br>(C=A+B1+B2)<br>Montant des<br>honoraires                                                                                                    | on C 37 suit requeses<br>ou son mandotoire e<br>(D)<br>Base de<br>remboursement<br>de LAssurance<br>Maladie<br>Obligatoire                                                                                                    | (E=C-D)<br>(E=C-D)<br>Montant non<br>remboursable<br>par l'Assurance<br>Matade<br>Obligatore                                                                                                    | sponsabilité)<br>Reisservé à<br>forganisme<br>compilementaire      |
| A nem<br>Adres<br>Tel. :<br>Nom (<br>Röffen<br>/<br>/                  | off par Tauxal & a table ci lochaté entoyer ca<br>o de fassaré<br>la forpeniese complémenters - a full.EPCF.<br>Ence douser ( à museurer par forpeniese c<br>A fasure du talement et sur voire demande,<br>Nature de l'aude<br>Etude des mouloges et des rados                                                                                                    | n devis à son organisme c<br>N° de com<br>omplémentaire)<br>Il vous son remis une dé<br>Matériaux utilisés                                                                                                    | complémentaire :<br>nat ou d'adhément :<br>Lieu de<br>deration de confer<br>Descriptin<br>Cotation NGAP<br>ou adie non<br>remboursable<br>par l'Assurance<br>Maladie<br>Obligatione<br>TO15                                                                                                    | labrication da<br>mité* da dispos<br>on précise et<br>(A)<br>Prix de vente<br>du dispositi<br>médical au<br>médical au           | dispositif médic<br>dif médical (*<br>(61)<br>Mentant des<br>prestations de<br>soins                                                                                                    | Department rem<br>actes<br>(B2)<br>Charges de<br>structure                                                                                    | pi par le fabricant<br>(C=A+B1+B2)<br>lifortant des<br>honoraires<br>0.80                                                                                                    | (D)<br>Base de<br>remboursement<br>de l'Assurance<br>Maladie<br>Obligatoire<br>32,255                                                                                                    | t sous sa seule re<br>(E=C-D)<br>Montast non<br>remboursable<br>par / Assurable<br>Disjatoire<br>-32.25                                                                                                    | Réservé à<br>forganisme<br>complementaire                          |
| A nem<br>Adres<br>Tel.:<br>Nom c<br>Robier                             | of par Taxak III othick III oblaktis envyer ca<br>of Flassel<br>III organises complementare ALIERY'S<br>and oblaktir (III immediate par forganisme ca<br>of doubler (III immediate par forganisme ca<br>of doubler (III immediate par forganisme<br>of the case of the case of the case of the case<br>Nature de Flaste<br>Efford des manages et des radios<br>Effords de l'arceire                                                                                                    | n devis à son organisme d<br>N° de com<br>omplémentaire)<br>I vous sens remis une dé<br>Matèriaux utilisés                                                                                                    | complimentaire :<br>nat ou d'adhérent :<br>Lieu de<br>claration de combre<br>Descriptin<br>Cotation NGAP<br>ou ade nan-<br>remboursable<br>par Masicano<br>Maisde<br>Obligatoire<br>TO15<br>TO45                                                                                                    | fabrication du<br>mité' du dispos<br>on précise et<br>(A)<br>Proc de vente<br>du dispositif<br>médical sur<br>mesure "           | dispositif médical (*<br>66 médical (*<br>66 médical (*<br>66 médical (*<br>66 médical (*<br>66 médical (*<br>80 médical (*<br>80 médical (*<br>80 médical (*<br>80 médical (*<br>80 médical (*<br>80 médical (*<br>66 médical (*<br>66 médic | Departors<br>document rem<br>actes<br>(B2)<br>Charges de<br>structure                                                                         | pi per le fabricant<br>(C=A+81+82)<br>Montant des<br>honoraires<br>0.00<br>0.00                                                                                                    | (D)<br>Base de<br>rentoursennt<br>de l'Assurance<br>Maladie<br>Obligatoire<br>96,75<br>96,75                                                                                                    | t sous sa seule re<br>(E=C-D)<br>Montant non<br>remboursable<br>par /Assurance<br>Italada<br>Obligatoire<br>-36,75<br>-96,75                                                                                                    | sponsobilité)<br>Reisservé à<br>forganisme<br>complementaire       |
| A nem<br>Adres<br>Tel:<br>Nom c<br>Roter                               | of par Tanaka it adhict indukte enviror as<br>do forsenite complementers. ALLRY'S<br>do togenetic environmenter and the second second of the second<br>A. Reuse du tablement et sur votre demande,<br>Nature de Tacte<br>Tabune de Tacte<br>Tabune de Tacte<br>Choide des movilages et des radios<br>Milles du l'asensaire<br>A fa du l'asensaire<br>Part de l'asensaire<br>Part de l'asensaire<br>Par | e devis à son organisme d<br>N° de cont<br>ongelementaire)<br>Il vous son remis une dé<br>Matériace utilisés                                                                                                    | complimentaire :<br>nat ou d'adhérent :<br>Lieu de<br>claration de conter<br>Description<br>Cetation MGAP<br>Ou ade non<br>Misisión<br>Obligatione<br>TO15<br>TO45<br>TO45                                                                                                    | fabrication du<br>mité' du dispos<br>on précise et<br>(A)<br>Prix de vente<br>du dispositi<br>médical sur<br>mesure '            | Saposiéf médic<br>Ef nédical (*<br>détailée des a<br>(81)<br>Mentant des<br>prestations de<br>soins                                                                                                    | Depuetors<br>af :<br>document rem<br>socios<br>(B2)<br>Charges de<br>structure                                                                | pi par le fabricant<br>pi par le fabricant<br>(C=A+81+82)<br>Montant des<br>honoraires<br>0.00<br>0.00<br>0.00<br>0.00                                                                                                    | (D)<br>Base de<br>remboursement<br>Dégabaire<br>Base de<br>remboursement<br>de l'Assurance<br>Maladie<br>Obligabire<br>Stagabire                                                                                                    | t sous sa seule re<br>(E-C-D)<br>Montaet nan<br>rentoursation<br>Disjatore<br>Obijatore<br>0-32,25<br>-96,75<br>-26,75                                                                                                    | sponsabilité)<br>Réservé à<br>forganisme<br>complementaire         |
| A nem<br>Adres<br>Tel:s<br>Niom c<br>Robfern<br>M <sup>*</sup><br>dent | of programmed in adhird-induktion memory or do 6 feature.<br>Se forgeneous complementare AUMERCY's<br>de conserve the second second                                                                                                    | e devia à son organisme d<br>minimentarie<br>Il vous sons remis une dé<br>Matériaux utilisés                                                                                                    | compliamentaire :<br>nat ou d'adhément:<br>Lieu de<br>claration de context<br>Descriptifi<br>Cotation NGAP<br>ou ade non<br>remboursable<br>par Lieuxanon<br>Misiado<br>Obligatione<br>TO15<br>TO45<br>TO45<br>TO45                                                                                                    | fabrication da i<br>mité* du dispos<br>on précise et<br>(A)<br>Prix de vente<br>du dispositi<br>médical ar                       | Saposiff midde<br>Ef médical (*<br>(étaillée des z<br>(81)<br>Montant des<br>presiations de<br>soins                                                                                                    | causers al :<br>document rem<br>ctos<br>(192)<br>Charges de<br>structure                                                                      | pi per le fabricant.<br>(C=4.481+82)<br>Montanites<br>0.00<br>0.00<br>0.00<br>0.00<br>0.00<br>0.00<br>0.00                                                                                                    | Di Bisci wegetes     Son mandotaire e     (D)     Base de     remboursement     Maladie     Obligatoire     Obligatoire     98,75     99,75     99,75                                                                                                    | t sous sa seule re<br>(F=C=D)<br>Montant non<br>rentboursable<br>par //asurance<br>Mastade<br>Obligatore<br>-38,75<br>-38,75<br>-38,75<br>-38,75                                                                                                    | sponsobillé)<br>Réservé á<br>forganisme<br>complementaire          |
| A rem<br>Adress<br>Tet Ci 2<br>Nom d<br>Rôtên                          | of par Tanack it athiot is holded an envoyer or<br>or forsenite complementars. All REPO'S<br>to forsenite complementars and LERO'S<br>document of an analysis of the second<br>of the second second second second second<br>fishers during the second second second<br>fishers during the second second second<br>lifetime during the second second second<br>lifetime during the second second second<br>lifetime during the second second second<br>lifetime during the second second second second<br>lifetime during the second second second second second<br>lifetime during the second second second second second<br>lifetime during the second second seco                                                                                                    | devis à son organisme o<br>complementaire)<br>Il vous sons remis une dé<br>Matériaux utilisés                                                                                                    | compliamentaire :<br>nat ou d'adhément:<br>Lieus de<br>claration de control<br>Description<br>Description<br>Catation NGAP<br>ou ade non<br>remboursable<br>par l'Assumous<br>Maiacle<br>Maiacle<br>Maiacle<br>TO15<br>TO45<br>TO45<br>TO45<br>TO45<br>TO45                                                                                                    | labrication du<br>mbt <sup>4</sup> du dispos<br>on précise et<br>(A)<br>Prix de vente<br>du dispositi<br>médical sur<br>mesure * | dispositif médic<br>finédical (*<br>(81)<br>Mertant des<br>prestations<br>soins                                                                                                    | Dependent Jen<br>document Jen<br>cites<br>(82)<br>Charges de<br>structure                                                                     | (C=A+B1+B2)<br>(C=A+B1+B2)<br>Identant des<br>honoraites<br>0.00<br>0.00<br>0. | (D)<br>Base de<br>remboursement<br>de l'Assurance<br>Maladie<br>Obligatione<br>33:25<br>96:75<br>96:75<br>96:75<br>96:75                                                                                                    | (E=C-D)<br>(E=C-D)<br>Montant non<br>remboursable<br>par / Assurance<br>Makele<br>Obigatoire<br>-36(75<br>-36(75<br>-36(75<br>-36(75)<br>-36(75)<br>-36(75       | sponsobilité)<br>Réservé à<br>forganisme<br>compilementaire        |
| A rem<br>Adres<br>Tel.:<br>Non d<br>Roffer                             | pip of Fands 4 adult-2 locabile stopper of lands<br>of fands?<br>In Equation (and a start and a start and a                                                                                                    | e devis à son organisme de<br>N° de conte<br>organismentaire)<br>I vous son remis une dé<br>Matériaux utilisés                                                                                                    | compliamentaire :<br>nat ou d'adhément:<br>Lieu de<br>doration de confe<br>Description<br>(Cetation NGARP)<br>ou ade aconfe<br>par l'Assumnon<br>par l'Assumnon<br>Disignitorie<br>TO15<br>TO45<br>TO45<br>TO45<br>TO45<br>TO45                                                                                                    | fabrication du<br>mité* du dispos<br>on précise de (A)<br>Précise vette<br>du disposit<br>médicai sur<br>mesure*                 | dispositif médic<br>tif nédical (°<br>dótaillée des i<br>(61)<br>Mentant des<br>prestations de<br>soins                                                                                                    | Deputitions<br>al :<br>document rem<br>scies<br>(82)<br>Charges de<br>structure                                                               | pi par le fabricant.<br>(C=A+81+82)<br>Montant des<br>honoraires<br>0.50<br>0.60<br>0.60<br>0.60<br>0.60<br>0.60<br>0.60<br>0.60                                                                                                    | (D)<br>Base de<br>remboursement<br>de l'Assurance<br>Maladie<br>Obligatoire<br>98,75<br>98,75<br>98,75<br>98,75<br>98,75                                                                                                    | (E=C-D)<br>(E=C-D)<br>Montast non<br>remboursable<br>Objactore<br>0bjactore<br>00304075<br>-96175<br>-96175<br>-96175<br>-96175<br>-96175<br>-96175                                                                                                    | sponsabilité)<br>Poisservé à<br>Teogarisme<br>complementaire       |
| A rem<br>Adres<br>Tel: 1<br>Röffen                                     | pip of park 4 solid-counsels recover of a final solid of the solid of the solid of                                                                                                    | devis à son organisme de<br>M' de control de control de c | complimentaire :<br>nat ou d'adhieret :<br>Lieu de<br>doration de conte<br>Descriptin<br>Cotation NGAP<br>ou adar non<br>remboursable<br>Obligatione<br>TO15<br>TO45<br>TO45<br>TO45<br>TO45<br>TO45<br>TO45                                                                                                    | fabrication da<br>mbh' da disco<br>p prócios et<br>(A)<br>Prode vente<br>da dispositi<br>médicai sur<br>mesure "                 | Saponišt mědec<br>Ef nědcal (*<br>(61)<br>Merkari des<br>preslations de<br>soltns                                                                                                    | Deputitions<br>al :<br>document rem<br>crites<br>(82)<br>Charges de<br>structure                                                              | All par le fabricant<br>(C=A+B1+B2)<br>Montant des<br>honoraites<br>0.00<br>0.00       | D D D D D D D D D D D D D D D D D D D                                                                                                    | (5-C-D)<br>Montast non<br>remboursable<br>Obligation<br>2005                                                                                                    | sponsobilé)<br>Réservé à<br>forganisme<br>complementaire           |
| A rem<br>Adres<br>Tel:<br>Nom c<br>Röffer                              | of a for family 4 solid-it counties mayor of a formation of the solid and the solid and the solid an                                                                                                    | e devis à son organisme de<br>N° de conte<br>enceptimentaire)<br>I vous sons remis une dé<br>Intablisace utilisés                                                                                                    | complimentaire :<br>rat ou d'adhievet:<br>Lieu de<br>claration de contre<br>Description<br>(Cetation HGAP<br>Ou aute non<br>remboursable<br>par / Assumous<br>TO15<br>TO45<br>TO45<br>TO45<br>TO45<br>TO45<br>TO45                                                                                                    | fabrication du<br>mb <sup>2</sup> du depos<br>on précise et<br>du depositi<br>médical au<br>médical au<br>mesure *               | dispositif midic<br>If médical (*<br>détatilée des i<br>(61)<br>Mentant des<br>predations de<br>soins                                                                                                    | Deputations<br>al :<br>document rem<br>(82)<br>Charges de<br>structure                                                                        | pi par le fabricant     (C=A+81+82)     Montant des     honoraires     0.00     0.00     0.00     0.00     0.00     0.00     0.00     0.00     0.00     0.00     0.00     0.00     0.00     0.00     0.00     0.00     0.00     0.00     0.00     0.00     0.00     0.00     0.00     0.00     0.00     0.00     0.00     0.00     0.00     0.00     0.00     0.00     0.00     0.00     0.00     0.00     0.00     0.00     0.00     0.00     0.00     0.00     0.00     0.00     0.00     0.00     0.00     0.00     0.00     0.00     0.00     0.00     0.00     0.00     0.00     0.00     0.00     0.00     0.00     0.00     0.00     0.00     0.00     0.00     0.00     0.00     0.00     0.00     0.00     0.00     0.00     0.00     0.00     0.00     0.00     0.00     0.00     0.00     0.00     0.00     0.00     0.00     0.00     0.00     0.00     0.00     0.00     0.00     0.00     0.00     0.00     0.00     0.00     0.00     0.00     0.00     0.00     0.00     0.00     0.00     0.00     0.00     0.00     0.00     0.00     0.00     0.00     0.00     0.00     0.00     0.00     0.00     0.00     0.00     0.00     0.00     0.00     0.00     0.00     0.00     0.00     0.00     0.00     0.00     0.00     0.00     0.00     0.00     0.00     0.00     0.00     0.00     0.00     0.00     0.00     0.00     0.00     0.00     0.00     0.00     0.00     0.00     0.00     0.00     0.00     0.00     0.00     0.00     0.00     0.00     0.00     0.00     0.00     0.00     0.00     0.00     0.00     0.00     0.00     0.00     0.00     0.00     0.00     0.00     0.00     0.00     0.00     0.00     0.00     0.00     0.00     0.00     0.00     0.00     0.00     0.00     0.00     0.00     0.00     0.00     0.00     0.00     0.00     0.00     0.00     0.00     0.00     0.00     0.00     0.00     0.00     0.00     0.00     0.00     0.00     0.00     0.00     0.00     0.00     0.00     0.00     0.00     0.00     0.00     0.00     0.00     0.00     0.00     0.00     0.00     0.00     0.00     0.00     0.00     0.00     0.00     0.00     0.00     0.00                                                                                                    | (D)<br>Base de<br>rentbursement<br>de l'Assurance<br>Matade<br>Obligatoire<br>32,25<br>96,75<br>96,75<br>96,75<br>96,75<br>96,75<br>96,75<br>96,75                                                                                                    | (E-C-D)<br>(C-C-D)<br>(C-C-D)<br>(Context non<br>nemborrable<br>par /Assurance<br>Listade<br>                                                                                                    | sponsabilité) Paisservé à forganisme complementaire                |
| A nem<br>Adres<br>Tel 2<br>Référ<br>N' dent                            | of a pri fanak a salici charke songer of<br>do fanak in the second second s                                                                                                    | devis à son organisme de<br>N° de control de control de c | Into a d'adhinet:<br>Lieu de destrinet:<br>Description<br>Cotaten MGAP<br>Cotaten MGAP<br>Cotaten MGAP<br>Cotaten MGAP<br>Cotaten MGAP<br>Cotaten MGAP<br>Totas<br>Totas<br>Totas<br>Totas<br>Totas<br>Totas<br>Totas<br>Totas<br>Totas<br>Totas<br>Totas<br>Totas<br>Totas<br>Totas<br>Totas<br>Totas                                                                                                    | fabrication du<br>mb <sup>4+</sup> du dapos<br>on précise et<br>du disposit<br>médical sur<br>mesure*                            | dispositi mide<br>Ef nédical (*<br>détailée des :<br>(81)<br>Mectant das<br>predations de<br>sons                                                                                                    | Dependent, tem<br>actes<br>(82)<br>Charges de<br>structure                                                                                    | a moumers: au D A<br>pi par le fabricant.<br>(C=A+81+82)<br>libertant des<br>honorailes<br>0.50<br>0.50<br>0.5         | In D Bink would get to<br>Bink would be an an an an an an an an an an an an an                                                                                                    | (E=C-D)<br>(E=C-D)<br>Montant non<br>retricontables<br>Usigatoria<br>1 Salade<br>Obligatoria<br>                                                                                                    | sponsobilé)<br>Réservé à<br>forganisme<br>complementaire           |
| A nem<br>Adres<br>Tell:<br>Non c<br>Retrieved<br>M <sup>4</sup> dent   | of the of hands mayor of the hands mayor of the hands mayor of the hands may be the hands of the hands of the                                                                                                    | devis à son organisme de<br>N° de contraction de contraction de la contraction de<br>la vois sera renis une dé<br>Madériaux utilisés                                                                                                    | I complementare :<br>I casa de destrico de context<br>Description<br>coa adei non<br>contexte non<br>contexte                                                                                                    | fabrication du a<br>mbé <sup>1</sup> du daços<br>on précise et<br>du dispositi<br>médical sur<br>médical sur<br>mesure "         | Sisposifi midic<br>If nécical (°<br>détailée des s<br>(81)<br>Mentant des<br>prestations é<br>soins                                                                                                    | pepersons<br>al :<br>document tem<br>scotes<br>(02)<br>(02)<br>(02)<br>(02)<br>(02)<br>(02)<br>(02)<br>(02)                                   | pi per le fabricant           pi per le fabricant           (C=A+811-82)           Montant des<br>henorales           0,60           0,60           0,60           0,60           0,60           0,60           0,60           0,60           0,60           0,60           0,60           0,60           0,60           0,60           0,60           0,60           0,60           0,60                                                                                                    | (D)<br>Base do<br>rentboursement<br>Osigon de L'Assurance<br>Maladie<br>Obligation<br>98,75<br>98,75<br>98,75<br>98,75<br>98,75<br>98,75<br>98,75<br>98,75<br>98,75<br>98,75<br>98,75                                                                                                    | (E-C-D)<br>(E-C-D)<br>(c-C-D)<br>(c-C-D | sponsobilité)                                                      |
| A nem<br>Adres<br>Talma<br>Notern<br>Notern                            | pit of frank a sub-Charles more of a final state of the state of the s                                                                                                    | dinis à son organisme c<br>M' de cont<br>orgalementaire)<br>Il vous son renis une dé-<br>Matériaux utilisés                                                                                                    | I less de d'asthémet :<br>Lieus de deation de content<br>Description de content<br>ou adar non<br>rembourable<br>par l'iseurance<br>par l'iseurance<br>TOIS<br>TOIS                                                                                                    | fibrication da<br>miti <sup>4</sup> da dispos<br>on précise et<br>(A)<br>da disposit<br>da disposit<br>mesure*                   | dispositif midde<br>67 nédical (*<br>détaillée des .<br>(81)<br>Merchant dan<br>predations de<br>soins                                                                                                    | Depensions<br>document rem<br>scies<br>(62)<br>Charges de<br>structure                                                                        | annumes:         auf           pl par le fabricant           (C-A+81-85)           Hostaat des<br>henomines           0.000           0.000           0.000           0.000           0.000           0.000           0.000           0.000           0.000           0.000           0.000           0.000           0.000           0.000           0.000           0.000           0.000           0.000                                                                                                    | (D)<br>Base de<br>(D)<br>Base de<br>remitivarisement<br>Maladie<br>Obligatoire<br>32,25<br>96,75<br>96,75<br>96,75<br>96,75<br>96,75<br>96,75<br>96,75<br>96,75<br>96,75<br>96,75                                                                                                    | 4 5004 50 500 50 500 50 50 50 50 50 50 50 50 5                                                                                                    | sponsobilité)  Réservé á  Forganisme  compêtmentaire               |
| A nem<br>Adres<br>Tell:<br>Non c<br>Retrict<br>dent                    | of the of hands. A solid-it counsels exposer of a final field. The operation of the solid solid                                                                                                    | devis à son organisme de<br>N° de contraction de contraction de la contraction de la contraction<br>la vous sen remis une dé-<br>Manèneux utilisés                                                                                                    | I less de<br>complementaire :<br>Lieux de doration de contra<br>de doration de contra<br>catalem NGCAS<br>Catalem NGCAS<br>remboursable<br>TO15<br>TO15<br>T | Ibbrication da<br>mbh' da dispos<br>on précise et<br>(A)<br>Prix de swete<br>du disposit<br>médical sur<br>mesure "              | Sisposifi midic<br>If nécical (°<br>détailée des so<br>(61)<br>Mentant des<br>pretations é<br>soins                                                                                                    | Departors                                                                                                    | al novames: sui D = A     al par le fabricant     (C-A-RB 1-R2)     (Bistant das     hanorailes     (SIG     (SIG                                                                                                    | Int D         Int L         No.           (B)         Base de<br>rentoursenont         C         No.           (B)         Base de<br>l'Assurace         No.         No.           (B)         C         Solution         No.           (B)         C         Solution         No.           (B)         C         Solution         No.           (B)         C         Solution         No.           (B)         C         Solution         No.           (B)         Solution         Solution         No.           (B)         Solution         Solution         No.           (B)         Solution         Solution         No.           (B)         Solution         Solution         Solution           (B)         Solution         Solution         Solution           (B)         Solution         Solution         Solution         Solution                                                                                                    | (2-C-D)<br>(2-C-D)<br>(0-C-D)<br>(0-C-D | se :<br>sponsabilé)<br>Réservé à<br>l'expansine<br>complementaire  |
| A nemy<br>Additional<br>Tables<br>Notern<br>Notern                     | of the of hands mayor of the hands mayor of the hands may of the hands may be the hands of the hands of the h                                                                                                    | divis à son organisme c<br>N° de cont<br>organismentare)<br>Il vous sona remis une dé-<br>Matériaux utilisés                                                                                                    | I less de d'asthémet :<br>Lieux de d'asthémet :<br>Description de content<br>destation de content<br>ou adar non<br>rembourable<br>par l'isensation<br>par l'isensation<br>par l'isensation<br>TOTAS<br>TOTAS                                                                                                    | labrication da<br>mbi <sup>+</sup> da dispos<br>on précise et<br>(A)<br>Prèce avante<br>da dispositi<br>médicai sur<br>mesure *  | ilispositi midic<br>If nédcal (*<br>(81)<br>Nectant des<br>pressions de<br>admis                                                                                                    | Department sem<br>colors<br>(182)<br>Charges de<br>structure                                                                                  | antonimes         sui D         n           pil par le fibricant         (C-A+81-82)         lobatant des<br>holocatet des<br>holocatet des<br>holocatet           0,000         0,000         0,000           0,000         0,000         0,000           0,000         0,000         0,000           0,000         0,000         0,000           0,000         0,000         0,000           0,000         0,000         0,000           0,000         0,000         0,000                                                                                                    | (D)         D If is ( sequere)           (D)         D If is ( sequere)           (D)         D If is ( sequere) | (E-C-D)<br>(E-C-D)<br>(C-C-D)<br>(Context non<br>(E-C-D)<br>(Context non<br>(E-C-D)<br>(C-C-D)<br>(C-D    | se :<br>sponsabilité)<br>Réservé à<br>froganisme<br>complémentaire |
| A dene<br>Admen<br>Norn<br>Röffer<br>Admen<br>Röffer                   | of a pri passa i subci consistenza objecti de la constance estatuaria e la constance estatuaria                                                                                                    | dinis à son organisme c<br>M' de con<br>organismentare)<br>Il vous sons romis une dé<br>Mastinisco utilisés                                                                                                    | I less de<br>caratives d'asthetent<br>Lieux de contra<br>Des criste<br>Catalen NGAN<br>Catalen NGAN<br>Catalen NGAN<br>Catalen NGAN<br>TOIS<br>TOIS<br>T                                                                                                    | Inbrication da<br>mitté da dispos<br>on précise et<br>(A)<br>Prix de vente<br>du disposit<br>médical sur<br>mesure*              | dapositi midic<br>ti nedocal (*<br>di talliéc dos<br>(*)<br>(*)<br>(*)<br>(*)<br>(*)<br>(*)<br>(*)<br>(*)<br>(*)<br>(*)                                                                                                    | Dispessions<br>af :<br>document rem<br>socies<br>(82)<br>Charges de<br>structure                                                              | Alexandres: sel 2      Alexandres: sel 2     Alexandres: sel 2     Alexandres: sel                                                                                                    | UID         IF Is L (sequence)           UID         IF Is L (sequence)                                                                                                    |                                                                                                    | se :<br>sponsobilit-)<br>Réservá à<br>complimentare                |

### À partir de l'aperçu avant impression

### Possibilité de visualiser le document en plus ou moins grand

| ier                                |                                                                                                    |                                                        |                                            |                                          |                         |                                                        |                                                                                              |                                            |                                            | -                             |      |        |   |
|------------------------------------|----------------------------------------------------------------------------------------------------|--------------------------------------------------------|--------------------------------------------|------------------------------------------|-------------------------|--------------------------------------------------------|----------------------------------------------------------------------------------------------|--------------------------------------------|--------------------------------------------|-------------------------------|------|--------|---|
|                                    |                                                                                                    |                                                        |                                            |                                          |                         |                                                        |                                                                                              |                                            |                                            |                               |      |        |   |
| arun Pdf<br>nail                   | Exporter Tablette                                                                                                    |                                                        |                                            |                                          |                         |                                                        |                                                                                              |                                            |                                            |                               | 100% |        |   |
|                                    |                                                                                                    |                                                        |                                            |                                          |                         |                                                        |                                                                                              |                                            |                                            |                               |      | ^      |   |
|                                    | DE VIS POU                                                                                                    | IR LES TRAITEMEN<br>(                                  | TSET ACTES<br>les soins à tarifs o         | BUCCO-DEN<br>pposables ne so             | TAIRES FAISA            | NT L'OBJE<br>ans ce devis)                             | T D'UNE ENTEN                                                                                | TE DIRECTE                                 |                                            |                               |      |        |   |
| Identific                          | ation du chirurgien-dentiste traitant : Docteur                                                                                                    | Ninon CRE MONINI                                       | son representant                           | iegai. La commu                          | unication de ce do      | Date de l                                              | établissement du de                                                                          | evis: 12/06/2017                           |                                            |                               |      |        |   |
| Identifica<br>"A" 0634<br>N° de la | a di pulla di la constructure (raison sociale et adresse du<br>40 LA TRINITE<br>structure (AM, FINE SS ou SIRET)<br>ir par l'assuré si celui-ci souhaite envoyer ce e | cabinet ou de l'établisseme<br>devis à son organisme c | ent) : 1 BD FRANC                          | OIS SUAREZ                               | LE ROND POIN            | NT Identificati<br>Nom et pr<br>Date de n<br>N° de séc | ion du patient<br>énom :<br>aissance : 0§<br>urité sociale de l'ass<br>par le chirurgien-der | suré :<br>ntiste. Description di           | u traitement propos                        | sé :                          | Zoom | 100%   | - |
| Adresse<br>Tel. :                  | e de l'assuré:                                                                                                    | Nî de esste                                            | nt au d'adh ámati                          |                                          |                         |                                                        |                                                                                              |                                            |                                            |                               |      | 25%    |   |
| Référen                            | ice dossier :( à renseigner par l'organisme co                                                                                                    | mplémentaire)                                          | at ou u duiterent.                         |                                          |                         | Chepoentone                                            | andooneres. our di mor                                                                       | i Li orour, lesquelles :                   |                                            |                               |      | 5000   |   |
|                                    |                                                                                                    |                                                        | Lieu de 1                                  | fabrication du c                         | tispositif médica       | al :                                                   |                                                                                              |                                            |                                            |                               |      | 50%    |   |
| A                                  | lissue du traitement et sur votre demande, il v                                                                                                    | vous sera remis une déc                                | daration de confor                         | mité* du disposi                         | tif médical (*          | document rem                                           | pli par le fabricant o                                                                       | u son mandataire e                         | t sous sa seule res                        | ponsabilité)                  |      | 75%    |   |
|                                    |                                                                                                    |                                                        | Descriptio                                 | on précise et                            | détaillée des a         | ictes                                                  |                                                                                              |                                            |                                            |                               |      | 7576   |   |
|                                    |                                                                                                    |                                                        | Cotation NGAP                              | (A)<br>Prix de vente                     | (B1)<br>Montant des     | (B2)<br>Charges de                                     | (C=A+B1+B2)<br>Montant des                                                                   | (D)<br>Base de                             | (E=C-D)<br>Montant non                     | Réservé à                     |      | 100%   |   |
| N°<br>dent                         | Nature de l'acte                                                                                                    | Matériaux utilisés                                     | remboursable<br>par l'Assurance<br>Maladie | du dispositif<br>médical sur<br>mesure * | prestations de<br>soins | structure                                              | honoraires                                                                                   | remboursement<br>de l'Assurance<br>Maladie | remboursable<br>par l'Assurance<br>Maladie | l'organisme<br>complémentaire |      | 150%   |   |
|                                    | Etude des moulages et des radios                                                                                                    |                                                        | TO15                                       |                                          |                         |                                                        | 0.00                                                                                         | Obligatoire<br>32.25                       | Obligatoire<br>-32.25                      |                               |      | 200%   |   |
|                                    | Milieu du 1° semestre                                                                                                    | -                                                      | T045                                       |                                          |                         |                                                        | 0,00                                                                                         | 96,75                                      | -96,75                                     |                               |      | 250%   |   |
|                                    | Fin du 1* semestre                                                                                                    |                                                        | T045                                       |                                          |                         |                                                        | 0,00                                                                                         | 96,75                                      | -96,75                                     |                               |      | 200 /0 |   |
|                                    | Mileu du 2° semestre                                                                                                    |                                                        | T045                                       |                                          |                         |                                                        | 0,00                                                                                         | 96,75                                      | -96,75                                     |                               |      | 300%   |   |
|                                    | Milieu du 3° semestre                                                                                                    | -                                                      | T045                                       |                                          |                         |                                                        | 0,00                                                                                         | 96,75                                      | -96.75                                     |                               |      | 40004  |   |
|                                    | Fin du 3° semestre                                                                                                    |                                                        | T045                                       |                                          |                         |                                                        | 0,00                                                                                         | 96,75                                      | -96,75                                     |                               |      | 400%   |   |
|                                    | Milieu du 4° semestre                                                                                                    |                                                        | T045                                       |                                          |                         |                                                        | 0,00                                                                                         | 96,75                                      | -96,75                                     |                               |      |        |   |
|                                    | Fin du 4° semestre                                                                                                    |                                                        | T045                                       |                                          |                         |                                                        | 0,00                                                                                         | 96,75                                      | -96,75                                     |                               |      |        |   |
|                                    | Fin du 5° semestre                                                                                                    | _                                                      | T045                                       |                                          |                         |                                                        | 0,00                                                                                         | 96,75                                      | -90,75                                     |                               |      |        |   |
|                                    | Milieu du 6° semestre                                                                                                    |                                                        | T045                                       |                                          |                         |                                                        | 0,00                                                                                         | 96,75                                      | -96,75                                     |                               |      |        |   |
|                                    | Fin du 6° semestre                                                                                                    |                                                        | TO45                                       |                                          |                         |                                                        | 0,00                                                                                         | 96,75                                      | -96,75                                     |                               |      |        |   |
|                                    |                                                                                                    |                                                        | T075                                       |                                          |                         |                                                        | 0,00                                                                                         | 161,25                                     | -161,25                                    |                               |      |        |   |
|                                    | Contention 1° annee                                                                                                    |                                                        |                                            |                                          |                         |                                                        | 0.001                                                                                        | 107 50                                     | -107.501                                   |                               |      |        |   |
|                                    | Contention 1° année<br>Contention 2° année                                                                                                    |                                                        | TO50                                       |                                          |                         |                                                        | 0,00                                                                                         | 4 400,00                                   | 0.00                                       |                               |      |        |   |
|                                    | Contention 1° annee<br>Contention 2° année<br>TOTAL                                                                                                    |                                                        | TO50                                       |                                          |                         |                                                        | 0,00                                                                                         | 1 462,00                                   | 0,00                                       |                               |      |        |   |
|                                    | Contention 1° année<br>Contention 2° année<br>TOTAL                                                                                                    |                                                        | TO50                                       |                                          |                         |                                                        | 0,00                                                                                         | 1 462,00                                   | 0,00                                       |                               |      |        |   |

### À partir de l'aperçu avant impression ⇒Possibilité d'envoyer le devis par mail

| V Documents    |            | 7.                                                          |                             | The A sequence                               | -                  |                     | -            |              |                                       |                   |                      | ×        |
|----------------|------------|-------------------------------------------------------------|-----------------------------|----------------------------------------------|--------------------|---------------------|--------------|--------------|---------------------------------------|-------------------|----------------------|----------|
| <b>Fichier</b> |            | Créer un<br>email                                           | Exporte                     | er Tablette                                  |                    |                     |              |              | Zoom 100                              | %                 | (mprimer             | •        |
|                |            |                                                             | Z                           |                                              |                    |                     |              |              |                                       |                   |                      | 1        |
| devis er       | n n        | nièce                                                       | Ċ                           | Quitter 💾 Enregistrer                        | Envoyer<br>mainten | ant Placer dans     | s<br>nvoi    |              | J.                                    | Glossaire 🖉 Jo    | oindre un<br>ocument | Imprimer |
|                | ' <b>r</b> | DEVIS POU                                                   | Sujet :                     | F                                            |                    | D. 00514041744      |              |              |                                       |                   |                      | (        |
| inte sero      |            | Ce devis est la prop<br>hatologiste traitant : Do<br>347698 | teur I À :                  |                                              |                    | e : Dr CREMONINI NI | 10n <        | @wanadoo.tr> | ander une confir<br>er dans le dossie | mation de lecture |                      |          |
| tomatiau       | en         | nent                                                        | cabine Copie :              |                                              |                    |                     |              | Cachés :     |                                       |                   |                      |          |
| format         | DN         | ci souhaite envoyer œ                                       |                             |                                              | EΩ岩 馈              | Source              | nat - Police | • Taille •   | Δ - <sup>at</sup> ∕/-                 | Piè               | ces jointes          | (77 ko)  |
| Tormat         | ΓL         | entaire : AG2R/PREVC                                        | YANC<br>nplém               | T and 🔥 3                                    |                    |                     |              | , and        | <u>д, т</u> ,                         |                   | ĝ mr                 | -1.p     |
|                | A l'is     | sue du traitement et sur votre demande, il vo               | Docteur N<br>s sert BD FRAN | Ninon CREMONINI<br>ICOIS SUAREZ LE ROND POIN | T "A"              |                     |              |              |                                       |                   |                      |          |
|                |            |                                                             | 06340 LA T                  | TRINITE<br>3.38.                             |                    |                     |              |              |                                       |                   |                      |          |
|                | N°<br>dent | Nature de l'acte                                            | Ма                          |                                              |                    |                     |              |              |                                       |                   |                      |          |
|                |            | Etude des moulages et des Radios                            | -                           |                                              |                    |                     |              |              |                                       |                   |                      |          |
|                |            | Milieu du 1° semestre                                       | +                           |                                              |                    |                     |              |              |                                       |                   |                      |          |
|                |            | Fin du 1° semestre                                          |                             |                                              |                    |                     |              |              |                                       |                   |                      |          |
|                |            | Milieu du 2° semestre                                       |                             |                                              |                    |                     |              |              |                                       |                   |                      |          |
|                |            | Fin du 2° semestre                                          |                             |                                              |                    |                     |              |              |                                       |                   |                      |          |
|                |            | Milieu du 3° semestre                                       |                             |                                              |                    |                     |              |              |                                       | +                 | Ajouter              |          |
|                |            | Fin du 3° semestre                                          |                             |                                              |                    |                     |              |              |                                       |                   | -                    |          |

L'adresse mail renseignée dans la fiche du patient sera automatiquement récupérée

## À partir de l'aperçu avant impression ⇒Possibilité de l'enregistrer au format PDF ⇒Que l'on pourra conserver dans un dossier

| Por                                                              | 📮 🚊                                                                                                    |                                                                                                |                                                                                                    |                                                                                                    |                                                                                                    |                                                                                             |                                                                                                    |                                                                                                    |                                                                                                    |                                                             | 100    |
|------------------------------------------------------------------|----------------------------------------------------------------------------------------------------|------------------------------------------------------------------------------------------------|----------------------------------------------------------------------------------------------------|----------------------------------------------------------------------------------------------------|----------------------------------------------------------------------------------------------------|---------------------------------------------------------------------------------------------|----------------------------------------------------------------------------------------------------|----------------------------------------------------------------------------------------------------|----------------------------------------------------------------------------------------------------|-------------------------------------------------------------|--------|
| Pdf                                                              | f Exporter Tablette                                                                                                    |                                                                                                |                                                                                                    |                                                                                                    |                                                                                                    |                                                                                             |                                                                                                    |                                                                                                    |                                                                                                    | Imprime                                                     | r<br>• |
|                                                                  |                                                                                                    |                                                                                                |                                                                                                    |                                                                                                    |                                                                                                    |                                                                                             |                                                                                                    |                                                                                                    |                                                                                                    |                                                             |        |
|                                                                  |                                                                                                    |                                                                                                |                                                                                                    |                                                                                                    |                                                                                                    |                                                                                             |                                                                                                    |                                                                                                    |                                                                                                    |                                                             |        |
|                                                                  |                                                                                                    |                                                                                                |                                                                                                    |                                                                                                    |                                                                                                    |                                                                                             |                                                                                                    |                                                                                                    |                                                                                                    |                                                             |        |
|                                                                  |                                                                                                    |                                                                                                |                                                                                                    |                                                                                                    |                                                                                                    |                                                                                             |                                                                                                    |                                                                                                    |                                                                                                    |                                                             |        |
|                                                                  | DEVIS PO                                                                                                    | UR LES TRAITEMEN                                                                               | ITSET ACTES                                                                                                    | BUCCO-DEN                                                                                                    | TAIRE S FAISA                                                                                                   | NT L'OBJE                                                                                   | T D'UNE ENTEN                                                                                                    | ITE DIRECTE                                                                                                    |                                                                                                    |                                                             |        |
|                                                                  |                                                                                                    | (                                                                                              | (les soins à tarifs o                                                                                                    | pposables ne se                                                                                                    | ont pas compris d                                                                                               | ans ce devis)                                                                               |                                                                                                    |                                                                                                    |                                                                                                    |                                                             |        |
|                                                                  | Ce devis est la                                                                                                    | propriété du patient ou de                                                                     | son représentant                                                                                                    | légal. La commi                                                                                                    | inication de ce do                                                                                              | ocument à un t                                                                              | iers se fait sous sa                                                                                                    | seule responsabilité                                                                                                    |                                                                                                    |                                                             |        |
| Identifi                                                         | ication du chirurgien-dentiste traitant : Docteu                                                                                                    | Ir Ninon CRE MONINI                                                                            |                                                                                                    | -                                                                                                    |                                                                                                    | Date de l                                                                                   | établissement du c                                                                                                    | levis: 12/06/2017                                                                                                    |                                                                                                    |                                                             |        |
| Identifi                                                         | ant du praticien : 10001347698                                                                                                    | du enhinet au de l'établissem                                                                  |                                                                                                    |                                                                                                    |                                                                                                    | Durée de                                                                                    | validite du devis : 6                                                                                                    | i mois                                                                                                    |                                                                                                    |                                                             |        |
| "A" 06                                                           | 340 LA TRINITE                                                                                                    | du cabine, ou de relabilisseria                                                                | eng. TOOTRANC                                                                                                    | JOIS SUAREZ                                                                                                    | LE ROND FOR                                                                                                    | Nom et pr                                                                                   | rénom ;                                                                                                    |                                                                                                    |                                                                                                    |                                                             |        |
| N° de l                                                          | la structure (AM, FINE SS ou SIRET)                                                                                                    |                                                                                                |                                                                                                    |                                                                                                    |                                                                                                    | Date de n                                                                                   | aissance : 09                                                                                                    | -                                                                                                    |                                                                                                    |                                                             |        |
|                                                                  |                                                                                                    | a davia à cas amaniama a                                                                       | amplám antaira :                                                                                                    |                                                                                                    |                                                                                                    | N° de sec                                                                                   | cunte sociale de l'as                                                                                                    | sure:                                                                                                    | u traitement prope                                                                                                    |                                                             |        |
| A 100.000                                                        |                                                                                                    | e devis a soli didadistile c                                                                   | Junipiennenitaire.                                                                                                    |                                                                                                    |                                                                                                    | I A lempin                                                                                  | par le ciliurgien-de                                                                                                    | muste. Description d                                                                                                    | u naitement propu                                                                                                    | SC.                                                         |        |
| A remp<br>Adress                                                 | se de l'assuré:                                                                                                    |                                                                                                |                                                                                                    |                                                                                                    |                                                                                                    |                                                                                             |                                                                                                    |                                                                                                    |                                                                                                    |                                                             |        |
| A remp<br>Adress<br>Tel. :                                       | par l'assuré si celui-ci sounaite envoyer ce<br>se de l'assuré;                                                                                                    |                                                                                                |                                                                                                    |                                                                                                    |                                                                                                    |                                                                                             |                                                                                                    |                                                                                                    |                                                                                                    |                                                             |        |
| A remp<br>Adress<br>Tel. :<br>Nom d                              | par par rassuré si celui-ci sounaite envoyer ci<br>se de l'assuré:<br>le l'organisme complémentaire : ALMERYS                                                                                                    | N° de contr                                                                                    | rat ou d'adhérent:                                                                                                    |                                                                                                    |                                                                                                    | Dispositions                                                                                | particulières : oul 🗆 n                                                                                                    | on 🗆 Si out, lesquelles '                                                                                                    | ?                                                                                                    |                                                             |        |
| A remp<br>Adress<br>Tel. :<br>Nom d<br>Référe                    | plin par l'assuré si celui-ci sounaite envoyer cr<br>se de l'assuré:<br>le l'organisme complémentaire : ALMERYS<br>ance dossier : ( à renseigner par l'organisme c                                                                                                    | N° de contr<br>complémentaire)                                                                 | rat ou d'adhérent:                                                                                                    |                                                                                                    |                                                                                                    | Dispositions                                                                                | particulières : oui 🗆 n                                                                                                    | on 🗆 Si qui, lesquelles :                                                                                                    | ?                                                                                                    |                                                             |        |
| A remp<br>Adress<br>Tel.:<br>Nom d<br>Référe                     | pin par rassure si celui-ci sounaite envoyer ci<br>se de rassuré:<br>le forganisme complémentaire : ALMERYS<br>ance dossier : ( à renseigner par l'organisme c                                                                                                    | N° de contr<br>complémentaire)                                                                 | rat ou d'adhérent:<br>Lieu de                                                                                                    | fabrication du                                                                                                    | lispositif médica                                                                                               | Dispositions ;                                                                              | particulières : oul 🗆 n                                                                                                    | on 🗆 Si out, lesquelles '                                                                                                    | ?                                                                                                    |                                                             |        |
| A remp<br>Adress<br>Tel. :<br>Nom d<br>Référe                    | par par lassure se centrela souraite envoyer cr<br>se de lassure<br>le forganisme complémentaire : ALMERYS<br>ance dossier : ( à renseigner par forganisme c<br>A fissue du traitement et sur votre demande,                                                                                                    | N° de contr<br>complémentaire)<br>il vous sera remis une déc                                   | rat ou d'adhérent:<br>Lieu de<br>claration de confor                                                                                                    | fabrication du<br>rmité* du dispos                                                                                                   | <b>lispositif médica</b>                                                                                        | Dispositions ;<br>al :<br>document rem                                                      | particulières : oul ⊡ n<br>pli par le fabricant                                                                                                    | on 🗆 Si out, lesquelles '<br>ou son mandataire e                                                                                                    | ?<br>et sous sa seule re                                                                                                    | sponsabilité)                                               |        |
| A remp<br>Adress<br>Tel. :<br>Nom d<br>Référe                    | par par fassure s deuu-a sounaite envoyer or<br>e de fassuré:<br>le forganisme complémentaire : ALMERYS<br>note dossier : (à renseigner par forganisme o<br>A fissue du traitement et sur votre demande,                                                                                                    | Nº de contr<br>complémentaire)<br>il vous sera remis une déc                                   | rat ou d'adhérent:<br>Lieu de<br>claration de confor                                                                                                    | fabrication du o<br>rmité* du dispos                                                                                                 | <b>lispositif médica</b><br>tif médical (*)                                                                     | Dispositions ;<br>al :<br>document rem                                                      | particultères : oul ⊡ n<br>pli par le fabricant                                                                                                    | on 🗆 Si out, lesquelles<br>ou son mandataire e                                                                                                    | ?<br>It sous sa seule re                                                                                                    | sponsabilité)                                               |        |
| A remp<br>Adress<br>Tel. :<br>Nom d<br>Référe                    | par par lassine so deur-a sounaite envoyer e<br>de l'assuré:<br>le forganisme complémentaire : ALMERYS<br>since dossier : ( à renseigner par forganisme c<br>A l'assue du traitement et sur votre demande,                                                                                                    | Nº de contr<br>complémentaire)<br>il vous sera remis une déc                                   | rat ou d'adhérent:<br>Lieu de<br>claration de confor<br>Descriptio<br>I Cotation NGAP                                                                                                    | fabrication du o<br>rmité* du dispos<br>on précise et<br>(A)                                                                         | lispositif médica<br>tif médical (*.<br>détaillée des a<br>(B1)                                                 | Dispositions p<br>document remp<br>ictes<br>(B2)                                            | particulières : oui D n<br>pli par le fabricant<br>(C=A+B1+B2)                                                                                                    | on D Slout, lesquelles<br>ou son mandataire e<br>(D)                                                                                                    | ?<br>et sous sa seule re<br>(E=C-D)                                                                                                    | sponsabilité)                                               |        |
| A remp<br>Adress<br>Tel. :<br>Nom d<br>Référe                    | pir par l'assure si deurci souraite envoyer or<br>de d'assuré:<br>le forganisme complémentaire : ALIMERYS<br>noe dossier : (à renseigner par l'organisme c<br>A fissue du traitement et sur votre demande,                                                                                                    | N° de contr<br>complémentaire)<br>il vous sera remis une déc                                   | rat ou d'adhérent:<br>Lieu de<br>claration de confor<br>Descriptio<br>Cotation NGAP<br>ou acte non                                                                                                    | fabrication du o<br>rmité* du dispos<br>on précise et<br>(A)<br>Prix de vente                                                        | lispositif médica<br>tif médical (*.<br>détaillée des a<br>(B1)<br>Montant des                                  | Dispositions ;<br>document rem<br>ictes<br>(B2)<br>Charges de                               | particulières : oui D n<br>pli par le fabricant<br>(C=A+B1+B2)<br>Montant des                                                                                                    | on D SI out, lesquelles<br>ou son mandataire e<br>(D)<br>Base de                                                                                                    | ?<br>et sous sa seule re<br>(E=C-D)<br>Montant non                                                                                                    | sponsabilité)<br>Réservé à                                  |        |
| A remp<br>Adress<br>Tel. :<br>Nom d<br>Référe                    | par par l'assure si deui-ca sonnaite envoyer cr<br>es de fassuré:<br>le forganisme complémentaire : ALIMERYS<br>nice dossier :( à renseigner par forganisme c<br>A fissue du traitement et sur votre demande,<br>Nature de facte                                                                                                    | Nº de contr<br>complémentaire)<br>Il vous sera remis une déc<br>Matériaux utilisés             | Lieu de<br>Claration de confor<br>Descriptio<br>Cotation NGAP<br>ou acte non<br>remboursable                                                                                                    | fabrication du<br>rmité* du dispos<br>on précise et<br>(A)<br>Prix de vente<br>du dispositif<br>médical sur                          | lispositif médica<br>tif médical (*<br>détaillée des a<br>(B1)<br>Montant des<br>prestations de<br>snins        | Dispositions ;<br>document rem<br>ictes<br>(B2)<br>Charges de<br>structure                  | particulières : oui D n<br>pli par le fabricant<br>(C=A+B1+B2)<br>Montant des<br>honoraires                                                                                                    | on Si out, lesquelles<br>ou son mandataire e<br>(D)<br>Base de<br>remboursement<br>de 16 ssrance                                                                                                    | ?<br>(E=C-D)<br>Montant non<br>remboursable                                                                                                    | sponsabilité)<br>Réservé à<br>forganisme<br>complémentaire  |        |
| A remp<br>Adress<br>Tel. :<br>Nom d<br>Référe                    | In par lassure si deur-insolnate envoyer of<br>de l'assuré.<br>le forganisme complémentaire : ALMERYS<br>nice dossier :( à renseigner par forganisme c<br>A fissue du traitement et sur votre demande,<br>Nature de l'acte                                                                                                    | N <sup>a</sup> de contr<br>complémentaire)<br>Il vous sera remis une déc<br>Matériaux utilisés | Lieu de<br>claration de confor<br>Descriptie<br>Cotation NGAP<br>ou acte non<br>remboursable<br>par l'Assurance<br>Maladie                                                                                                    | fabrication du d<br>rmité* du dispos<br>on précise et<br>(A)<br>Prix de vente<br>du dispositif<br>médical sur<br>mesure *            | lispositif médica<br>tif médical (*<br>détaillée des as<br>(B1)<br>Montant des<br>prestations de<br>soins       | Dispositions ;<br>document rem<br>ictes<br>(B2)<br>Charges de<br>structure                  | particulières : ou D n<br>pli par le fabricant<br>(C=A+B1+B2)<br>Montant des<br>honoraires                                                                                                    | (D)<br>Base de<br>remboursement<br>de fAssurance<br>Maladie                                                                                                    | ?<br>(E=C-D)<br>Montant non<br>remboursable<br>par f/Assurance<br>Maladie                                                                                                    | sponsabilité)<br>Réservé à<br>l'organisme<br>complémentaire |        |
| A remp<br>Adress<br>Tel.:<br>Nom d<br>Référe                     | par par l'assuré si deuir-a sontaite envoyer or<br>de d'assuré.<br>le forganisme complémentaire : ALIMERYS<br>noe d'ossier ( à renasigner par forganisme c<br>A fissue du traitement et sur votre demande,<br>Nature de l'acte                                                                                                    | N <sup>*</sup> de contr<br>complémentaire)<br>Il vous sera remis une dér<br>Matériaux utilisés | rat ou d'adhérent:<br>Lieu de<br>daration de confor<br>Descriptir<br>Cotation NGAP<br>ou acte non<br>remboursable<br>par l'Assurance<br>Maladie<br>Obligatoire                                                                                                    | fabrication du o<br>rmité* du dispos<br>on précise et<br>(A)<br>Prix de vente<br>du dispositif<br>médical sur<br>mesure *            | <b>dispositif médica</b><br>tif médical (*<br>détaillée des a<br>(B1)<br>Montant des<br>prestations de<br>soins | Dispositions ;<br>document rem<br>(Ctes<br>(B2)<br>Charges de<br>structure                  | particulières: ou 🗆 n<br>pli par le fabricant<br>(C=A+B1+B2)<br>Montant des<br>honoraires                                                                                                    | (D)<br>Base de<br>remboursement<br>de l'Assurance<br>Maladie<br>Obligatoire                                                                                                    | ?<br>(E=C-D)<br>Montant non<br>remboursable<br>par l'Assurance<br>Maladie<br>Obligatoire                                                                                                    | sponsabilité)<br>Réservé à<br>Torganisme<br>complémentaire  |        |
| A remp<br>Adress<br>Tel.:<br>Nom d<br>Référe                     | par par l'assure si deuiz-a sonaate envoyer or<br>es de fassuré:<br>le forganisme complémentaire : ALIMERYS<br>note dossier :( à renseigner par l'organisme c<br>A fissue du traitement et sur votre demande,<br>Nature de l'acte<br>Etude des moulages et des radios                                                                                                    | N <sup>4</sup> de contr<br>complémentaire)<br>Il vous sera remis une dér<br>Matériaux utilisés | Lieu de<br>daration de confor<br>Descriptin<br>Cotation NGAP<br>ou acte non<br>remboursable<br>par l'Assurance<br>Maladie<br>Obligatoire<br>TO15                                                                                                    | fabrication du or<br>mité* du dispos<br>on précise et<br>(A)<br>Prix de vente<br>du dispositif<br>médical sur<br>mesure *            | lispositif médical (* .<br>détaillée des as a<br>(B1)<br>Montant des<br>prestations de<br>soins                 | Dispositions ;<br>document rem<br>ictes<br>(B2)<br>Charges de<br>structure                  | particulteres : oul in n<br>pli par le fabricant<br>(C=A+B1+B2)<br>Montant des<br>honoraires<br>0,00                                                                                                    | (D) Stout lesquelles<br>ou son mandataire e<br>(D) Base de<br>remboursement<br>de l'Assurance<br>Maladie<br>Obligatoire<br>32,25<br>32,25                                                                                                    | ?<br>(E=C-D)<br>Montant non<br>remboursable<br>par l'Assurance<br>Maladie<br>Obligatoire<br>-32,25                                                                                                    | sponsabilité)<br>Réservé à<br>Torganisme<br>complémentaire  |        |
| A remp<br>Adress<br>Tel.:<br>Nom d<br>Référe                     | In par lassure si deur-insolnate envoyer or<br>de of lassure.<br>le forganisme compérentaire : ALMERYS<br>note dossier : ( à renseigner par l'organisme o<br>A fissue du traitement et sur votre demande,<br>Nature de facte<br>Etude des moulages et des rados<br>Milieu du 1° semestre<br>En du 16 remestre                                                                                                    | N <sup>4</sup> de contr<br>complémentaire)<br>Il vous sera remis une déc<br>Matériaux utilisés | rat ou d'adhérent:<br>Lieu de<br>claration de confor<br>Descriptii<br>Cotation NGAP<br>ou acte non<br>remboursable<br>par l'Assurance<br>Maladie<br>Obligatoire<br>TO15<br>TO45                                                                                                    | fabrication du<br>mité* du dispos<br>on précise et<br>(A)<br>Prix de vente<br>du dispositi<br>médical sir<br>mesure*                 | lispositif médica<br>tif médical (* 1<br>détaillée des a<br>(B1)<br>Montant des<br>prestations de<br>soins      | Dispositions ;<br>document rem;<br>ictes<br>(B2)<br>Charges de<br>structure                 | particulteres: oul  pii par le fabricant (C=A+B1+B2) Montant des honoraires 0,00 0,00 0,00                                                                                                    | (D)<br>Base de<br>remboursement<br>de fAssurance<br>Maladie<br>Obligatoire<br>32,25<br>96,75<br>06,77                                                                                                    | ?<br>(E=C-D)<br>Montant non<br>remboursable<br>par l'Assurance<br>Maladie<br>Obligatoire<br>-32,25<br>-96,75                                                                                                    | sponsabilité)<br>Réservé à<br>Torganisme<br>complémentaire  |        |
| A remp<br>Adress<br>Tel.:<br>Nom d<br>Référe                     | In par lassure si delui-a sontaite envoyer de<br>e de fassuré.<br>le forganisme complémentaire : ALIMERYS<br>noe dossier ( à renseigner par forganisme c<br>A fissue du traitement et sur votre demande,<br>Nature de l'acte<br>Etude des moulages et des rados<br>Milieu du 1° semestre<br>Fin du 1° semestre                                                                                                    | N <sup>*</sup> de contr<br>complémentaire)<br>Il vous sera remis une dér<br>Matériaux utilisés | Lieu de<br>claration de confor<br>Descriptin<br>Cotation NGAP<br>ou acte non<br>remboursable<br>par l'Assurance<br>Maladie<br>Obligatoire<br>TO15<br>TO45<br>TO45                                                                                                    | fabrication du<br>rmité* du dispos<br>on précise et<br>(À)<br>Prix de vente<br>du dispositif<br>médical sur<br>mesure*               | lispositif médica<br>(* détaillée des ao<br>(B1)<br>Montant des<br>prestations de<br>soins                      | Dispositions ;<br>document rem<br>inctes<br>(B2)<br>Charges de<br>structure                 | particulteres: oul in n<br>pli par le fabricant<br>(C=A+B1+B2)<br>Montant des<br>honoraires<br>0,00<br>0,00<br>0,00                                                                                                    | (D)<br>Base de<br>remboursement<br>de l'Assurance<br>Maladie<br>Obligatoire<br>32,25<br>96,75<br>96,75                                                                                                    | ?<br>(E=C-D)<br>Montant non<br>remboursable<br>par l'Assurance<br>Maladie<br>Obligatoire<br>-32,25<br>-96,75<br>-96,75                                                                                                    | sponsabilité)<br>Réservé à<br>Torganisme<br>complémentaire  |        |
| A remg<br>Adress<br>Tel.:<br>Nom d<br>Référe                     | e forganisme complémentaire : ALMERYS<br>e forganisme complémentaire : ALMERYS<br>note dossier : (à renseigner par l'organisme c<br>A l'issue du traitement et sur votre demande,<br>Nature de l'acte<br>Etude des moulages et des rados<br>Milieu du 11° semestre<br>Fin du 11° semestre<br>Milieu du 21° semestre<br>Etude du 21° semestre                                                                                                    | N° de contr<br>complémentaire)<br>Il vous sera remis une déc<br>Matériaux utilisés             | Lieu de<br>daration de confor<br>Descriptin<br>Cotation NGAP<br>ou acte non<br>remboursable<br>par l'Assurance<br>Maladie<br>Obligatoire<br>Ti015<br>Ti045<br>Ti045<br>Ti045                                                                                                    | fabrication du mité* du dispos<br>on précise et<br>(A)<br>Prix de vente<br>du dispositif<br>médical sur<br>mésure*                   | lispositif médica<br>tifmédical (*<br>détaillée des a<br>(B1)<br>Montant des<br>prestations de<br>soins         | Dispositions ;<br>document rem<br>ictes<br>(B2)<br>Charges de<br>structure                  | particultères: ou □ n<br>pli par le fabricant<br>(C=A+B1+B2)<br>Montant des<br>honoraires<br>0,00<br>0,00<br>0,00<br>0,00<br>0,00                                                                                                    | In Stout lesquelles     (D)     Base de     remboursement     de l'Assurance     Maladie     Obligatoire     32,25     36,75     96,75     96,75     96,75                                                                                                    | ?<br>(E=C-D)<br>Montant non<br>remboursable<br>par l'Assurance<br>Maladie<br>Obligatoire<br>-32,25<br>-96,75<br>-96,75<br>-96,75                                                                                                    | sponsabilité)<br>Réservé à<br>l'organisme<br>complémentaire |        |
| A rems<br>Adress<br>Tel.:<br>Nom d<br>Référe                     | e de fassuré :<br>de d'assuré :<br>le forganisme complémentaire : ALMERYS<br>noe dossier : ( à renseigner par l'organisme c<br>A fissue du traitement et sur votre demande,<br>Nature de l'acte<br>Etude des moulages et des rados<br>Mileu du 1° semestre<br>Fin du 1° semestre<br>Fin du 2° semestre<br>Fin du 2° semestre<br>Fin du 2° semestre<br>Fin du 2° semestre                                                                                                    | N <sup>4</sup> de contr<br>complémentaire)<br>Il vous sera remis une dér<br>Matériaux utilisés | Lieu de<br>daration de confor<br>Descriptiu<br>Cotation NGAP<br>ou acte non<br>remboursable<br>Doligatoire<br>T015<br>T045<br>T045<br>T045<br>T045                                                                                                    | fabrication du d<br>rmité* du dispos<br>on précise et<br>(A)<br>Prix de vente<br>du dispositif<br>médical sur<br>mesure*             | fispositif médica<br>tifmédical (*<br>détaillée des a<br>(B1)<br>Montant des<br>prestations de<br>soins         | Dispositions (<br>document rem)<br>(ctes<br>(82)<br>Charges de<br>structure                 | pi ritoulières : oui D n<br>pii par le fabricant<br>(C=A+B1+B2)<br>Montant des<br>honoraires<br>0,00<br>0,00<br>0,00<br>0,00<br>0,00<br>0,00<br>0,00                                                                                                    | an □ Siout lesquelles<br>(D)<br>Base de<br>rembarsement<br>de l Assurance<br>Maladie<br>Obligatoire<br>Obligatoire<br>Obligatoire<br>Obligatoire<br>Obligatoire<br>Obligatoire<br>Obligatoire<br>Obligatoire<br>Obligatoire<br>Sign 75<br>96,75<br>96,75<br>96,75                                                                                                    | 7<br>(E=C-D)<br>Montant non<br>remboursable<br>par / Assurance<br>Maladele<br>Obligate<br>- 32,25<br>- 96,75<br>- 96,75<br>- 96,75<br>- 96,75<br>- 96,75                                                                                                    | sponsabilité)<br>Réservé à<br>rorganisme<br>complémentaire  |        |
| A rems<br>A dress<br>Tel. :<br>Nom d<br>Référe                   | e forganisme complémentaire : ALMERYS<br>de l'assué:<br>le forganisme complémentaire : ALMERYS<br>nœ dossier : ( à renseigner par forganisme c<br>l'issue du traitement et sur votre demande,<br>l'assue du traitement et sur votre demande,<br>l'issue du traitement et sur votre demande,<br>l'issue du traitemen | N° de contr<br>complémentaire)                                                                 | tat ou d'adhérent:<br>Lieu de<br>claration de confor<br>Descriptin<br>Cotation NGAP<br>ou acte non<br>remboursable<br>Maladie<br>Obligatoire<br>TO15<br>TO45<br>TO45<br>TO45<br>TO45<br>TO45<br>TO45                                                                                                    | fabrication du<br>mité* du dispos<br>on précise et<br>(A)<br>Prix de vente<br>du dispositi<br>médical sir<br>mésure *                | lispositif médical (*)<br>tif médical (*)<br>détaillée des a<br>(B1)<br>Montant des<br>prestations de<br>soins  | Dispositions ;<br>al :<br>document rem;<br>document rem;<br>(B2)<br>Charges de<br>structure | pi par le fabricant           (C=A+B1+B2)           Montant des<br>honoraires           0.00           0.00           0.00           0.00           0.00           0.00           0.00                                                                                                    | (D) Siout lesquelles<br>(D) Base de<br>remboursement<br>de l'Assurance<br>Maladie<br>Obligatoire<br>96,75<br>96,75<br>96,75<br>96,75<br>96,75                                                                                                    | 7<br>(E=C-D)<br>Montant non<br>remboursable<br>par l'Assurable<br>Obligatoire<br>Obligatoire<br>-96,75<br>-96,75<br>-96,75<br>-96,75<br>-96,75                                                                                                    | sponsabilité)<br>Réservé à<br>forganisme<br>complémentaire  |        |
| A rems<br>Adress<br>Tel.:<br>Nom d<br>Référe<br>A<br>N°<br>dent  | e de fasuré :<br>le forganisme complémentaire : ALMERYS<br>note dossier : ( à renseigner par forganisme c<br>A fissue du traitement et sur votre demande,<br>Nature de facte<br>Etude des moulages et des rados<br>Mileu du 1° semestre<br>Fin du 1° semestre<br>Fin du 1° semestre<br>Fin du 2° semestre<br>Fin du 2° semestre<br>Fin du 3° semestre<br>Fin du 3° semestre<br>Fin du 3° semestre<br>Fin du 3° semestre<br>Fin du 3° semestre<br>Fin du 3° semestre<br>Fin du 3° semestre                                                                                                    | N <sup>4</sup> de contr<br>complémentaire)<br>Il vous sera remis une déc<br>Matériaux utilisés | Lieu de<br>daration de confor<br>Descriptif<br>Cotation NGAP<br>rembursable<br>par l'Assurance<br>Maladie<br>Obligatoire<br>T015<br>T045<br>T045<br>T045<br>T045<br>T045<br>T045<br>T045                                                                                                    | fabrication du «<br>mité* du dispos<br>on précise et<br>(A)<br>Prix de vente<br>du dispositi<br>médical sur<br>mesure*               | ispositif médical (*<br>tif médical (*<br>détailée des a<br>(61)<br>Montant des<br>prestations de<br>soins      | Dispositions ;<br>document rem<br>ictes<br>(B2)<br>Charges de<br>structure                  | pi par le fabricant<br>(C=A+B1+B2)<br>Montant des<br>honoraires<br>0,00<br>0,00 | (0) Si out, lesquelles<br>(0) Base de<br>remboursement<br>de fAssurance<br>Maladie<br>Obligatoire<br>96,75<br>96,75<br>96,75<br>96,75<br>96,75<br>96,75                                                                                                    | 7<br>(E=C-D)<br>Montant non<br>remboursable<br>par fAssurance<br>Maladie<br>Obligatoire<br>-96,75<br>-96,75<br>-96,75<br>-96,75<br>-96,75<br>-96,75<br>-96,75<br>-96,75                                                                                                    | sponsabilité)<br>Réservé à<br>forganisme<br>complémentaire  |        |
| A rems<br>Adress<br>Tel. :<br>Nom d<br>Référe<br>A<br>dent       | By Part Tassule is detuct-a solvatate envoyer of<br>de l'assule:     e forganisme complémentaire : ALMERYS     e de l'assule:         Ince dossier ( à renseigner par forganisme of         Insue du traitement et sur votre demande,         Insue du traitement et sur votre demande,         Insue du traitement et sur votre demande,         Insue du traitement et sur votre demande,         Insue du traitement et sur votre demande,         Insue du traitement et sur votre demande,         Insue du traitement et sur votre demande,         Insue du traitement et sur votre demande,         Insue du traitement et sur votre demande,         Insue du traitement et sur votre demande,         Insue du d' semestre         Fin du 3' semestre         Infin du 4' semestre         Infin du 4' semest                                                                                                    | N° de contr<br>complémentaire)                                                                 | Lieu de<br>claration de confer<br>Descriptifi<br>Cotation NSAP<br>ou acte non<br>remboursable<br>par l'Assurance<br>Maladie<br>Obigatoire<br>T045<br>T045<br>T045<br>T045<br>T045<br>T045<br>T045                                                                                                    | fabrication du<br>mité* du dispos<br>on précise et<br>(Å)<br>Pric de verte<br>du dispositi<br>médical sur<br>médical sur<br>mésure * | ispositif médical (*.<br>lifmédical (*.<br>(61)<br>Montantdes<br>prestations de<br>sons                         | Dispositions ;<br>document rem;<br>(ctes<br>(B2)<br>Charges de<br>structure                 | pi flouiteres: oul D         n           pii par le fabricant         (C=A+B1+B2)           Montant des honoraires         0.000           0.000         0.000           0.000         0.000           0.000         0.000           0.000         0.000           0.000         0.000                                                                                                    | (D)         Si out, lesquelles           (D)         Base de<br>remboursement<br>de l'Assurance<br>Maladie           Obligatore 05/96,75         96,75           96,75         96,75           96,75         96,75           96,75         96,75           96,75         96,75           96,75         96,75           96,75         96,75           96,75         96,75           96,75         96,75                                                                                                    | 7<br>(E=C-D)<br>Montant non<br>remboursable<br>par fAssurance<br>Maladie<br>Obligatoire<br>0-32,255<br>-96,75<br>-96,75<br>-96,75<br>-96,75<br>-96,75<br>-96,75<br>-96,75<br>-96,75                                                                                                    | sponsabilité)<br>Réservé à<br>Torganisme<br>complémentaire  |        |
| A rems<br>Adress<br>Tel. :<br>Nom d<br>Référe<br>A<br>N°<br>dent | Born assure is desure solutions envoyer of<br>e forganisme complementaire : ALMERYS<br>note dossier : ( à renseigner par forganisme of<br>Arissue du traitement et sur votre demande,<br>Nature de facte<br>Etude des moulages et des rados<br>Mileu du 1° semestre<br>Fin du 1° semestre<br>Fin du 2' semestre<br>Fin du 2' semestre<br>Fin du 2' semestre<br>Fin du 3' semestre<br>Fin du 3' semestre<br>Fin du 3' semestre<br>Fin du 3' semestre<br>Fin du 3' semestre<br>Fin du 4' semestre<br>Fin du 4' semestre<br>fin du 4' semestre<br>fin du 4' semestre<br>fin du 4' semestre<br>fin du 4' semestre<br>fin du 4' semestre<br>fin du 4' semestre<br>fin du 4' semestre<br>fin du 4' semestre<br>fin du 4' semestre<br>fin du 4' semestre<br>fin du 4' semestre<br>fin du 4' semestre<br>fin du                                                                                                    | N° de contr<br>complémentaire)<br>Il vous sera remis une déc<br>Matériaux utilisés             | Lieu de<br>daration de confor<br>Descriptif<br>Cotation NGAP<br>ou acte non<br>remboursable<br>par l'Assurance<br>Maladie<br>Obligatoire<br>T015<br>T045<br>T045<br>T045<br>T045<br>T045<br>T045<br>T045<br>T04                                                                                                    | fabrication du dispos<br>mité du dispos<br>(A)<br>Prix de vente<br>du dispositi<br>médical sur<br>mesure *                           | dispositif médical (*<br>lif médical (*<br>(81)<br>Montant des<br>prestations de<br>soins                       | Dispositions ;<br>document rem;<br>(62)<br>(62)<br>(52)<br>(52)<br>(52)                     | particulières: ou □ n<br>pii par le fabricant<br>(C=A+B1+B2)<br>Montant des<br>honoraires<br>0,00<br>0,00       | (0) Si out, lesquelles<br>(0) Base de<br>remboursement<br>de l'Assurance<br>Maladie<br>Obligatoire<br>96,75<br>96,75<br>96,75<br>96,75<br>96,75<br>96,75<br>96,75<br>96,75                                                                                                    | 7<br>(E=C-D)<br>Montant non<br>remboursable<br>par l'Assurance<br>Maladie<br>Obligatoire<br>-32,25<br>-96,75<br>-96,75<br>-96,75<br>-96,75<br>-96,75<br>-96,75<br>-96,75<br>-96,75<br>-96,75<br>-96,75                                                                                                    | sponsabilité)<br>Réservé à<br>lorganisme<br>complémentaire  |        |
| A rems<br>Adress<br>Tel.:<br>Nom d<br>Référe                     | Born assure is desur-a souraite envoyer of<br>e forganisme complémentaire : ALMERYS<br>noe dossier : (à renseigner par l'organisme of<br>A l'issue du traitement et sur votre demande,<br>Nature de l'acte<br>Etude des moulages et des radios<br>Mileu du 1° semestre<br>Fin du 1° semestre<br>Fin du 1° semestre<br>Mileu du 2° semestre<br>Mileu du 2° semestre<br>Mileu du 3° semestre<br>Mileu du 3° semestre<br>Mileu du 3° semestre<br>Mileu du 3° semestre<br>Mileu du 3° semestre<br>Mileu du 5° semestre<br>Mileu du 5° semestre<br>Mileu du 5° semestre<br>Mileu du 5° semestre<br>Mileu du 5° semestre<br>Mileu du 5° semestre<br>Mileu du 5° semestre<br>Mileu du 5° semestre<br>Mileu du 5° semestre                                                                                                    | N° de contr<br>complémentaire)                                                                 | Lieu de<br>daration de confor<br>Descriptiv<br>Cotation NSAP<br>ou acte non<br>remboursable<br>par l'Assurance<br>Malacitorie<br>TO15<br>TO15<br>TO15<br>TO15<br>TO15<br>TO15<br>TO15<br>TO15                                                                                                    | fabrication du mité* du dispos<br>on précise et<br>(A) A<br>Prix de verte<br>du dispositif<br>médical sur<br>mesure*                 | ilspositif médica<br>(f médica) (* 1<br>(61)<br>Montant des<br>presisions é<br>sons                             | Dispositions ;<br>document rem;<br>(62)<br>Charges de<br>structure                          | pil par le fabricant           (C=A+B1+B2)           Montant des<br>honoraires           0.00           0.00           0.00           0.00           0.00           0.00           0.00           0.00           0.00           0.00           0.00           0.00           0.00           0.00                                                                                                    | (D)     (B)     (B)                  | 7<br>(E=C-D)<br>Montant non<br>remboursable<br>par //assurance<br>Obligatoire<br>Obligatoire<br>                                                                                                    | sponsabilité)<br>Réservé à<br>Torganisme<br>complémentaire  |        |
| A rems<br>Adress<br>Tel. :<br>Nom d<br>Référe<br>dent            | By Par Tassule is detuct-solvate envoyer of<br>de Classue".     e forganisme complémentaire : ALMERYS<br>note dossier ( à renseigner par l'organisme c<br>Arissue du traitement et sur votre demande,<br>Nature de l'acte<br>Etude des moulages et des rados<br>Mileu du 1° semestre<br>Mileu du 1° semestre<br>Mileu du 2° semestre<br>Mileu du 3° semestre<br>Fin du 3° semestre<br>Mileu du 3° semestre<br>Fin du 3° semestre<br>Mileu du 4° semestre<br>Fin du 4° semestre<br>Fin du 4° semestre<br>Fin du 4° semestre<br>Fin du 4° semestre<br>Fin du 4° semestre<br>Fin du 4° semestre<br>Fin du 5° semestre<br>Fin du 5° semestre<br>Mileu du 5° semestre<br>Mileu du 5° semest                                                                                                    | N° de contr<br>complémentaire)                                                                 | Lieu de<br>daration de confor<br>Descriptif.<br>Cotation NSAP<br>ou acte non<br>remboursable<br>par l'Assurance<br>Maladie<br>Obligatoire<br>T045<br>T045<br>T045<br>T045<br>T045<br>T045<br>T045<br>T045                                                                                                    | fabrication du dispos<br>mité du dispos<br>(A)<br>Prix de vente<br>du dispostif<br>médical sur<br>mesure *                           | dispositif médical (*<br>lif médical (*)<br>(81)<br>Montant des<br>prestations de<br>sons                       | Dispositions ;<br>document rem,<br>icctes<br>(B2)<br>Charges de<br>structure                | anticultères: ou □ n<br>pii par le fabricant<br>(C=A+B1+B2)<br>Montant des<br>honoraires<br>0,00<br>0,000<br>0,00<br>0,00       | (D) Siout issqueites<br>(D) Base de<br>remboursement<br>de l'Assurance<br>Maladie<br>Obligatoire<br>98,75<br>996,75<br>996,75<br>966,75<br>966,75<br>966,75<br>966,75<br>966,75<br>966,75                                                                                                    | 7<br>(E=C-D)<br>Montant non<br>remboursable<br>par / Assurance<br>Maladie<br>Obligatoire<br>- 98, 75<br>- 98, 75<br>- 98, 75<br>- 98, 75<br>- 98, 75<br>- 98, 75<br>- 98, 75<br>- 98, 75<br>- 98, 75<br>- 98, 75<br>- 98, 75                                                                                                    | sponsabilité)<br>Réservé à<br>forganisme<br>complémentaire  |        |
| A rems<br>Adress<br>Tell :<br>Nom d<br>Référe<br>A<br>dent       | Born assure is detuct-insolutate envoyer of<br>e forganisme complémentaire : ALMERYS<br>note dossier : (à reinseigner par l'organisme of<br>Nature de l'acte<br>Nature de l'acte<br>Etude des moulages et des radios<br>Mieu du 1° semestre<br>Fin du 1° semestre<br>Fin du 5° semestre<br>Mieu du 5° semestre<br>Mieu du 5° semestre<br>Mieu du 5° semestre<br>Mieu du 5° semestre<br>Mieu du 5° semestre<br>Mieu du 5° semestre<br>Mieu du 5° semestre<br>Mieu du 5° semestre<br>Mieu du 6° semestre<br>Mieu du 6° semestre<br>Mieu du 6° semestre<br>Mieu du 6° semestre<br>Mieu du 6° semestre<br>Mieu du 6° semestre<br>Mieu du 6° semestre<br>Mieu du 6° semestre<br>Mieu du 6° semestre                                                                                                    | N <sup>4</sup> de contr<br>complémentaire)<br>Il vous sera remis une déc<br>Matériaux utilisés | Lieu de<br>daration de conten<br>Descriptifi<br>Cotation NSAP<br>ou acte non<br>remboursable<br>par Asautie<br>Deligatoire<br>Obligatoire<br>Obligatoire<br>Obligatoire<br>T045<br>T045<br>T045<br>T045<br>T045<br>T045<br>T045<br>T045                                                                                                    | fabrication du mité' du dispos<br>on précise et<br>(A)<br>Prix de vente<br>du dispositi<br>médical sur<br>mesure*                    | ilspositif médical (* 1<br>dítmédical (* 1<br>(81)<br>Montant des<br>presiations de<br>soons                    | Dispositions ;<br>al :<br>document rem;<br>(Ctes<br>(82)<br>Charges de<br>structure         | particultères: eul D         n           pil par le fabricant         (C=A+B1+B2)           Montant des<br>honoraires         0,00           0,000         0,000           0,000         0,000           0,000         0,000           0,000         0,000           0,000         0,000           0,000         0,000           0,000         0,000                                                                                                    | C)     Si out lesquelles     C)     Base den     rembase den     rembase den     de Delaserance     Maladie     Obligatoire     Obligatoire     Si out lesquelles     Si out lesquelles     de delaserance     de delaserance     delaserance     de delaserance     de delaserance     delaserance     dela             | 7 (E=C-D) Montant non remboursable par Maladie Obligatoire 0-32,25 -96,75 -96,7                                                                                                    | sponsabilité)<br>Réservé à<br>forganisme<br>complémentaire  |        |
| A reing<br>Adress<br>Tel.:<br>Nom d<br>Référe<br>dent            | By Par Tassule is detuct-solvate envoyer of ord fassule is defassule is defassule.     Is of complementaire : ALMERYS is note dossier ( à renseigner par forganisme or a fasse du traitement et sur votre demande,      Nature de l'acte     Issue du traitement et sur votre demande,      Issue du traitement et sur votre demande,      Issue du traitemen                                                                                                    | N° de contr<br>complémentaire)                                                                 | tieu d'adhérent:<br>Lieu de<br>daration de confor<br>Descriptif<br>Cotation NGAP<br>ou acte non<br>remboursable<br>par l'Assurance<br>Maladie<br>Obligatoire<br>T045<br>T045 | fabrication du umté' du dispos<br>on précise et<br>(A)<br>Prix de vente<br>du dispositi<br>médical sur<br>mesure *                   | ispositi médical (*<br>lí médical (*)<br>(81)<br>Montant des<br>prestations de<br>sons                          | Dispositions ;<br>al :<br>document remp<br>(ctes<br>(82)<br>Charges de<br>structure         | pi par lie fabricant           (C=A+B1+B2)           Montant des<br>honoraires           0,00           0,00           0,00           0,00           0,00           0,00           0,00           0,00           0,00           0,00           0,00           0,00           0,00           0,00           0,00           0,00           0,00           0,00           0,00           0,00           0,00           0,00           0,00           0,00           0,00           0,00           0,00           0,00           0,00           0,00           0,00           0,00           0,00           0,00           0,00           0,00           0,00           0,00           0,00           0,00           0,00           0,00           0,00           0,00           0,00           0,00                                                                                                    | (D) Si out lesquelles<br>(D) Base de<br>remboursement<br>de l'Assurance<br>Maladie<br>Obligatoire<br>32,25<br>96,75<br>96,75                                                                                                    | 7<br>(E=C-D)<br>Montant non<br>remboursable<br>par l'Assurance<br>Maladie<br>Obligatoire<br>- 32,25<br>- 96,75<br>- 96,75                                                                                                    | sponsabilité)<br>Réservé à<br>forganisme<br>complémentaire  |        |
| A reimp<br>Adress<br>Tel.:<br>Nom d<br>Référe<br>dent            | Born assure is desur-anomate envoyer of<br>Bornamisme complementaire : ALMERYS<br>note dossier : ( à renseigner par l'organisme of<br>Nature de l'acte<br>Nature de l'acte<br>Etude das moulages et des rados<br>Mileu du 1° semestre<br>Fin du 1° semestre<br>Fin du 1° semestre<br>Fin du 1° semestre<br>Fin du 2° semestre<br>Fin du 2° semestre<br>Fin du 3° semestre<br>Fin du 3° semestre<br>Fin du 3° semestre<br>Fin du 3° semestre<br>Fin du 3° semestre<br>Fin du 3° semestre<br>Fin du 3° semestre<br>Fin du 3° semestre<br>Fin du 3° semestre<br>Fin du 3° semestre<br>Fin du 6° semestre<br>Fin du 6° semestre<br>Fin du 6° semestre<br>Fin du 6° semestre<br>Fin du 6° semestre<br>Fin du 6° semestre<br>Fin du 6° semestre<br>Fin du 6° semestre<br>Fin du 6° semestre<br>Contention 2° année<br>Contention 2° année                                                                                                    | N° de contr<br>complémentaire)                                                                 | rat ou d'adhérent:<br>Lieu de<br>claration de confor<br>Descriptif.<br>(Cotation NGAP<br>ou acte non<br>remboursable<br>par f Assurance<br>Maladie<br>Obligatoire<br>TO15<br>TO45<br>TO45<br>TO50<br>TO50<br>TO50<br>TO50<br>TO50<br>TO50<br>TO50<br>TO50<br>TO50                                                                                                    | fabrication du dispos                                                                                                    | dispositif médical (*<br>tif médical (*<br>(81)<br>Montant des<br>prestations de<br>soins                       | Disposition s ;<br>al :<br>document remp<br>(E2S)<br>Charges de<br>structure                | pi par le fabricant<br>(C=A+B1+B2)<br>Montant des<br>honoraires<br>0,00<br>0,00 | (0) Base de<br>remboursement de l'Assurance<br>Maladie<br>Obligatoire<br>96,75 96,75 | 7<br>(E=C-D)<br>Montant non<br>remboursable<br>par l'Assurance<br>Maladie<br>Obligatoire<br>-32,28<br>-96,75<br>-96,75<br>- | sponsabilité)<br>Réservé à<br>lorganisme<br>complémentaire  |        |

### À partir de l'aperçu avant impression ⇒Possibilité de l'exporter

| nier                     |                                                                                                    |                                                                                                |                                                                                                    |                                                                                                    |                                                                                                    |                                                                                                    |                                                                                                    |                                                                                                    |                                                                                                    | 1                                                          |      |    |
|--------------------------|----------------------------------------------------------------------------------------------------|------------------------------------------------------------------------------------------------|----------------------------------------------------------------------------------------------------|----------------------------------------------------------------------------------------------------|----------------------------------------------------------------------------------------------------|----------------------------------------------------------------------------------------------------|----------------------------------------------------------------------------------------------------|----------------------------------------------------------------------------------------------------|----------------------------------------------------------------------------------------------------|------------------------------------------------------------|------|----|
| ier un<br>mail           | R Exporter Tablette                                                                                                    |                                                                                                |                                                                                                    |                                                                                                    |                                                                                                    |                                                                                                    |                                                                                                    |                                                                                                    |                                                                                                    | Imprime                                                    | 100% | 0  |
|                          |                                                                                                    |                                                                                                |                                                                                                    |                                                                                                    |                                                                                                    |                                                                                                    |                                                                                                    |                                                                                                    |                                                                                                    |                                                            |      |    |
|                          |                                                                                                    |                                                                                                |                                                                                                    |                                                                                                    |                                                                                                    |                                                                                                    |                                                                                                    |                                                                                                    |                                                                                                    |                                                            |      | ۱. |
|                          |                                                                                                    |                                                                                                |                                                                                                    |                                                                                                    |                                                                                                    |                                                                                                    |                                                                                                    |                                                                                                    |                                                                                                    |                                                            |      | Ľ  |
|                          |                                                                                                    |                                                                                                | ITSET ACTES                                                                                                    |                                                                                                    | TAIDESEAISA                                                                                                    | NT L'OR IE                                                                                                    |                                                                                                    |                                                                                                    |                                                                                                    |                                                            |      | L  |
|                          | DE VIS PC                                                                                                    | OR LES TRAITEMEN                                                                               | (les soins à tarifs d                                                                                                    | pposables ne so                                                                                                    | ont pas compris d                                                                                                | ans œ devis)                                                                                                    |                                                                                                    | TE DIRECTE                                                                                                    |                                                                                                    |                                                            |      | L  |
| _                        | Condensis and In                                                                                                    |                                                                                                |                                                                                                    | 14 1                                                                                                    |                                                                                                    |                                                                                                    |                                                                                                    |                                                                                                    |                                                                                                    |                                                            |      | U. |
| Ide                      | Ce devis est la<br>entification du chinurgien dentiste traitant : Docteu                                                                                                    | propriete du patient ou de<br>Ir Ninon CRE MONINI                                              | e son representant                                                                                                    | legal. La commu                                                                                                    | inication de ce do                                                                                               | Date de l                                                                                                    | iers se tait sous sa<br>établissement du c                                                                                                    | seule responsabilite<br>levis: 12/06/2017                                                                                                    |                                                                                                    |                                                            |      | Ш  |
| Ide                      | entifiant du praticien : 10001347698                                                                                                    |                                                                                                |                                                                                                    |                                                                                                    |                                                                                                    | Durée de                                                                                                    | validité du devis : (                                                                                                    | mois                                                                                                    |                                                                                                    |                                                            |      | ы  |
| lde                      | entification de la structure (raison sociale et adresse                                                                                                    | du cabinet ou de l'établissem                                                                  | ent): 1 BD FRANC                                                                                                    | COIS SUAREZ                                                                                                    | LE ROND POIN                                                                                                    | IT Identificat                                                                                                    | ion du patient                                                                                                    |                                                                                                    |                                                                                                    |                                                            |      | ы  |
| N°                       | de la structure (AM_FINESS ou SIRET)                                                                                                    |                                                                                                |                                                                                                    |                                                                                                    |                                                                                                    | Date de n                                                                                                    | enom:<br>aissance:09                                                                                                    | -                                                                                                    |                                                                                                    |                                                            |      | ы  |
| !"                       | de la diladale (All, Fine de da birte F)                                                                                                    |                                                                                                |                                                                                                    |                                                                                                    |                                                                                                    | N° de séc                                                                                                    | urité sociale de l'as                                                                                                    | suré :                                                                                                    |                                                                                                    |                                                            |      | ы  |
| A                        | remplir par l'assuré si celui-ci souhaite envoyer ci                                                                                                    | e devis à son organisme c                                                                      | complémentaire :                                                                                                    |                                                                                                    |                                                                                                    | A remplir                                                                                                    | par le chirurgien-de                                                                                                    | entiste. Description d                                                                                                    | u traitement propo                                                                                                    | osé :                                                      |      | ы  |
| ~                        |                                                                                                    |                                                                                                |                                                                                                    |                                                                                                    |                                                                                                    |                                                                                                    |                                                                                                    |                                                                                                    |                                                                                                    |                                                            |      |    |
| Ã                        | dresse de l'assuré:                                                                                                    |                                                                                                |                                                                                                    |                                                                                                    |                                                                                                    |                                                                                                    |                                                                                                    |                                                                                                    |                                                                                                    |                                                            |      |    |
| Ac                       | dresse de l'assuré:<br>al. :<br>an de l'organisme complémentaire : ALMERVS                                                                                                    | N° de cont                                                                                     | rat ou d'adhérent:                                                                                                    |                                                                                                    |                                                                                                    | Discositions                                                                                                    | na rflouilàras : oui 🗖 🛛 n                                                                                                    | on El Si qui lesquelles "                                                                                                    | ,                                                                                                    |                                                            |      | L  |
| Ac<br>Te<br>No           | dresse de l'assuré:<br>al. :<br>om de l'organisme complémentaire : ALMERYS<br>éférence dossier : (à renseigner par l'organisme c                                                                                                    | N° de conti<br>complémentaire)                                                                 | rat ou d'adhérent:                                                                                                    |                                                                                                    |                                                                                                    | Dispositions                                                                                                    | particulières : oui 🗆 🛛 n                                                                                                    | on 🗆 Si ou I, lesquelles                                                                                                    | 2                                                                                                    |                                                            |      | l  |
| A<br>Te<br>No<br>Ré      | dresse de l'assuré:<br>al. :<br>om de l'organisme complémentaire : ALMERYS<br>éférence dossier :( à renseigner par l'organisme c                                                                                                    | N° de conti<br>complémentaire)                                                                 | rat ou d'adhérent:                                                                                                    |                                                                                                    |                                                                                                    | Dispositions                                                                                                    | particulières : oui 🗆 🛛 n                                                                                                    | on 🗆 Si ou i, lesquelles                                                                                                    | ?                                                                                                    |                                                            |      | l  |
| Ac<br>Te<br>No<br>Ré     | dresse de l'assuré:<br>al. :<br>mo de l'organisme complémentaire : ALMERYS<br>férence dossier : ( à renseigner par l'organisme d                                                                                                    | N° de conti<br>complémentaire)                                                                 | rat ou d'adhérent:<br>Lieu de                                                                                                    | fabrication du d                                                                                                    | dispositif médica                                                                                                | Disposition 6                                                                                                    | particulières : oui 🗆 n                                                                                                    | on 🗆 SI ou I, lesquelles                                                                                                    | ?                                                                                                    |                                                            |      | l  |
| Ac<br>Te<br>No<br>Ré     | dresse de l'assuré:<br>il :<br>m de l'organisme complémentaire : ALMERYS<br>férence dossier : ( à renseigner par l'organisme c<br>A l'issue du traitement et sur votre demande,                                                                                                    | N° de contr<br>complémentaire)<br>il vous sera remis une dér                                   | rat ou d'adhérent:<br>Lieu de<br>claration de confo                                                                                                    | fabrication du c<br>rmité* du disposi                                                                                                    | <b>lispositif médic</b> a<br>tif médical (*                                                                      | Dispositions<br>al :<br>document rem                                                                                                    | particullères : cul □ n<br>pli par le fabricant                                                                                                    | on D Stout, lesquelles<br>ou son mandataire e                                                                                                    | ?<br>t sous sa seule re                                                                                                    | sponsabilité)                                              |      |    |
| Ac<br>Te<br>Nc<br>Ré     | dresse de fassuré:<br>1.<br>In de forganisme complémentaire : ALMERYS<br>férence dossier : ( à renseigner par forganisme o<br>A fissue du traitement et sur votre demande,                                                                                                    | N° de contr<br>complémentaire)<br>il vous sera remis une dér                                   | rat ou d'adhérent:<br>Lieu de<br>claration de confo<br>Descripti                                                                                                    | fabrication du o<br>rmité* du disposi<br>on précise et                                                                                                    | lispositif médica<br>tif médical (*<br>détaillée des a                                                           | Dispositions  <br>al :<br>document rem                                                                                                    | particulières : oul ⊡ n<br>pli par le fabricant                                                                                                    | on 🗆 Si out, lesquelles<br>ou son mandataire e                                                                                                    | ?<br>It sous sa seule re                                                                                                    | sponsabilíté)                                              |      |    |
| Ac<br>Te<br>Nc<br>Ré     | dresse de fassuré:<br>8. :<br>9. :<br>9. : | N° de contr<br>complémentaire)<br>il vous sera remis une dér                                   | rat ou d'adhérent:<br>Lieu de<br>claration de confo<br>Descripti<br>Cotation NGAP                                                                                                    | fabrication du c<br>mité* du disposi<br>on précise et<br>(A)                                                                                                  | lispositif médica<br>tif médical (*<br>détaillée des a<br>(B1)                                                   | Dispositions<br>al :<br>document rem<br>ictes<br>(B2)                                                                                                    | particullères : oul □ n<br>pli par le fabricant<br>(C=A+B1+B2)                                                                                                    | on D Stout, lesquelles<br>ou son mandataire e<br>(D)                                                                                                    | ?<br>t sous sa seule re<br>(E=C-D)                                                                                                    | sponsabilité)                                              |      |    |
| Ac<br>Te<br>Nc           | dresse de Tassuré:<br>1.<br>2.<br>3.<br>5 férence dossier : ( à renseigner par forganisme co<br>A físsue du traitement et sur votre demande,                                                                                                    | Nª de contr<br>complémentaire)<br>il vous sera remis une dér                                   | Lieu de<br>Lieu de<br>claration de confor<br>Descriptin<br>Cotation NGAP<br>ou acte non                                                                                                    | fabrication du c<br>mité* du disposi<br>on précise et<br>(A)<br>Prix de vente                                                                                 | lispositif médica<br>tif médical (*<br>détaillée des a<br>(B1)<br>Montant des                                    | Dispositions<br>document rem<br>ictes<br>(B2)<br>Charges de                                                                                                    | particulières : oui 🗆 n<br>pli par le fabricant<br>(C=A+B1+B2)<br>Montant des                                                                                                    | on D Stout, lesquelles<br>ou son mandataire e<br>(D)<br>Base de                                                                                                    | t sous sa seule re<br>(E=C-D)<br>Montant non                                                                                                    | sponsabilité)<br>Réservé à                                 |      |    |
| Ac<br>Te<br>Nc<br>Ré     | Aresse de l'assuré:     Al conganisme complémentaire : ALMERYS     férence dossier : ( à renseigner par l'organisme c     A l'issue du traitement et sur votre demande,                                                                                                    | Nª de contr<br>complémentaire)<br>il vous sera remis une dér<br>Matériaux utilisés             | Lieu de<br>claration de confor<br>Descriptir<br>Cotation NGAP<br>ou acte non<br>remboursable                                                                                                    | fabrication du o<br>rmité* du disposi<br>on précise et<br>(A)<br>Prix de vente<br>du dispositif<br>médical sur                                                | dispositif médica<br>tif médical (*<br>détaillée des a<br>(B1)<br>Montant des<br>prestations de<br>scrite        | Dispositions<br>document rem<br>inctes<br>(B2)<br>Charges de<br>structure                                                                                                    | particulières : ou D n<br>pli par le fabricant<br>(C=A+B1+B2)<br>Montant des<br>honoraires                                                                                                    | on Stout, lesquelles<br>ou son mandataire e<br>(D)<br>Base de<br>remboursement<br>de 16 servance                                                                                                    | t sous sa seule re<br>(E=C-D)<br>Montant non<br>remboursable                                                                                                    | sponsabilité)<br>Réservé à<br>Torganisme<br>complémentaire |      |    |
| Ac<br>Te<br>No<br>Ré     | Aresse de Tassuré:<br>N:<br>m de forganisme complémentaire : ALMERYS<br>stérence dossier : ( à renseigner par forganisme of<br>A l'issue du traitement et sur votre demande,<br>N*<br>N*<br>Internet Nature de l'acte                                                                                                    | N <sup>4</sup> de cont<br>complémentaire)<br>Il vous sera remis une dé<br>Matériaux utilisés   | Lieu de<br>claration de confo<br>Descriptio<br>Cotation NGAP<br>ou acte non<br>remboursable<br>par l'Assurance<br>Maladie                                                                                                    | fabrication du o<br>mité* du disposi<br>on précise et<br>(A)<br>Prix de vente<br>du dispositif<br>médical sur<br>mesure *                                     | lispositif médica<br>tif médical (* )<br>détaillée des a<br>(B1)<br>Montant des<br>prestations de<br>soins       | Dispositions<br>document rem<br>inctes<br>(B2)<br>Charges de<br>structure                                                                                                    | particulières : oui D n<br>pli par le fabricant<br>(C=A+B1+B2)<br>Montant des<br>honoraires                                                                                                    | on D Stout, lesquelles<br>ou son mandataire e<br>(D)<br>Base de<br>remboursement<br>de l'Assurance<br>Maladie                                                                                                    | r<br>(E=C-D)<br>Montant non<br>remboursable<br>par l'Assurance<br>Maladie                                                                                                    | sponsabilité)<br>Réservé à<br>forganisme<br>complémentaire |      |    |
| A<br>A<br>Te<br>No<br>Ré | Arisse de fassuré:<br>N:<br>m de forganisme complémentaire : ALMERYS<br>Sférence dossier : ( à renseigner par forganisme o<br>A fissue du traitement et sur votre demande,<br>N*<br>Nent Nature de facte                                                                                                    | N <sup>4</sup> de contr<br>complémentaire)<br>Il vous sera remis une dé<br>Matériaux utilisés  | Lieu de<br>claration de confo<br>Descripti<br>Cotation NGAP<br>ou acte non<br>remboursable<br>par l'Assurance<br>Maladie<br>Obligatoire                                                                                                    | fabrication du o<br>mité* du disposi<br>on précise et<br>(A)<br>Prix de vente<br>du dispositif<br>médical sur<br>mesure *                                     | tispositif médica<br>tifmédical (* 1<br>détaillée des a<br>(B1)<br>Montant des<br>prestations de<br>soins        | Dispositions<br>document rem<br>inctes<br>(B2)<br>Charges de<br>structure                                                                                                    | particulières : ou D n<br>pli par le fabricant<br>(C=A+B1+B2)<br>Montant des<br>honoraires                                                                                                    | on D SI out, lesquelles<br>ou son mandataire e<br>(D)<br>Base de<br>remboursement<br>de l'Assurance<br>Maladie<br>Obligatoire                                                                                                    | r<br>(E=C-D)<br>Montant non<br>remboursable<br>par l'Assurance<br>Maladie<br>Obligatoire                                                                                                    | sponsabilité)<br>Réservé à<br>Torganisme<br>complémentaire |      |    |
| A A A Te No. Ré          | A fissue du traitement aire : ALMERYS<br>stérence dossier : ( à renseigner par l'organisme co<br>A fissue du traitement et sur votre demande,<br>N <sup>4</sup><br>Nature de l'acte<br>Etude des moulages et des radios                                                                                                    | N <sup>*</sup> de contr<br>complémentaire)<br>il vous sera remis une dé<br>Matériaux utilisés  | Lieu de<br>claration de confo<br>Descripti<br>Cotation NGAP<br>ou ade non<br>remboursable<br>par l'Assurance<br>Maladie<br>Obligatoire<br>TO15                                                                                                    | fabrication du c<br>rmité* du disposi<br>on précise et<br>(A)<br>Proc de vente<br>du dispositi<br>médical sur<br>mesure*                                      | lispositif médica<br>tifmédical (*<br>détaillée des a<br>(B1)<br>Montant des<br>prestations de<br>soins          | Dispositions (<br>document rem<br>inctes<br>(B2)<br>Charges de<br>structure                                                                                                    | particulières : ou D n<br>pli par le fabricant<br>(C=A+B1+B2)<br>Montant des<br>honoraires<br>0,00                                                                                                    | (D)<br>Base de<br>remboursement<br>de l'Assurance<br>Maladie<br>Obligatoire<br>32,25                                                                                                    | r<br>(E=C-D)<br>Montant non<br>remboursable<br>par l'Assurance<br>Maladie<br>Obligatoire<br>-32,25                                                                                                    | sponsabilité)<br>Réservé à<br>Torganisme<br>complémentaire |      |    |
| A<br>Tra<br>Nc<br>Ré     | Aresse de fassuré:<br>N:<br>m de forçanisme complémentaire : ALMERYS<br>férence dossier :( à renseigner par forganisme o<br>A fissue du traitement et sur votre demande,<br>N*<br>Net<br>Nature de facte<br>Etude des moulages et des radios<br>Milieu du 1* semestre                                                                                                    | N° de contr<br>complémentaire)<br>Il vous sera remis une dé<br>Matériaux utilisés              | rat ou d'adhérent:<br>Lieu de<br>claration de confoi<br>Descripti<br>Cotation NGAP<br>ou ade non<br>remboursable<br>par l'Assurance<br>Maladie<br>Obligatoire<br>TO15<br>TO45                                                                                                    | fabrication du c<br>mité* du disposi<br>on précise et<br>(A)<br>Prix de vente<br>du dispositi<br>médical sur<br>mesure*                                       | dispositif médical (* .<br>tif médical (* .<br>(61)<br>Montant des<br>prestations de<br>soins                    | Dispositions<br>document rem<br>ictes<br>(B2)<br>Charges de<br>structure                                                                                                    | pi par le fabricant<br>(C=A+B1+B2)<br>Montant des<br>honoraires<br>0,00<br>0,00                                                                                                    | (D)<br>Base de<br>remboursement<br>de fAssurance<br>Maladie<br>Obligatoire<br>32,25<br>96,75                                                                                                    | (E=C-D)<br>Montant non<br>remboursable<br>par l'Assurance<br>Maladie<br>Obligatoire<br>-32,25<br>-96,75                                                                                                    | sponsabilité)<br>Réservé à<br>forganisme<br>complémentaire |      |    |
|                          | Area of assuré:     Alternation of the second of the second of the                                                                                                    | N° de contr<br>complémentaire)<br>il vous sera remis une dér<br>Matériaux utilisés             | rat ou d'adhérent:<br>Lieu de<br>claration de confo<br>Descripti<br>Cotation NGAP<br>ou acte non<br>remboursable<br>par l'Assurance<br>Maladie<br>Obligatoire<br>TO15<br>TO45<br>TO45<br>TO45                                                                                                    | fabrication du or<br>mité* du disposi<br>on précise et<br>(A)<br>Prix de vente<br>du dispositif<br>médical sur<br>mesure*                                     | dispositif médical (*<br>tif médical (*<br>détaillée des a<br>(B1)<br>Montant des<br>prestations de<br>soins     | Dispositions<br>document rem<br>(Ctes<br>(B2)<br>Charges de<br>structure                                                                                                    | particulières : ou                                                                                                    | OD Stout lesquettes     Ou son mandataire e     (D)     Base de     remboursement     de l'Assurance     Maladie     Obligatoire     32,25     96,75     96,75                                                                                                    | (E=C-D)<br>Montant non<br>remboursable<br>par l'Assurance<br>Maladie<br>Obligatoire<br>32,25<br>96,75<br>96,75                                                                                                    | sponsabilité)<br>Réservé à<br>forganisme<br>complémentaire |      |    |
|                          | A rissue du traitement aire : ALMERYS<br>stérence dossier : ( à renseigner par l'organisme co<br>A rissue du traitement et sur votre demande,<br>N* Nature de l'acte Etude des moulages et des radios Milieu du 1's emestre Fin du 1's emestre Hillieu du 2's emestre Etude 2's esserte                                                                                                    | N° de contr<br>complémentaire)                                                                 | rat ou d'adhérent:<br>Lieu de<br>claration de confo<br>Descripti-<br>Cotation NGAP<br>ou acte non<br>remboursable<br>par l'Assurance<br>Obligatoire<br>T015<br>T045<br>T045<br>T045                                                                                                    | fabrication du d<br>rmité* du disposi<br>on précise et<br>(A)<br>Prix de vente<br>du dispositi<br>médical sur<br>mesure*                                      | dispositif médical (* .<br>tif médical (* .<br>détaillée des a<br>(B1)<br>Montant des<br>prestations de<br>soins | Dispositions<br>document rem<br>icctes<br>(B2)<br>Charges de<br>structure                                                                                                    | pi par le fabricant<br>(C=A+B1+B2)<br>Montant des<br>honoraires<br>0.00<br>0.00<br>0.00<br>0.00                                                                                                    | OD Stout lesqueties     OD Stout lesqueties     OD Base de     remboursement     de /Assurance     Maladie     Obligatoire     96,75     96,75     96,75     96,75                                                                                                    | t sous sa seule re<br>(E=C-D)<br>Montant non<br>remboursable<br>Maladie<br>Obligatoire<br>-32,25<br>-96,75<br>-96,75<br>-96,75                                                                                                    | sponsabilité)<br>Réservé à<br>Torganisme<br>complémentaire |      |    |
|                          | A rissue du traitement aire : ALMERYS<br>stérence dossier : ( à renseigner par l'organisme complémentaire : ALMERYS<br>stérence dossier : ( à renseigner par l'organisme c<br>A rissue du traitement et sur votre demande,<br>N'<br>N'<br>Nature de l'acte<br>Etude des moulages et des radios<br>Milieu du 1° semestre<br>Fin du 1° semestre<br>Fin du 2° semestre<br>Fin du 2° semestre<br>Fin du 2° semestre<br>Milieu du 3° semestre                                                                                                    | N <sup>a</sup> de contr<br>complémentaire)<br>il vous sera remis une dér<br>Matériaux utilisés | Lieu de<br>claration de confo<br>Descriptif<br>Cotation NSAP<br>ou ade non<br>remboursable<br>par l'Assurance<br>Maladie<br>Obligatorie<br>TO15<br>TO45<br>TO45<br>TO45<br>TO45                                                                                                    | fabrication du ormité* du disposi<br>on précise et<br>(A)<br>Prix de vente<br>du dispositif<br>médical sur<br>mesure*                                         | lispositif médica<br>tifmédical (*<br>détailiée des as<br>(B1)<br>Montant des<br>prestations de<br>soins         | Dispositions  <br>document rem<br>(Ctes<br>(B2)<br>Charges de<br>structure                                                                                                    | pi par louileres: oul          n           pi par le fabricant         (C=A+B1+B2)           Montant des honoraires         0.00           0.00         0.00           0.00         0.00           0.00         0.00                                                                                                    | (D)<br>Base de<br>remboursement<br>de fAssurance<br>Maladie<br>Obligatoire<br>32,25<br>96,75<br>96,75<br>96,75<br>96,75                                                                                                    | r<br>(E=C-D)<br>Montant non<br>remboursable<br>par l'Assurance<br>Maladie<br>Obligatoire<br>- 32, 25<br>- 96, 75<br>- 96, 75<br>- 96, 75<br>- 96, 75<br>- 96, 75                                                                                                    | sponsabilité)<br>Réservé à<br>Torganisme<br>complémentaire |      |    |
|                          | A rissue du traitement aire : ALMERYS<br>stérence dossier : ( à renseigner par l'organisme complémentaire : ALMERYS<br>stérence dossier : ( à renseigner par l'organisme co<br>A rissue du traitement et sur votre demande,<br>N°<br>N°<br>Net<br>Nature de l'acte<br>Etude des moulages et des radios<br>Milieu du 1° semestre<br>Fin du 2° semestre<br>Milieu du 2° semestre<br>Milieu du 3° semestre<br>Milieu du 3° semestre<br>Fin du 3° semestre                                                                                                    | N° de contr<br>complémentaire)                                                                 | Lieu de<br>daration de confo<br>Descripti<br>Cotation NGAP<br>ou acte non<br>remboursable<br>par l'Assurance<br>Maladie<br>Obligatoire<br>T015<br>T045<br>T045<br>T045<br>T045                                                                                                    | fabrication du d<br>rmité* du disposi<br>on précise et<br>(A)<br>Prix de vente<br>du dispositi<br>médical sur<br>mesure *                                     | fispositif médica<br>tif médical (*<br>détailiée des as<br>(B1)<br>Montant des<br>prestations de<br>soins        | Dispositions  <br>document rem<br>ictes<br>(62)<br>Charges de<br>structure                                                                                                    | particulières: oul          n           pis par le fabricant           pis par le fabricant           (C=A+B1+B2)           Montant des<br>honoraires           0.00           0.00           0.00           0.00           0.00           0.00           0.00           0.00           0.00                                                                                                    | OD     Siout sequetes     OD     D     Siout sequetes     OD     D     Base de     remboursement     de f.Assurance     Maladie     Obligatoire     Signator     Signator | r<br>(E=C-D)<br>Montant non<br>remboursable<br>par l'Assurance<br>Maladie<br>Obligatoire<br>-32,25<br>-96,75<br>-96,75<br>-96,75<br>-96,75<br>-96,75                                                                                                    | sponsabilité)<br>Réservé à<br>forganisme<br>complémentaire |      |    |
|                          | A rissue du traitement aire : ALMERYS<br>stérence dossier : ( à renseigner par l'organisme complémentaire : ALMERYS<br>stérence dossier : ( à renseigner par l'organisme c<br>A rissue du traitement et sur votre demande,<br>N* Nature de l'acte<br>Etude des moulages et des radios<br>Milieu du 1* semestre<br>Fin du 1* semestre<br>Hilieu du 2* semestre<br>Fin du 2* semestre<br>Fin du 3* semestre<br>Hilieu du 3* semestre<br>Fin du 3* semestre<br>Hilieu du 4* semestre                                                                                                    | N° de contr<br>complémentaire)<br>Il vous sera remis une dér<br>Matériaux utilisés             | rat ou d'adhérent:<br>Lieu de<br>claration de confo<br>Descriptit<br>Cotation NSAP<br>ou acte non<br>remboursable<br>par l'Assurance<br>Maladie<br>Obligatoire<br>TO15<br>TO45<br>TO45<br>TO45<br>TO45<br>TO45<br>TO45                                                                                                    | fabrication du u<br>mité* du disposi<br>on précise et<br>(A)<br>Prix de vente<br>du dispositif<br>médical sur<br>mesure*                                      | lispositif médical (* 1<br>détaillée des as<br>(B1)<br>Montant des<br>prestations de<br>soins                    | Dispositions ;<br>document rem<br>(Eds)<br>(B2)<br>Charges de<br>structure                                                                                                    | particulières : ou D n<br>pli par le fabricant<br>(C=A+B1+B2)<br>Montant des<br>honoraires<br>0,00<br>0,00 | n         Stout, lesqueties           ou son mandataire e         (D)           Base de rassurance         Maladie           Obligation         32,25           96,75         96,75           96,75         96,75           96,75         96,75           96,75         96,75                                                                                                    | r<br>(E=C-D)<br>Montant non<br>remboursable<br>par fAssurance<br>Maladie<br>Obligatoire<br>-96,75<br>-96,75<br>-96,75<br>-96,75<br>-96,75<br>-96,75<br>-96,75                                                                                                    | sponsabilité)<br>Réservé à<br>forganisme<br>complémentaire |      |    |
| Ac<br>Te<br>NoR<br>Ré    | A lissue du traitement aire : ALMERYS<br>stérence dossier : (à renseigner par lorganisme co<br>A lissue du traitement et sur votre demande,<br>N'<br>Net<br>Internet des moulages et des radios<br>Milieu du 1' semestre<br>Fin du 1' semestre<br>Milieu du 2' semestre<br>Milieu du 3' semestre<br>Milieu du 3' semestre<br>Milieu du 3' semestre<br>Milieu du 4' semestre<br>Milieu du 4' semestre<br>Fin du 4' semestre                                                                                                    | N° de contr<br>complémentaire)<br>il vous sera remis une dér<br>Matériaux utilisés             | rat ou d'adhérent:<br>Lieu de<br>daration de confo<br>Descripti<br>Cotation NGAP<br>ou ade non<br>remboursableo<br>par Aude non<br>par Augustoire<br>Dbigatoire<br>Dbigatoire                                                                                                    | fabrication du co<br>mité du disposi<br>on précise et<br>(A)<br>Prix de vente<br>du dispositi<br>médical sur<br>mesure *                                      | ispositif médical (* 1<br>détaillée des a<br>(E1)<br>Montant des<br>prestations de<br>soins                      | Dispositions  <br>document rem<br>(Cl2)<br>(B2)<br>(B2)<br>(B2)<br>(B2)<br>(B2)<br>(B2)<br>(B2)<br>(B                                                                                                    | particulières: oul I         n           pii par le fabricant           (C=A+B1+B2)           Montant des<br>honoraires           0.00           0.00           0.00           0.00           0.00           0.00           0.00           0.00           0.00           0.00           0.00           0.00           0.00           0.00           0.00                                                                                                    | on         Sioul sequelies           ou son mandataire e         (0)           Base de remboursement de l'Assurance Maladie         Obligatoire           Obligatoire         32,25           96,75         96,75           96,75         96,75           96,75         96,75           96,75         96,75           96,75         96,75           96,75         96,75                                                                                                    | 7<br>(E=C-D)<br>Montant non<br>remboursable<br>par f Assurable<br>Obligatoire<br>-32,25<br>-96,75<br>-96,75<br>-96,75<br>-96,75<br>-96,75<br>-96,75<br>-96,75<br>-96,75<br>-96,75                                                                                                    | sponsabilité)<br>Réservé à<br>forganisme<br>complémentaire |      |    |
|                          | A rissue du traitement aire : ALMERYS<br>stérence dossier : ( à renseigner par lorganisme co<br>A rissue du traitement et sur votre demande,<br>N* Nature de l'acte<br>Etude des moulages et des rados<br>Milieu du 1's semestre<br>Fin du 1's semestre<br>Milieu du 3's semestre<br>Milieu du 3's semestre<br>Fin du 3's semestre<br>Milieu du 3's semestre<br>Milieu du 3's semestre<br>Fin du 4's semestre<br>Fin du 4's semestre<br>Milieu du 3's semestre<br>Milieu du 3's semestre<br>Milieu du 3's semestre<br>Milieu du 3's semestre<br>Milieu du 3's semestre<br>Milieu du 3's semestre<br>Milieu du 3's semestre<br>Milieu du 3's semestre<br>Milieu du 3's semestre                                                                                                    | N° de contr<br>complémentaire)                                                                 | rat ou d'adhérent:<br>Lieu de<br>claration de confo<br>Descriptif<br>Cotation NGAP<br>ou acte non<br>remboursable<br>par l'Assurance<br>Maladie<br>Obligatoire<br>TO15<br>TO45<br>TO45<br>TO45<br>TO45<br>TO45<br>TO45<br>TO45<br>TO4                                                                                                    | fabrication du umté* du disposi<br>umté* du disposi<br>(A)<br>Prix de vente<br>du dispositi<br>médical sur<br>mesure*                                         | ispositif médicai (*.<br>lifmédicai (*.<br>(81)<br>Montant des<br>prestations de<br>soms                         | Dispositions  <br>document rem<br>totes<br>(82)<br>Charges de<br>structure                                                                                                    | particulières: oul D         n           pli par le fabricant         (C=A+B1+B2)           Montant des honoraires         0,00           0,000         0,000           0,000         0,000           0,000         0,000           0,000         0,000           0,000         0,000           0,000         0,000           0,000         0,000                                                                                                    | (D)           Base de           remboursement           Obigade           32.25           96,75           98,75           98,75           98,75           98,75           98,75           98,75           98,75           98,75           98,75           98,75           98,75           98,75           98,75           98,75           98,75           98,75           98,75           98,75           98,75           98,75           98,75           98,75           98,75           98,75           98,75           98,75           98,75           98,75           98,75           98,75           98,75                                                                                                    | 7<br>(E=C-D)<br>Montant non<br>remboursable<br>Obligate<br>- 32,25<br>- 96,75<br>- 96,75<br>- 96,75<br>- 96,75<br>- 96,75<br>- 96,75<br>- 96,75<br>- 96,75<br>- 96,75<br>- 96,75<br>- 96,75<br>- 96,75                                                                                                    | sponsabilité)<br>Réservé à<br>Torganisme<br>complémentaire |      |    |
|                          | Arissue du traitement aire : ALMERYS     Stérence dossier : (à renseigner par lorganisme complementaire : ALMERYS     Stérence dossier : (à renseigner par lorganisme co     A l'issue du traitement et sur votre demande,     N*     Nature de l'acte     Etude des moulages et des radios     Milieu du 1* semestre     Fin du 1* semestre     Milieu du 1* semestre     Milieu du 2* semestre     Milieu du 3* semestre     Milieu du 3* semestre     Milieu du 4* semestre     Milieu du 4* semestre     Milieu du 5* semestre     Milieu du 5* semestre     Milieu du 5* semestre     Milieu du 5* semestre     Milieu du 5* semestre                                                                                                    | N° de contr<br>comprémentaire)<br>Il vous sera remis une dér<br>Matériaux utilisés             | rat ou d'adhérent:<br>Lieu de<br>claration de confo<br>Descripti<br>Cotation NGAP<br>ou acte non<br>remboursable<br>par l'Assurance<br>Maladie<br>Obligatoire<br>TO15<br>TO45<br>TO45                        | fabrication du<br>mité du disposi<br>on précise et<br>(A)<br>Prò de verte<br>du dispositi<br>médical sur<br>mesure *                                          | ispositi médical (* i<br>ti médical (* i<br>(81)<br>Montan des<br>prestations de<br>soins                        | Dispositions ;<br>al :<br>document rem<br>(Ctes<br>(E2)<br>Charges de<br>structure                                                                                                    | particulières: ou □ n<br>pii par le fabricant<br>(C=A+B1+B2)<br>Montant des<br>honoraires<br>0,00<br>0,000 | Image: Second Second                    | 7<br>(E=C-D)<br>Montant non<br>memboursable<br>par /Assurance<br>Jobigatoire<br>-96,75<br>-96,75<br>-96,75<br>-96,75<br>-96,75<br>-96,75<br>-96,75<br>-96,75<br>-96,75                                                                                                    | Sponsabilité)<br>Réservé à<br>Torganisme<br>complémentaire |      |    |
|                          | A rissue du traitement aire : ALMERYS<br>stérence dossier : ( à renseigner par lorganisme complémentaire : ALMERYS<br>stérence dossier : ( à renseigner par lorganisme co<br>A rissue du traitement et sur votre demande,<br>N*<br>Neuer de l'acte<br>Etude des moulages et des radios<br>Milieu du 1* semestre<br>Fin du 1* semestre<br>Milieu du 2* semestre<br>Milieu du 3* semestre<br>Milieu du 4* semestre<br>Fin du 4* semestre<br>Fin du 4* semestre<br>Fin du 4* semestre<br>Fin du 4* semestre<br>Fin du 4* semestre<br>Fin du 4* semestre<br>Fin du 4* semestre<br>Fin du 4* semestre<br>Fin du 4* semestre<br>Fin du 4* semestre<br>Fin du 5* semestre<br>Milieu du 6* semestre<br>Fin du 5* semestre                                                                                                    | N° de contr<br>complémentaire)<br>Il vous sera remis une dér<br>Matériaux utilisés             | Lieu de<br>claration de confo<br>Descripti-<br>Cotation NSAP<br>ou acte non<br>remboursable<br>par l'Assurance<br>Maladé<br>Obligatoire<br>TO45<br>TO45<br>TO45<br>TO45<br>TO45<br>TO45<br>TO45<br>TO45                                                                                                    | fabrication du urmté* du disposi<br>on précise et<br>(A)<br>Prix de vente<br>du dispositi<br>médical sur<br>mesure*                                           | ispositif médical<br>if médical (*.<br>(61)<br>Montant des<br>presistons é<br>sons                               | Dispositions i<br>al :<br>document rem<br>(E2)<br>Charges de<br>structure                                                                                                    | particulières: oul D         n           pli par le fabricant         (C=A+B1+B2)           Montant des honoraires         0,00           0,00         0,00           0,00         0,00           0,00         0,00           0,00         0,00           0,00         0,00           0,000         0,000           0,000         0,000           0,000         0,000           0,000         0,000           0,000         0,000           0,000         0,000                                                                                                    | (D)         Stort issqueties           ou son mandataire e         (D)           Base de model         (D)           Base de model         (D)           Base de model         (D)           Maladie         (D)           Obligatoire         (B)           96,75         (B)           96,75         (B)           96,75         (B)           96,75         (B)           96,75         (B)           96,75         (B)           96,75         (B)           96,75         (B)           96,75         (B)                                                                                                    | 7 (E=C-D) Montant non remoursable remoursable Valuation Valuation ValuatioN ValuatioN ValuatioN                                                                                                    | sponsabilité)<br>Réservé à<br>Torganisme<br>complémentaire |      |    |
|                          | A rissue du traitement aire : ALMERYS<br>stérence dossier : ( à renseigner par l'organisme complémentaire : ALMERYS<br>stérence dossier : ( à renseigner par l'organisme c<br>A rissue du traitement et sur votre demande,<br>N* Nature de l'acte<br>Etude des moulages et des radios<br>Milieu du 1* semestre<br>Fin du 2* semestre<br>Fin du 3* semestre<br>Fin du 4* semestre<br>Fin du 4* semestre<br>Fin du 5* semestre<br>Fin du 5* semestre<br>Fin du 5* semestre<br>Fin du 5* semestre<br>Fin du 5* semestre<br>Fin du 5* semestre<br>Fin du 5* semestre                                                                                                    | N <sup>a</sup> de contr<br>complémentaire)<br>il vous sera remis une dér<br>Matériaux utilisés | rat ou d'adhérent:<br>Lieu de<br>claration de confo<br>Descripti<br>(Cotsion NGAP)<br>ou acte non<br>remboursable<br>par l'Assurance<br>Obligatoire<br>TO15<br>TO45<br>TO45                                                                                                    | fabrication du<br>imité du disposi<br>on précise et<br>(A)<br>Prix de verte<br>du dispositi<br>médical sur<br>médical sur<br>mesure *                         | Ispositi médical (*<br>ti médical (*<br>(étailiée des a<br>(†1)<br>Montant des<br>prestations de<br>sons         | Dispositions  <br>document rem<br>(Cles)<br>(B2)<br>Charges de<br>structure                                                                                                    | particulières: ou I         n           pii par le fabricant         (C=A+B1+B2)           Montant des honoraires         0,00           0,00         0,00           0,00         0,00           0,00         0,00           0,00         0,00           0,00         0,00           0,00         0,00           0,00         0,00           0,00         0,00           0,00         0,00           0,00         0,00           0,00         0,00           0,00         0,00           0,00         0,00           0,00         0,00           0,00         0,00                                                                                                    | Image: Second Second                    | 7<br>(E=C-D)<br>Montant non<br>remboursable<br>par fAssurance<br>Maladie<br>Obligatorie<br>496,75<br>-96,75<br>-96,75<br>-96,75<br>-96,75<br>-96,75<br>-96,75<br>-96,75<br>-96,75<br>-96,75<br>-96,75<br>-96,75<br>-96,75                                                                                                    | sponsabilité)<br>Réservé à<br>forganisme<br>complémentaire |      |    |
|                          | A rissue de fassuré :<br>A rissue du traitement et sur votre demande,<br>Stérence dossier ( à renseigner par l'organisme co<br>A rissue du traitement et sur votre demande,<br>N° Nature de l'acte<br>E tude des moulages et des radios<br>Milieu du 1° semestre<br>Fin du 1° semestre<br>Milieu du 3° semestre<br>Milieu du 3° semestre<br>Milieu du 6° semestre<br>Milieu du 6° semestre<br>Milieu du 6° semestre<br>Milieu du 6° semestre<br>Milieu du 6° semestre<br>Fin du 5° semestre<br>Milieu du 6° semestre<br>Fin du 5° semestre<br>Fin du 6° semestre<br>Fin du 6° semestre<br>Fin du 6° semestre<br>Fin du 6° semestre<br>Fin du 6° semestre<br>Fin du 6° semestre<br>Fin du 6° semestre<br>Fin du 6° semestre<br>Fin du 6° semestre                                                                                                    | N° de contr<br>complémentaire)<br>Il vous sera remis une dér<br>Matériaux utilisés             | rat ou d'adhérent:<br>Lieu de<br>claration de confo<br>Descripti-<br>Cotation NSAP<br>ou acte non<br>remboursable<br>par l'Assumato<br>par l'Assumato<br>TO15<br>TO45<br>TO4 | fabrication du<br>mot précise et<br>(A) et<br>Pro depositi<br>médical sur<br>mesure *                                                                         | ispositif médica:<br>It médical (* 1<br>détaillée des a<br>(e1)<br>Montant des<br>prestations de<br>soins        | Dispositions i<br>al :<br>document rem<br>(ctes<br>(62)<br>Charges de<br>structure                                                                                                    | particulières: oul □         n           pii par le fabricant         (C=A+B1+B2)           Montant des honoraires         0.00           0.000         0.000           0.000         0.000           0.000         0.000           0.000         0.000           0.000         0.000           0.000         0.000           0.000         0.000           0.000         0.000           0.000         0.000           0.000         0.000           0.000         0.000           0.000         0.000           0.000         0.000                                                                                                    | Image: Section 2         Silvet lengueties           out son mandataire e         Image: Section 2           out son mandataire e         Maladie           Obligatoire         Maladie           Obligatoire         96,75           96,75         96,75           96,75         96,75           96,75         96,75           96,75         96,75           96,75         96,75           96,75         96,75           96,75         96,75           96,75         96,75           96,75         96,75           96,75         96,75           96,75         96,75           96,75         96,75           96,75         96,75           96,75         96,75           96,75         96,75           96,75         96,75           96,75         96,75           96,75         96,75           96,75         96,75           96,75         96,75           96,75         96,75           96,75         96,75           96,75         96,75           96,75         96,75           96,75         96,75                                                                                                    | 7<br>(E=C-D)<br>Montant non<br>remboursable<br>par /Assurance<br>Dobigatoire<br>Jobigatoire<br>346,75<br>-96,75<br>-96,75<br>-96,75<br>-96,75<br>-96,75<br>-96,75<br>-96,75<br>-96,75<br>-96,75                                                                                                    | sponsabilité)<br>Réservé à<br>forganisme<br>complémentaire |      |    |
|                          | Aresse de fassuré:<br>Al :<br>and el forganisme complémentaire : ALMERYS<br>stérence dossier :( à renseigner par l'organisme of<br>A l'issue du traitement et sur votre demande,<br>N° Nature de l'acté<br>Etude des moulages et des radios<br>Milieu du 1° semestre<br>Fin du 1° semestre<br>Milieu du 2° semestre<br>Milieu du 2° semestre<br>Fin du 3° semestre<br>Fin du 3° semestre<br>Fin du 3° semestre<br>Fin du 4° semestre<br>Fin du 4° semestre<br>Fin du 4° semestre<br>Fin du 4° semestre<br>Fin du 4° semestre<br>Fin du 4° semestre<br>Fin du 4° semestre<br>Fin du 4° semestre<br>Fin du 4° semestre<br>Fin du 4° semestre<br>Fin du 4° semestre<br>Fin du 4° semestre<br>Fin du 6° semestre<br>Fin du 6° semestre<br>Fin du 6° semestre<br>Fin du 6° semestre<br>Fin du 6° semestre<br>Fin du 6° semestre<br>Fin du 6° semestre<br>Fin du 6° semestre<br>Fin du 6° semestre<br>Fin du 6° semestre                                                                                                    | N <sup>a</sup> de contr<br>complémentaire)<br>il vous sera remis une dér<br>Matériaux utilisés | Lieu de<br>claration de conto<br>De secripti<br>(Cotation NGAP)<br>ou acte non<br>remboursable<br>par l'Assurance<br>Maladie<br>Obligatoire<br>T015<br>T045<br>T045<br>T045<br>T045<br>T045<br>T045<br>T045<br>T04                                                                                                    | fabrication du umité du disposi<br>on précise et<br>(A)<br>Prix de vente<br>du dispositi<br>médical sur<br>médical sur                                        | dispositif médical<br>(fimédical (*<br>(éfaillée des a<br>(61)<br>Montant des<br>prestations de<br>sons          | Dispositions i<br>al :<br>document rem<br>(ft2)<br>(ft2)<br>(ft | particulières: ou I n           pii par le fabricant           (C=A+B1+B2)           Montant des<br>honoraires           0,00           0,00           0,00           0,00           0,00           0,00           0,00           0,00           0,00           0,00           0,00           0,00           0,00           0,00           0,00           0,00           0,00           0,00           0,00           0,00           0,00           0,00           0,00           0,00           0,00           0,00           0,00           0,00           0,00           0,00           0,00           0,00           0,00           0,00           0,00           0,00           0,00           0,00           0,00           0,00           0,00           0,00           0,00      0,00           0,00                                                                                                    | n □ Stort sequetes<br>(D)<br>Base de<br>remboursement<br>Obligation<br>32,25<br>96,75<br>96,75                                                                                                    | 7<br>(E=C-D)<br>Montant non<br>remboursable<br>par /Assurance<br>Maladie<br>Obligatorie<br>-96,75<br>-96,75<br>-9 | sponsabilité)<br>Réservé à<br>forganisme<br>complémentaire |      |    |
|                          | Arissue du traitement et sur votre demande,     Sternes dossier. (à renseigner par l'organisme complémentaire : ALMERYS     Stérenes dossier. (à renseigner par l'organisme co     A l'issue du traitement et sur votre demande,     N*     A l'issue du traitement et sur votre demande,     N*     Nature de l'acte     Etude des moulages et des radios     Milieu du 1* semestre     Fin du 2* semestre     Milieu du 2* semestre     Milieu du 3* semestre     Milieu du 3* semestre     Milieu du 4* semestre     Milieu du 4* semestre     Milieu du 5* semestre     Milieu du 5* semestre     Milieu du 6* semestre     Milieu du 6* semestre     Milieu du 6* semestre     Milieu du 6* semestre     Milieu du 6* semestre     Milieu du 6* semestre     Milieu du 6* semestre     Contention 1* année     Contention 1* année     Contention 2* année                                                                                                    | N° de contr<br>complémentaire)<br>il vous sera remis une dér<br>Matériaux utilisés             | rat ou d'adhéreri:<br>Lieu de<br>claration de confo<br>Descripti<br>Cotation NGAP<br>ou acte non<br>par l'Assumnce<br>par l'Assumnce<br>Dbigatoire<br>Obigatoire<br>Obigatoire<br>Obigatoire<br>T045<br>T045<br>T050<br>T050<br>T050                                                                                                    | fabrication du umté du disposi<br>on précise et<br>Qante de la construction de la construction<br>rédical sur médical sur médical sur médical sur<br>mesure * | ispositi médical (*<br>tit médical (*<br>(étailiée des a<br>(81)<br>Montan des<br>prestations de<br>soins        | Dispositions i<br>al :<br>document rem<br>totes<br>(B2)<br>(B2)<br>(B2)<br>(Charges de<br>structure                                                                                                    | particulières: ou I □         n           pii par le fabricant         (C=A+B1+B2)           Montant des honoraires         0,00           0,000         0,000           0,000         0,000           0,000         0,000           0,000         0,000           0,000         0,000           0,000         0,000           0,000         0,000           0,000         0,000           0,000         0,000           0,000         0,000           0,000         0,000           0,000         0,000           0,000         0,000                                                                                                    | n D         Stoul, sequeties           00         soon mandataire e           (0)         Base de           remboursement         de l'Assurance           Maladie         Obligatoire           Obligatoire         96,75           96,75         96,75           96,75         96,75           96,75         96,75           96,75         96,75           96,75         96,75           96,75         96,75           96,75         96,75           96,75         96,75           96,75         96,75           96,75         96,75           96,75         96,75           96,75         96,75           96,75         96,75           96,75         96,75           96,75         96,75           96,75         96,75           96,75         96,75           96,75         96,75           96,75         96,75           96,75         96,75           96,75         96,75           96,75         96,75           96,75         96,75           96,75         96,75           96,75         9                                                                                                    | 7<br>(E=C-D)<br>Montant non<br>remboursable<br>par /Assurance<br>Jobigatorie<br>967, 75<br>-966, 75<br>-966, 75<br>-966, 75<br>-966, 75<br>-966, 75<br>-966, 75<br>-966, 75<br>-966, 75<br>-966, 75<br>-966, 75<br>-966, 75<br>-966, 75<br>-967, 75<br>-967, 75<br>-977, 75<br>-977, 757, 757, 757, 757, 757, 757, 757,                                                                                                    | sponsabilité)<br>Réservé à<br>lorganisme<br>complémentaire |      |    |

# À partir de l'aperçu avant impression ⇒Possibilité de l'envoyer sur une tablette Android

| ier                         |                                                                                                    |                                                  |                                                                                                    |                                                                                                    |                                                 |                                 |                                                                                                    |                                                                                                    |                                                                                                    |                                                   |      | ^        |        |      |     |
|-----------------------------|----------------------------------------------------------------------------------------------------|--------------------------------------------------|----------------------------------------------------------------------------------------------------|----------------------------------------------------------------------------------------------------|-------------------------------------------------|---------------------------------|----------------------------------------------------------------------------------------------------|----------------------------------------------------------------------------------------------------|----------------------------------------------------------------------------------------------------|---------------------------------------------------|------|----------|--------|------|-----|
|                             |                                                                                                    |                                                  |                                                                                                    |                                                                                                    |                                                 |                                 |                                                                                                    |                                                                                                    |                                                                                                    |                                                   |      |          |        |      |     |
|                             |                                                                                                    |                                                  |                                                                                                    |                                                                                                    |                                                 |                                 |                                                                                                    |                                                                                                    |                                                                                                    | [ _                                               | 100% | <b>_</b> |        |      |     |
|                             |                                                                                                    |                                                  |                                                                                                    |                                                                                                    |                                                 |                                 |                                                                                                    |                                                                                                    |                                                                                                    |                                                   |      |          |        |      |     |
| er un Pdf                   | Export Tablette                                                                                                    |                                                  |                                                                                                    |                                                                                                    |                                                 |                                 |                                                                                                    |                                                                                                    |                                                                                                    | Imprimer                                          |      |          |        |      |     |
| nail                        | •                                                                                                    |                                                  |                                                                                                    |                                                                                                    |                                                 |                                 |                                                                                                    |                                                                                                    |                                                                                                    | •                                                 |      |          |        |      |     |
|                             |                                                                                                    |                                                  |                                                                                                    |                                                                                                    |                                                 |                                 |                                                                                                    |                                                                                                    |                                                                                                    |                                                   |      |          |        |      |     |
|                             |                                                                                                    |                                                  |                                                                                                    |                                                                                                    |                                                 |                                 |                                                                                                    |                                                                                                    |                                                                                                    |                                                   |      | ^        | $\geq$ |      |     |
|                             |                                                                                                    |                                                  |                                                                                                    |                                                                                                    |                                                 |                                 |                                                                                                    |                                                                                                    |                                                                                                    |                                                   |      |          |        |      |     |
|                             |                                                                                                    |                                                  |                                                                                                    |                                                                                                    |                                                 |                                 |                                                                                                    |                                                                                                    |                                                                                                    |                                                   | - 1  |          |        |      |     |
|                             |                                                                                                    |                                                  |                                                                                                    |                                                                                                    |                                                 |                                 |                                                                                                    |                                                                                                    |                                                                                                    |                                                   | - 1  |          |        |      |     |
|                             |                                                                                                    |                                                  |                                                                                                    |                                                                                                    |                                                 |                                 |                                                                                                    |                                                                                                    |                                                                                                    |                                                   | - 1  |          |        |      |     |
|                             | DEVIS PO                                                                                                    | OUR LES TRAITEMEN                                | IN ET ACTES                                                                                                    | BUCCO-DEN                                                                                                    | TAIRE S FAISA                                   | NT L'OBJE                       | T D'UNE ENTEI                                                                                                    | NTE DIRECTE                                                                                                    |                                                                                                    |                                                   | - 1  |          |        |      |     |
|                             |                                                                                                    | (                                                | (les so is a tarits o                                                                                                    | opposables ne so                                                                                                    | ont pas compris d                               | ans ce devis)                   |                                                                                                    |                                                                                                    |                                                                                                    |                                                   | - 1  | 2        |        |      |     |
|                             | Ce devis est la                                                                                                    | propriété du patient ou de                       | son représent et l                                                                                                    | légal. La commu                                                                                                    | unication de ce do                              | ocument à un t                  | iers se fait sous sa                                                                                                    | a seule responsabilité                                                                                                    |                                                                                                    |                                                   | - 1  |          |        |      |     |
| Identific                   | cation du chirurgien-dentiste traitant : Docteu                                                                                                    | ur Ninon CRE MONINI                              |                                                                                                    |                                                                                                    |                                                 | Date de l                       | établissement du c                                                                                                    | devis: 12/06/2017                                                                                                    |                                                                                                    |                                                   | - 1  |          |        |      |     |
| Identifia                   | ant du praticien : 10001347698                                                                                                    | all and the second production                    |                                                                                                    |                                                                                                    |                                                 | Duree de                        | validite du devis : e                                                                                                    | 6 mois                                                                                                    |                                                                                                    |                                                   | - 1  |          |        |      |     |
| "A" 063                     | 340 LA TRINITE                                                                                                    | du cabinet ou de l'etablissemi                   | ent): I DD FRANC                                                                                                    | .015 55 18                                                                                                    | LE ROND POIN                                    | Nom et pr                       | énom :                                                                                                    |                                                                                                    |                                                                                                    |                                                   | - 1  |          |        |      |     |
| N° de la                    | a structure (AM, FINE SS ou SIRET)                                                                                                    |                                                  |                                                                                                    |                                                                                                    | -                                               | Date de n                       | aicean.co · 0(                                                                                                    | -                                                                                                    |                                                                                                    |                                                   |      |          |        |      |     |
|                             | /                                                                                                    |                                                  |                                                                                                    |                                                                                                    |                                                 |                                 |                                                                                                    |                                                                                                    |                                                                                                    |                                                   |      |          |        |      |     |
| A rempl                     | olir par l'assuré si celui-ci souhaite envoyer ce                                                                                                    | e devis à son organisme c                        | complémentaire :                                                                                                    |                                                                                                    |                                                 |                                 |                                                                                                    | •1 •1                                                                                                    | • • •                                                                                                    | • 1                                               | • •  | •        |        |      |     |
| Tel.:                       | e de l'assure,                                                                                                    |                                                  |                                                                                                    |                                                                                                    | ΙΔν                                             | 100                             | nnc                                                                                                    | cihili                                                                                                    | 170 1                                                                                                    | 10 C                                              | hni  | cin      | CI     | In n | 110 |
| Nom de                      | e l'organisme complémentaire : ALMERYS                                                                                                    | N° de cont                                       | rat ou d'adhérent:                                                                                                    |                                                                                                    |                                                 | EL                              | pus                                                                                                    | 21011                                                                                                    |                                                                                                    |                                                   |      | JI       | J      | JI Y | UEI |
| Référen                     | nce dossier:(à renseigner par l'organisme c                                                                                                    | complémentaire)                                  |                                                                                                    |                                                                                                    |                                                 |                                 |                                                                                                    |                                                                                                    |                                                                                                    |                                                   |      |          |        | •    |     |
|                             |                                                                                                    |                                                  |                                                                                                    |                                                                                                    |                                                 |                                 | •                                                                                                    |                                                                                                    |                                                                                                    | •                                                 |      | •        |        |      |     |
|                             |                                                                                                    | ,                                                | Lieudet                                                                                                    | fabrication du c                                                                                                    |                                                 | hla                             |                                                                                                    |                                                                                                    | i-hi                                                                                                    |                                                   | -:-  | 21       | -      |      |     |
| A                           | lissue du traitement et sur votre demande,                                                                                                    | il vous sera remis une dé                        | Lieu de f<br>claration de confor                                                                                                    | fabrication du o<br>mité* du disposi                                                                                                  | l ta                                            | ble                             | tte                                                                                                    | le f                                                                                                    | ichi                                                                                                    | er d                                              | oit  | êt       | tre    | en   | vov |
| А                           | l'issue du traitement et sur votre demande,                                                                                                    | il vous sera remis une dé                        | Lieu de t<br>claration de confor                                                                                                    | fabrication du<br>mité* du disposi                                                                                                    | ta                                              | ble                             | tte                                                                                                    | le f                                                                                                    | ichi                                                                                                    | er d                                              | oit  | êt       | tre    | en   | voy |
| A                           | Fissue du traitement et sur votre demande,                                                                                                    | il vous sera remis une dé                        | Lieu de f<br>claration de confor<br>Descriptio                                                                                                    | fabrication du o<br>mité* du disposi<br>on précise et                                                                                 | ta                                              | ble                             | tte                                                                                                    | le f                                                                                                    | ichi                                                                                                    | er d                                              | oit  | êt       | tre    | en   | voy |
|                             | Tissue du traitement et sur votre demande,                                                                                                    | il vous sera remis une dér                       | Lieu de t<br>daration de confor<br>Descriptio<br>Cotation NGAP                                                                                                    | fabrication du c<br>mité* du disposi<br>on précise et<br>(A)                                                                          | (B1)                                            | (B2)                            | (C=A+B1+B2)                                                                                                    | le f                                                                                                    | (E=C-D)                                                                                                    | er d                                              | oit  | ê1       | tre    | en   | voy |
| A                           | Fissue du traitement et sur votre demande,                                                                                                    | il vous sera remis une dér                       | Lieu de 1<br>daration de confor<br>Descriptio<br>Cotation NGAP<br>ou acte non<br>remboursable                                                                                                    | fabrication du d<br>mité* du disposi<br>on précise et<br>(A)<br>Prix de vente<br>du dispositif                                        | (B1)<br>Montant des<br>prestations de           | (B2)<br>Charges de<br>structure | (C=A+B1+B2)<br>Montant des<br>bonorraires                                                                                                    | le f                                                                                                    | (E=C-D)<br>Montant non<br>rembrursable                                                                                                    | er d                                              | oit  | ê1       | tre    | en   | voy |
| A<br>N <sup>e</sup><br>dent | Tissue du traitement et sur votre demande,                                                                                                    | il vous sera remis une dér<br>Matériaux utilisés | Lieu de f<br>claration de confor<br>Descriptio<br>Cotation NGAP<br>ou acte non<br>remboursable<br>par l'Assurance                                                                                                    | fabrication du o<br>mité* du disposi<br>on précise et<br>(A)<br>Prix de vente<br>du dispositif<br>médical sur                         | (B1)<br>Montant des<br>prestations de<br>soins  | (B2)<br>Charges de<br>structure | (C=A+B1+B2)<br>Montant des<br>honoraires                                                                                                    | (D)<br>Base de<br>remboursement<br>de l'Assurance                                                                                                    | (E=C-D)<br>Montant non<br>remboursable<br>par l'Assurance                                                                                                    | er d                                              | oit  | ê1       | tre    | en   | voy |
| A<br>N*<br>dent             | l'issue du traitement et sur votre demande,<br>Nature de l'acte                                                                                                    | il vous sera remis une dé<br>Matériaux utilisés  | Lieu de<br>Claration de confor<br>Descriptic<br>Cotation NGAP<br>ou acte non<br>remboursable<br>par l'Assurance<br>Maladie                                                                                                    | fabrication du o<br>mité* du disposi<br>on précise et<br>(A)<br>Prix de vente<br>du dispositif<br>médical sur<br>mesure *             | (B1)<br>Montant des<br>prestations de<br>soins  | (B2)<br>Charges de<br>structure | (C=A+B1+B2)<br>Montant des<br>honoraires                                                                                                    | (D)<br>Base de<br>remboursement<br>de l'Assurance<br>Maladie                                                                                                    | (E=C-D)<br>Montant non<br>remboursable<br>par l'Assurance<br>Maladie                                                                                                    | er d<br>Réservé à<br>Torganisme<br>complémentaire | oit  | êt       | tre    | en   | voy |
| A<br>N <sup>*</sup><br>dent | l'issue du traitement et sur votre demande,<br>Nature de facte                                                                                                    | il vous sera remis une dé<br>Matériaux utilisés  | Lieu de t<br>daration de confor<br>Descriptic<br>Cotation NGAP<br>ou acte non<br>remboursable<br>par l'Assurance<br>Maladie<br>Obligatoire                                                                                                    | fabrication du o<br>mité* du disposi<br>on p récise et<br>(A)<br>Prix de vente<br>du dispositif<br>médical sur<br>mesure *            | (B1)<br>Montant des<br>prestations de<br>soins  | (B2)<br>Charges de<br>structure | (C=A+B1+B2)<br>Montant des<br>honoraires                                                                                                    | (0)<br>Base de<br>remboursement<br>de l'Assurance<br>Maladie<br>Obligatoire                                                                                                    | (E=C-D)<br>Montant non<br>remboursable<br>par l'Assurance<br>Maladie<br>Obligatoire                                                                                                    | er d                                              | oit  | ê1       | tre    | en   | voy |
| N* dent                     | l'issue du traitement et sur votre demande,<br>Nature de l'acte<br>Etude des moulages et des radios                                                                                                    | il vous sera remis une dé<br>Matériaux utilisés  | Lieu de t<br>claration de confor<br>Descriptio<br>Cotation NGAP<br>ou acte non<br>remboursable<br>par l'Assurance<br>Maladie<br>Obligatoire<br>TO15                                                                                                    | fabrication du o<br>mité* du disposi<br>on précise et<br>(A)<br>Prix de vente<br>du dispositif<br>médical sur<br>mesure *             | (B1)<br>Montant des<br>prestations de<br>soins  | (B2)<br>Charges de<br>structure | (C=A+B1+B2)<br>Montant des<br>honoraires                                                                                                    | (0)<br>Base de<br>remboursement<br>de l'Assurance<br>Maladie<br>Obligatore<br>32,25<br>32,25                                                                                                    | (E=C-D)<br>Montant non<br>remboursable<br>par l'Assurance<br>Maladie<br>Obligatoire                                                                                                    | er d                                              | oit  | ê1       | tre    | en   | voy |
| N° dent                     | Tissue du traitement et sur votre demande,<br>Nature de l'acte<br>Etude des moulages et des radios<br>Milieu du 1º semestre.                                                                                                    | Il vous sera remis une dé<br>Matériaux utilisés  | Lieu de 1<br>claration de confor<br>Descriptic<br>Cotation NGAP<br>ou acte non<br>remboursable<br>par l'Assurance<br>Maladie<br>Obligatoire<br>TO15<br>TO45                                                                                                    | fabrication du d<br>mité* du disposi<br>on précise et<br>(A)<br>Prix de vente<br>du dispositif<br>médical sur<br>mesure *             | (B1)<br>Montant des<br>prestations de<br>soins  | (B2)<br>Charges de<br>structure | (C=A+B1+B2)<br>Montant des<br>honoraires                                                                                                    | (D)<br>Base de<br>remboursement<br>de l'Assurance<br>Maladie<br>Obligatoire<br>32,25<br>96,75                                                                                                    | (E=C-D)<br>Montant non<br>remboursable<br>par I/Assurance<br>Maladie<br>Obligatoire<br>-32,25<br>-96,75                                                                                                    | er d                                              | oit  | ê1       | tre    | en   | voy |
| A<br>dent                   | l'issue du traitement et sur votre demande.<br>Nature de l'acte<br>Etude des moulages et des rados<br>Milieu du 1º semestre<br>Fin du 1º semestre<br>Fin du 1º semestre                                                                                                    | il vous sera remis une dé<br>Matériaux utilisés  | Lieu de 1<br>daration de confor<br>Descriptic<br>Cotation NGAP<br>ou a de non<br>remboursable<br>par l'Assurable<br>Maladie<br>Obligatoire<br>T015<br>T045<br>T045                                                                                                    | fabrication du d<br>mité* du disposi<br>on précise et<br>(A)<br>Prix de vente<br>du dispositi<br>médical sur<br>mesure *              | (B1)<br>Montant des<br>prestations de<br>soins  | (B2)<br>Charges de<br>structure | (C=A+B1+B2)<br>Montant des<br>honoraires                                                                                                    | (D)<br>Base de<br>remboursement<br>de l'Assurance<br>Maladie<br>Obligatoire<br>32,25<br>96,75<br>96,75                                                                                                    | (E=C-D)<br>Montant non<br>remboursatie<br>par l'Assurate<br>Maladie<br>Obligatoire<br>-96,75<br>-96,75                                                                                                    | er d                                              | oit  | ê1       | tre    | en   | voy |
| A<br>dent                   | Tissue du traitement et sur votre demande,<br>Nature de l'acte<br>Etude des moulages et des rados<br>Milieu du 1º semestre<br>Fin du 1º semestre<br>Milieu du 2º semestre<br>Etu du 2º semestre<br>Etu du 2º semestre                                                                                                    | il vous sera remis une dé<br>Matériaux utilisés  | Lieu de 1<br>daration de confor<br>Descriptic<br>Cotation NGAP<br>ou acte non<br>remboursable<br>par l'Assurance<br>Maladie<br>Obligatoire<br>T015<br>T045<br>T045<br>T045<br>T045                                                                                                    | fabrication du d<br>mité* du disposi<br>on précise et<br>(A)<br>Prix de vente<br>du dispositif<br>médical sur<br>mesure*              | (B1)<br>Montant des<br>prestations de<br>soins  | (B2)<br>Charges de<br>structure | (C=A+B1+B2)<br>Montant des<br>honoraires                                                                                                    | (0)<br>Base de<br>remboursment<br>de l'Assurance<br>Maladie<br>Obligatoire<br>32,25<br>96,75<br>96,75<br>96,75                                                                                                    | (E=C-D)<br>Montant non<br>remboursable<br>par I/Assurance<br>Obligatoire<br>-32,25<br>-96,75<br>-96,75<br>-96,75<br>-96,75                                                                                                    | er d                                              | oit  | ê1       | tre    | en   | voy |
| A dent                      | Fissue du traitement et sur votre demande,<br>Nature de l'acte<br>Etude des moulages et des radios<br>Mileu du 1° semestre<br>Fin du 1° semestre<br>Fin du 2° semestre<br>Fin du 2° semestre<br>Fin du 2° semestre                                                                                                    | il vous sera remis une dé<br>Matériaux utilisés  | Lieu de :<br>daration de confor<br>Descriptic<br>Cotation NGAP<br>ou acte non<br>remboursable<br>par l'Assurance<br>Maladie<br>Obligatoire<br>T015<br>T045<br>T045<br>T045<br>T045<br>T045                                                                                                    | fabrication du disposi<br>mité* du disposi<br>on précise et<br>(A)<br>Prix de vente<br>du dispositi<br>médical sur<br>mesure *        | (B1)<br>Montant des<br>prestations de<br>soins  | (B2)<br>Charges de<br>structure | (C=A+B1+B2)<br>Montant des<br>honoraires                                                                                                    | (D)<br>Base de<br>remboursement<br>de l'Assurance<br>Maladie<br>Obligatoire<br>32,25<br>96,75<br>96,75<br>96,75<br>96,75                                                                                                    | (E=C-D)<br>Montant non<br>remboursable<br>par f Assurance<br>Maladie<br>Obligatoire<br>-96,75<br>-96,75<br>-96,75<br>-96,75                                                                                                    | er d                                              | oit  | ê1       | tre    | en   | voy |
| A N° dent                   | Tissue du traitement et sur votre demande,<br>Nature de l'acte<br>Etude des moulages et des radios<br>Milieu du 1° semestre<br>Fin du 1° semestre<br>Milieu du 2° semestre<br>Fin du 2° semestre<br>Milieu du 3° semestre<br>Fin du 3° semestre<br>Fin du 3° semestre                                                                                                    | il vous sera remis une dé                        | Lieu de 1<br>daration de confor<br>Descriptic<br>Cotation NGAP<br>ou acte non<br>remboursable<br>par l'Assurance<br>Maladie<br>Obligatoire<br>T015<br>T045<br>T045<br>T045<br>T045<br>T045                                                                                                    | fabrication du c<br>mité* du disposi<br>on précise et<br>(A)<br>Prix de vente<br>du dispositif<br>médical sur<br>mesure*              | (B1)<br>Montant des<br>prestations de<br>soins  | (B2)<br>Charges de<br>structure | (C=A+B1+B2)<br>Montant des<br>honoraires                                                                                                    | (0)<br>Base de<br>remboursement<br>de fAssurance<br>Maladie<br>Obligatoire<br>392,75<br>96,75<br>96,75<br>96,75                                                                                                    | (E=C-D)<br>Montant non<br>remboursable<br>par (7.8,surance<br>Maladie<br>Obligatoire<br>-32,25<br>-96,75<br>-96,75<br>-96,75<br>-96,75<br>-96,75<br>-96,75<br>-96,75<br>-96,75                                                                                                    | Réservé à<br>rorganisme<br>complémentaire         | oit  | ê1       | tre    | en   | voy |
| A<br>dent                   | Tissue du traitement et sur votre demande,<br>Nature de l'acte<br>Etude des moulages et des rados<br>Milieu du 1° semestre<br>Milieu du 2° semestre<br>Fin du 2° semestre<br>Fin du 2° semestre<br>Fin du 3° semestre<br>Fin du 3° semestre<br>Fin du 3° semestre<br>Fin du 3° semestre<br>Fin du 3° semestre                                                                                                    | il vous sera remis une dé<br>Matériaux utilisés  | Lieu de<br>daration de confor<br>Descriptic<br>Cotation NGAP<br>ou a de non<br>remboursable<br>par l'Assurance<br>Maladie<br>Obligatoire<br>T015<br>T045<br>T045<br>T045<br>T045<br>T045<br>T045<br>T045                                                                                                    | fabrication du c<br>mité* du disposi<br>on précise et<br>(A)<br>Prix de verte<br>du dispositif<br>médical sur<br>mesure*              | (B1)<br>Montant des<br>prestations de<br>soins  | (B2)<br>Charges de<br>structure | (C=A+B1+B2)<br>Montant des<br>honoraires<br>0,00<br>0,00<br>0,00<br>0,00<br>0,00<br>0,00<br>0,00<br>0,                                                                                                    | (0)<br>Base de<br>remboursement<br>de l'Assurance<br>Maladie<br>Oblgatoire<br>96,75<br>96,75<br>96,75<br>96,75<br>96,75<br>96,75                                                                                                    | (E=C-D)<br>Mortant non<br>remboursable<br>par 1/Assurance<br>Maladire<br>Obligatoire<br>- 32,25<br>- 96,75<br>- 96,75<br>- 96,75<br>- 96,75<br>- 96,75<br>- 96,75<br>- 96,75                                                                                                    | Réservé à<br>lorgarisme<br>complémentaire         | oit  | ê1       | tre    | en   | voy |
| A<br>dent                   | Tasue du traitement et sur votre demande,<br>Nature de l'acte<br>Etude des moulages et des radios<br>Milieu du 1° semestre<br>Milieu du 1° semestre<br>Milieu du 2° semestre<br>Milieu du 2° semestre<br>Milieu du 3° semestre<br>Fin du 2° semestre<br>Milieu du 4° semestre<br>Fin du 3° semestre<br>Fin du 4° semestre                                                                                                    | il vous sera remis une dé<br>Matériaux utilisés  | Lieu de<br>daration de confor<br>Descriptic<br>Cotation KGAP<br>ou acte non<br>remboursable<br>mar l'Assurable<br>Maladie<br>Obligatoire<br>T015<br>T045<br>T045<br>T045<br>T045<br>T045<br>T045<br>T045<br>T04                                                                                                    | fabrication du d<br>mité* du disposi<br>on précise et<br>(A)<br>Prix de vente<br>du dispositif<br>médical sur<br>mesure*              | (B1)<br>Montant des<br>prestations de<br>soins  | (62)<br>Charges de<br>structure | (C=A+B1+B2)<br>Montant des<br>honoraires<br>0,00<br>0,000<br>0,000<br>0,000<br>0,000<br>0,000<br>0,000<br>0,000<br>0,000                                                                                                    | (D)<br>Base de<br>remboursement<br>de l'Assurance<br>Maladie<br>Oblgatoire<br>32,25<br>96,75<br>96,75<br>96,75<br>96,75<br>96,75                                                                                                    | (E=C-D)<br>Montant non<br>remboursable<br>Obligatoire<br>                                                                                                    | Réservé à<br>l'organisme<br>complémentaire        | oit  | ê1       | tre    | en   | voy |
| N° dent                     | Tissue du traitement et sur votre demande,<br>Nature de l'acte<br>Etude des moulages et des radios<br>Milieu du 1° semestre<br>Fin du 1° semestre<br>Fin du 2° semestre<br>Fin du 2° semestre<br>Fin du 3° semestre<br>Fin du 3° semestre<br>Fin du 4° semestre<br>Fin du 4° semestre<br>Fin du 4° semestre<br>Fin du 4° semestre                                                                                                    | il vous sera remis une dé                        | Lieu de<br>daration de confor<br>Descriptic<br>Cotation NGAP<br>ou a de non<br>remboursable<br>mar l'Assurable<br>Maladie<br>Obligatoire<br>T015<br>T045<br>T045<br>T045<br>T045<br>T045<br>T045<br>T045<br>T04                                                                                                    | fabrication du<br>mité* du disposi<br>on précise et<br>(A)<br>Prix de vente<br>du dispositi<br>médical sur<br>médical sur<br>mesure * | (B1)<br>Montant des<br>prestations de<br>soins  | (B2)<br>Charges de<br>structure | (C=A+B1+B2)<br>Montant des<br>honoraires                                                                                                    | (0)<br>Base de<br>remboursement<br>diadie<br>Obligatoire<br>Obligatoire<br>96,75<br>96,75<br>96,75<br>96,75<br>96,75<br>96,75                                                                                                    | (E=C-D)<br>Montant non<br>remboursable<br>part /Assurance<br>Maladie<br>Obligatoire<br>-32,25<br>-36,75<br>-36,75<br>-36,75<br>-36,75<br>-36,75<br>-36,75<br>-36,75<br>-36,75<br>-36,75<br>-36,75<br>-36,75<br>-36,75<br>-36,75<br>-36,75<br>-36,75                                                                                                    | er d                                              | oit  | êt       | tre    | en   | voy |
| A dent                      | Tasue du traitement et sur votre demande,<br>Nature de l'acte<br>Etude des moulages et des radios<br>Milieu du 1º semestre<br>Fin du 1º semestre<br>Milieu du 2º semestre<br>Milieu du 3º semestre<br>Milieu du 3º semestre<br>Milieu du 4º semestre<br>Milieu du 4º semestre<br>Milieu du 4º semestre<br>Milieu du 5º semestre<br>Milieu du 5º semestre<br>Milieu du 5º semestre                                                                                                    | Il vous sera remis une dé<br>Matériaux utilisés  | Lieu de<br>daration de confor<br>Descriptic<br>Cotation KGAP<br>ou acte non<br>remboursable<br>Maladie<br>Obligatoire<br>TO15<br>TO45<br>TO45<br>TO45<br>TO45<br>TO45<br>TO45<br>TO45<br>TO4                                                                                                    | fabrication du c<br>mité* du disposi<br>on précise et<br>(A)<br>Prix de verte<br>du disposifi<br>médical sur<br>mesure *              | (B1)<br>Montant des<br>prestations de<br>soins  | (B2)<br>Charges de<br>strudure  | (C=A+B1+B2)<br>Montant des<br>honoraires<br>0,00<br>0,00<br>0,00<br>0,00<br>0,00<br>0,00<br>0,00<br>0,                                                                                                    | (0)<br>Base de<br>remboursement<br>de l'Assurance<br>Maladie<br>Obligatoire<br>5 96,75<br>96,75<br>96,75<br>96,75<br>96,75<br>96,75<br>96,75<br>96,75<br>96,75                                                                                                    | (E=C-D)<br>Montant non<br>remboursable<br>Obigatoire<br>- 32,23<br>- 96,75<br>- 96,75<br>-                                                                                                    | Réservé à<br>rorganisme<br>complémentaire         | oit  | êt       | tre    | en   | voy |
| A N° dent                   | Tissue du traitement et sur votre demande,<br>Nature de l'acte<br>Etude des moulages et des radios<br>Milieu du 1° semestre<br>Fin du 1° semestre<br>Fin du 2° semestre<br>Milieu du 3° semestre<br>Fin du 3° semestre<br>Fin du 4° semestre<br>Fin du 5° semestre<br>Fin du 5° semestre<br>Fin du 5° semestre<br>Fin du 5° semestre                                                                                                    | il vous sera remis une dé                        | Lieu de<br>daration de confor<br>Descriptif.<br>Cotation NGAP<br>ou acte non<br>remboursable<br>par l'Assurance<br>Maladie<br>Obligatoire<br>T045<br>T045<br>T045<br>T045<br>T045<br>T045<br>T045<br>T045                                                                                                    | fabrication du<br>mité* du disposi<br>on précise et<br>(A)<br>Prix de vente<br>du dispositi<br>médical sur<br>médical sur<br>mesure * | (E1)<br>Montant des<br>prestations de<br>soins  | (B2)<br>Charges de<br>strudure  | C=A+B1+B2)<br>Mortant des<br>honoraires                                                                                                    | Le f<br>Bede<br>rmbarsenent<br>der Assarace<br>Maladie<br>Oblgatoire<br>96,75<br>96,75<br>96,75<br>96,75<br>96,75<br>96,75<br>96,75<br>96,75<br>96,75                                                                                                    | (E=C-D)<br>Montant tobic<br>per l'Assurance<br>Maladie<br>Obligatoire<br>966 75<br>966 75<br>967 75<br>966 75<br>966 75        | er d                                              | oit  | êt       | tre    | en   | voy |
| A dent                      | Tissue du traitement et sur votre demande,<br>Nature de facte<br>Etude des moulages et des rados<br>Milieu du 1º semestre<br>Fin du 1º semestre<br>Fin du 1º semestre<br>Milieu du 2º semestre<br>Milieu du 3º semestre<br>Milieu du 3º semestre<br>Milieu du 3º semestre<br>Milieu du 5º semestre<br>Milieu du 5º semestre<br>Milieu du 6º semestre<br>Milieu du 6º semestre<br>Milieu du 6º semestre<br>Milieu du 6º semestre<br>Milieu du 6º semestre<br>Milieu du 6º semestre                                                                                                    | il vous sera remis une dé<br>Matériaux utilisés  | Lieu de<br>daration de confor<br>Descriptic<br>Cotation NGAP<br>ou acte noise<br>reir Assurance<br>Maladie<br>Obligatoire<br>Maladie<br>Obligatoire<br>TO45<br>TO45<br>T | fabrication du<br>mté* du disposi<br>on précise et<br>(À)<br>Prò de venta<br>du dispositif<br>médical sur<br>médical sur<br>mésure *  | (61)<br>Montant des<br>prestations de<br>sons   | (E2)<br>Charges de<br>studure   | (C=A+B1+B2)<br>Montant des<br>honoraires<br>0,00<br>0,00<br>0,00<br>0,00<br>0,00<br>0,00<br>0,00<br>0,                                                                                                    | (0)<br>Base de<br>remboursement<br>de l'Assurance<br>Maladie<br>Obigator 25<br>96,75<br>96,75<br>96,75<br>96,75<br>96,75<br>96,75<br>96,75<br>96,75<br>96,75<br>96,75<br>96,75                                                                                                    | (E=C-D)<br>Montant non<br>remboursable<br>Obligations<br>-322,35<br>-967,75<br>-967,75<br>-977,75<br>-977,75<br>-                                                                                                    | Réservé à<br>l'organisme<br>complémentaire        | oit  | êt       | tre    | en   | voy |
|                             | Tissue du traitement et sur votre demande,<br>Nature de l'acte<br>E tude des moulages et des radios<br>Milieu du 1° semestre<br>Milieu du 2° semestre<br>Milieu du 2° semestre<br>Fin du 3° semestre<br>Fin du 4° semestre<br>Milieu du 4° semestre<br>Fin du 4° semestre<br>Fin du 5° semestre<br>Fin du 6° semestre<br>Fin du 6° semestre<br>Fin du 6° semestre<br>Fin du 6° semestre<br>Contention 1° année                                                                                                    | il vous sera remis une dé                        | Lieu de<br>daration de confor<br>Descriptif.<br>Cotation NGAP<br>ou ade non<br>remboursable<br>par l'Assurance<br>Maladie<br>Obligatoire<br>T045<br>T045<br>T045<br>T045<br>T045<br>T045<br>T045<br>T045                                                                                                    | fabrication du<br>mité* du disposi<br>on précise et<br>(À)<br>Pix de vente<br>du dispositi<br>médical sur<br>médical sur<br>mésure *  | (31)<br>Montant des<br>prestations de<br>sons   | (B2)<br>Charges de<br>structure | (C=A+B1+B2)<br>Montant des<br>honoraires<br>0,00<br>0,00<br>0,00<br>0,00<br>0,00<br>0,00<br>0,00<br>0,                                                                                                    | (0)<br>Base de<br>remboursement<br>de l'Assurance<br>Maladie<br>Obigatoire<br>32,25<br>96,75<br>96,75<br>96,75<br>96,75<br>96,75<br>96,75<br>96,75<br>96,75<br>96,75<br>96,75                                                                                                    | (E=C-D)<br>Montant non<br>remboursable<br>Obligatoire<br>                                                                                                    | er d                                              | oit  | êt       | tre    | en   | voy |
| A dent                      | Tissue du traitement et sur votre demande,<br>Nature de l'acte<br>Etude des moulages et des radios<br>Mileu du 1' semestre<br>Fin du 1' semestre<br>Fin du 2' semestre<br>Mileu du 3' semestre<br>Fin du 3' semestre<br>Fin du 3' semestre<br>Fin du 4' semestre<br>Fin du 4' semestre<br>Fin du 5' semestre<br>Fin du 4' semestre<br>Fin du 6' semestre<br>Fin du 6' semestre<br>Fin du 6' semestre<br>Contention 1' année<br>Contention 2' année                                                                                                    | il vous sera remis une dé<br>Matériaux utilisés  | Lieu de<br>daration de confor<br>Descriptific<br>Cotation NGAP<br>en un de non<br>remboursable<br>par l'Assurance<br>Maladie<br>Obligatoire<br>T045<br>T045<br>T045<br>T045<br>T045<br>T045<br>T045<br>T045                                                                                                    | fabrication du<br>mté* du disposi<br>on précise et<br>(A)<br>Prix (A)<br>A disposité<br>du disposité<br>médical sur<br>mesure *       | (B1)<br>Montant des<br>presidations de<br>soons | (52)<br>Charges de<br>strudure  | (C=A+B1+B2)<br>Montant des<br>honoraires<br>0,000<br>0,0000<br>0,000<br>0,000<br>0,000000 | (D)<br>Base de<br>remboursement<br>de l'Assurance<br>Maladie<br>Obigator<br>96,75<br>96,75<br>96,75<br>96,75<br>96,75<br>96,75<br>96,75<br>96,75<br>96,75<br>96,75<br>96,75<br>96,75<br>96,75<br>96,75                                                                                                    | (E=C-D)<br>Montant non<br>remboursable<br>Obligate<br>-32,28<br>-36,75<br>-36,75<br>-3 | Réservé à<br>lorgarisme<br>complémentaire         | oit  | êt       | tre    | en   | voy |
| A dent                      | Tasue du traitement et sur votre demande,<br>Nature de l'acte<br>Etude des moulages et des radios<br>Milieu du 1' semestre<br>Milieu du 2' semestre<br>Milieu du 2' semestre<br>Milieu du 3' semestre<br>Fin du 3' semestre<br>Milieu du 4' semestre<br>Fin du 4' semestre<br>Fin du 4' semestre<br>Fin du 4' semestre<br>Fin du 4' semestre<br>Fin du 4' semestre<br>Fin du 4' semestre<br>Fin du 4' semestre<br>En du 5' semestre<br>Fin du 4' semestre<br>Fin du 4' semestre<br>Fin du 5' semestre<br>En du 5' semestre<br>En du 5' semestre<br>En du 5' semestre<br>En du 5' semestre<br>Fin du 6' semestre<br>En du 5' semestre<br>To 74L | li vous sera remis une dé                        | Lieu de<br>daration de confor<br>Descriptif.<br>Cotation NGAP<br>ou ade non<br>remboursable<br>par l'Assurance<br>Maladie<br>Obligatoire<br>T045<br>T045<br>T045<br>T045<br>T045<br>T045<br>T045<br>T045                                                                                                    | fabrication du<br>mité* du dispos<br>(A)<br>Prix de vente<br>du dispositi<br>médical sur<br>mesure *                                  | (31)<br>Montant des<br>prestations de<br>soins  | (B2)<br>Charges de<br>structure | (C=A+B1+B2)<br>Montant des<br>honoraires<br>0,00<br>0,00<br>0,00<br>0,00<br>0,00<br>0,00<br>0,00<br>0,                                                                                                    | (0)<br>Base de<br>remboursement<br>de l'Assurance<br>Maladie<br>Obigatoire<br>32,25<br>96,75<br>96,75<br>96,75<br>96,75<br>96,75<br>96,75<br>96,75<br>96,75<br>96,75<br>96,75<br>96,75<br>96,75<br>96,75<br>96,75                                                                                                    | (E=C-D)<br>Montant non<br>remboursable<br>Obligatoire<br>-32,23<br>-96,75<br>-96,75    | Réservé à<br>rorganisme<br>complémentaire         | oit  | êt       | tre    | en   | voy |
| N <sup>*</sup> dent         | Tissue du traitement et sur votre demande,<br>Nature de l'acté<br>Etude des moulages et des radios<br>Mileu du 1° semestre<br>Fin du 1° semestre<br>Fin du 2° semestre<br>Fin du 3° semestre<br>Fin du 3° semestre<br>Fin du 4° semestre<br>Fin du 4° semestre<br>Fin du 4° semestre<br>Fin du 5° semestre<br>Fin du 6° semestre<br>Fin du 6° semestre<br>Fin du 6° semestre<br>Fin du 6° semestre<br>Contention 1° année<br>Contention 2° année                                                                                                    | il vous sera remis une dé<br>Matériaux utilisés  | Lieu de<br>daration de confor<br>Descriptific<br>Cotation NGAP<br>ou acte non<br>remboursable<br>par l'Assurance<br>Maladie<br>Obligatoire<br>T045<br>T045<br>T045<br>T045<br>T045<br>T045<br>T045<br>T045                                                                                                    | fabrication du mité* du dispos<br>mité* du dispos<br>(A)<br>Prix de vente<br>du dispositi<br>médical sur<br>mesure *                  | (81)<br>Montant des<br>prestations de<br>sons   | (62)<br>Charges de<br>strudure  | (C=A+B1+B2)<br>Montant des<br>honoraires                                                                                                    | (0)<br>Base de<br>remboursement<br>de l'Assurance<br>Malade<br>Obigate<br>32,25<br>96,75<br>96,75 | (E=C-D)<br>Montant non<br>remboursable<br>Oblgader<br>- 32,25<br>- 36,75<br>- 36,75<br>- 36                                                                                                    | Réservé à<br>lorganisme<br>complémentaire         | oit  | êt       | tre    | en   | νογ |

### À partir de l'aperçu avant impression Possibilité de sélectionner une imprimante autre que l'imprimante par défaut

| r 🧷   | de texte                                                                                                    |                                                                                                    |                                                                                                    |                                                                                                    |                                                                                                    |                                                                                                    |                                                                                                    |                                                                                                    |                                                                                                    |                                                      |      | ×                 |                               |                                      |         |       |           |            |
|-------|----------------------------------------------------------------------------------------------------|----------------------------------------------------------------------------------------------------|----------------------------------------------------------------------------------------------------|----------------------------------------------------------------------------------------------------|----------------------------------------------------------------------------------------------------|----------------------------------------------------------------------------------------------------|----------------------------------------------------------------------------------------------------|----------------------------------------------------------------------------------------------------|----------------------------------------------------------------------------------------------------|------------------------------------------------------|------|-------------------|-------------------------------|--------------------------------------|---------|-------|-----------|------------|
| r     |                                                                                                    |                                                                                                    |                                                                                                    |                                                                                                    |                                                                                                    |                                                                                                    |                                                                                                    |                                                                                                    |                                                                                                    |                                                      |      |                   |                               |                                      |         |       |           |            |
|       |                                                                                                    |                                                                                                    |                                                                                                    |                                                                                                    |                                                                                                    |                                                                                                    |                                                                                                    |                                                                                                    |                                                                                                    |                                                      |      |                   |                               |                                      |         |       |           |            |
| -     |                                                                                                    |                                                                                                    |                                                                                                    |                                                                                                    |                                                                                                    |                                                                                                    |                                                                                                    |                                                                                                    |                                                                                                    |                                                      | 1001 | -                 |                               |                                      |         |       |           |            |
| ]     | 📼 📮 🖳                                                                                                    |                                                                                                    |                                                                                                    |                                                                                                    |                                                                                                    |                                                                                                    |                                                                                                    |                                                                                                    |                                                                                                    |                                                      | 100  | · ·               |                               |                                      |         |       |           |            |
|       | Delf Execution Tablatta                                                                                                    |                                                                                                    |                                                                                                    |                                                                                                    |                                                                                                    |                                                                                                    |                                                                                                    |                                                                                                    |                                                                                                    | Terretore                                            |      |                   |                               |                                      |         |       |           |            |
| l     | Pui Exporter Tablette                                                                                                    |                                                                                                    |                                                                                                    |                                                                                                    |                                                                                                    |                                                                                                    |                                                                                                    |                                                                                                    |                                                                                                    | Inbuner                                              |      |                   |                               |                                      |         |       |           |            |
|       | · · ·                                                                                                    |                                                                                                    |                                                                                                    |                                                                                                    |                                                                                                    |                                                                                                    |                                                                                                    |                                                                                                    |                                                                                                    | · ·                                                  |      |                   |                               |                                      |         |       |           |            |
|       |                                                                                                    |                                                                                                    |                                                                                                    |                                                                                                    |                                                                                                    |                                                                                                    |                                                                                                    |                                                                                                    |                                                                                                    |                                                      |      | ^                 |                               |                                      |         |       |           |            |
|       |                                                                                                    |                                                                                                    |                                                                                                    |                                                                                                    |                                                                                                    |                                                                                                    |                                                                                                    |                                                                                                    |                                                                                                    |                                                      |      |                   |                               |                                      |         |       |           |            |
|       |                                                                                                    |                                                                                                    |                                                                                                    |                                                                                                    |                                                                                                    |                                                                                                    |                                                                                                    |                                                                                                    |                                                                                                    |                                                      |      |                   |                               |                                      |         |       |           |            |
|       |                                                                                                    |                                                                                                    |                                                                                                    |                                                                                                    |                                                                                                    |                                                                                                    |                                                                                                    |                                                                                                    |                                                                                                    |                                                      | - 11 |                   |                               |                                      |         |       |           |            |
| _     |                                                                                                    |                                                                                                    |                                                                                                    |                                                                                                    |                                                                                                    |                                                                                                    |                                                                                                    |                                                                                                    |                                                                                                    |                                                      | - 11 |                   |                               |                                      |         |       |           |            |
|       | DEVIS POU                                                                                                    | IR LES TRAITEME                                                                                                   | NTSET ACTES                                                                                                    | BUCCO-DEN                                                                                                    | ITAIRE S FAIS                                                                                                    | ANT L'OBJE                                                                                                    | T D'UNE ENTEN                                                                                                    | ITE DIRECTE                                                                                                    |                                                                                                    |                                                      | - 11 |                   |                               |                                      |         |       |           |            |
|       |                                                                                                    |                                                                                                    | (les sollis à taille o                                                                                                    | pposables ne so                                                                                                    | one pas compris o                                                                                                    | uaris de devisj                                                                                                    |                                                                                                    |                                                                                                    |                                                                                                    |                                                      |      |                   |                               |                                      |         |       |           |            |
| E     | Ce devis est la pro                                                                                                    | opriété du patient ou d                                                                                           | e son représentant                                                                                                    | légal. La commu                                                                                                    | unication de ce d                                                                                                    | locument à un                                                                                                    | tiers se fait sous sa                                                                                                    | seule responsabilit                                                                                                    | é.                                                                                                    |                                                      | - 11 |                   |                               |                                      |         |       |           |            |
| ld ld | dentification du chirurgien-dentiste traitant : Docteur M<br>dentifiant du praticien : 10001347698                                                                                                    | NINON CRE MONINI                                                                                                  |                                                                                                    |                                                                                                    |                                                                                                    | Date de<br>Durée de                                                                                                    | retablissement du c<br>validité du devis : 6                                                                                                    | evis: 12/06/2017<br>mois                                                                                                    |                                                                                                    |                                                      |      |                   |                               |                                      |         |       |           |            |
| ld    | dentification de la structure (raison sociale et adresse du                                                                                                    | cabinet ou de l'établissen                                                                                        | ment): 1 BD FRANC                                                                                                    | COIS SUAREZ                                                                                                    | LE ROND POI                                                                                                    | NT Identificat                                                                                                    | tion du patient                                                                                                    |                                                                                                    |                                                                                                    |                                                      |      |                   |                               |                                      |         |       |           |            |
| 12    | A" 06340 LA TRINITE<br>I° de la structure (AM FINESS ou SIRET)                                                                                                    |                                                                                                    |                                                                                                    |                                                                                                    |                                                                                                    | Nom et p                                                                                                    | rénom :                                                                                                    | -                                                                                                    |                                                                                                    |                                                      |      |                   |                               |                                      |         |       |           |            |
| 1.    | de la diladare (All, Fille de da dilce F)                                                                                                    |                                                                                                    |                                                                                                    |                                                                                                    |                                                                                                    | N° de sé                                                                                                    | curité sociale de l'as                                                                                                    | suré :                                                                                                    |                                                                                                    |                                                      |      |                   |                               |                                      |         |       |           |            |
| A     | a remplir par l'assuré si celui-ci souhaite envoyer ce d                                                                                                    | devis à son organisme                                                                                             | complémentaire :                                                                                                    |                                                                                                    |                                                                                                    | A remplir                                                                                                    | par le chirurgien-de                                                                                                    | ntiste. Description                                                                                                    | du traitement proposé                                                                                                    | 0                                                    |      |                   |                               |                                      |         |       |           |            |
|       | kdresse de l'assure:                                                                                                    |                                                                                                    |                                                                                                    |                                                                                                    |                                                                                                    |                                                                                                    |                                                                                                    |                                                                                                    |                                                                                                    |                                                      |      |                   |                               |                                      |         |       |           |            |
| N     | Iom de l'organisme complémentaire : ALMERYS                                                                                                    | N° de con                                                                                                    | trat ou d'adhérent:                                                                                                    |                                                                                                    |                                                                                                    | Disposition s                                                                                                    | particulières : oul 🗆 🛛 n                                                                                                    | n 🗆 Si ou I, lesquelles                                                                                                    | 17                                                                                                    |                                                      |      |                   |                               |                                      |         |       |           |            |
| R     | téférence dossier : ( à renseigner par l'organisme con                                                                                                    | mplémentaire)                                                                                                    |                                                                                                    |                                                                                                    |                                                                                                    |                                                                                                    |                                                                                                    |                                                                                                    |                                                                                                    |                                                      |      |                   |                               |                                      |         |       |           |            |
| Г     |                                                                                                    |                                                                                                    | Lieude                                                                                                    | fabrication du o                                                                                                    | dispositif médic                                                                                                    | al:                                                                                                    |                                                                                                    |                                                                                                    |                                                                                                    |                                                      |      |                   | Select                        | lon d'ui                             | ne impi | riman | ite       |            |
|       | A lissue du traitement et sur votre demande, il v                                                                                                    | the second second second second second second second second second second second second second second second s    |                                                                                                    |                                                                                                    |                                                                                                    | and the second second se |                                                                                                    |                                                                                                    |                                                                                                    | neshilitá)                                           |      |                   |                               |                                      |         |       |           |            |
|       | rendede de traitement et dar rene demande, int                                                                                                    | vous sera remis une de                                                                                            | eclaration de confor                                                                                                    | rmité" du disposi                                                                                                    | itif médical (*                                                                                                    | document rem                                                                                                    | npli par le fabricant                                                                                                    | ou son mandataire                                                                                                    | et sous sa seule respo                                                                                                    | /isublike/                                           |      |                   |                               |                                      |         |       |           |            |
| L     |                                                                                                    | vous sera remis une de                                                                                            | Donorinti                                                                                                    | rmité" du disposi                                                                                                    | itifmédical (*                                                                                                    | document rem                                                                                                    | npli par le fabricant                                                                                                    | ou son mandataire                                                                                                    | et sous sa seule respo                                                                                                    | /isubine/                                            |      |                   |                               |                                      |         | 1     |           |            |
|       |                                                                                                    | vous sera remis une de                                                                                            | Descriptic<br>Cotation NGAP                                                                                                    | rmité* du disposi<br>on précise et<br>(A)                                                                                                    | itifmédical (*<br>détaillée des (<br>(B1)                                                                                                    | document rem<br>actes<br>(82)                                                                                                    | (C=A+B1+B2)                                                                                                    | (D)                                                                                                    | et sous sa seule respo                                                                                                    | Jisubilic)                                           | - 11 | L.                | morimant                      | e                                    |         | /     |           | . /        |
|       |                                                                                                    | vous sera remis une de                                                                                            | Descriptio<br>Cotation NGAP<br>ou acte non                                                                                                    | rmité* du disposi<br>on précise et<br>(A)<br>Prix de vente                                                                                                    | tifmédical (*<br>détaillée des (<br>(B1)<br>Montant des                                                                                                    | document rem<br>actes<br>(B2)<br>Charges de                                                                                                    | (C=A+B1+B2)<br>Montant des                                                                                                    | (D)<br>Base de                                                                                                    | (E=C-D)<br>Montant non                                                                                                    | Réservé à                                            |      | ; [ <sup>II</sup> | mprimant                      | e                                    |         |       |           |            |
|       | N° Nature de l'acte                                                                                                    | Matériaux utilisés                                                                                                | Cotation NGAP<br>Ou acte non<br>remboursable<br>par l'Assurance                                                                                                    | rmité* du disposi<br>on précise et<br>(A)<br>Prix de vente<br>du dispositif<br>médical sur                                                                                                    | tif médical (*<br>détaillée des (<br>(B1)<br>Montant des<br>prestations de<br>soins                                                                                                    | document rem<br>actes<br>(B2)<br>Charges de<br>structure                                                                                                    | (C=A+B1+B2)<br>Montant des<br>honoraires                                                                                                    | (D)<br>Base de<br>remboursement<br>de l'Assurance                                                                                                    | (E=C-D)<br>Montant non<br>remboursable<br>par l'Assurance ci                                                                                                    | Réservé à<br>l'organisme<br>omplémentaire            |      | i [ II            | mprimant                      | e                                    |         |       |           |            |
|       | N° Nature de l'acte                                                                                                    | Matériaux utilisés                                                                                                | Cotation NGAP<br>ou acte non<br>remboursable<br>par l'Assurance<br>Maladie                                                                                                    | rmité* du disposi<br>on précise et<br>(A)<br>Prix de vente<br>du dispositif<br>médical sur<br>mesure *                                                                                                    | itif médical (*<br>détaillée des (<br>(B1)<br>Montant des<br>prestations de<br>soins                                                                                                    | document rem<br>actes<br>(B2)<br>Charges de<br>structure                                                                                                    | (C=A+B1+B2)<br>Montant des<br>honoraires                                                                                                    | (D)<br>Base de<br>remboursement<br>de l'Assurance<br>Maladie                                                                                                    | (E=C-D)<br>Montant non<br>remboursable<br>par l'Assurance<br>Maladie                                                                                                    | Réservé à<br>lorganisme<br>omplémentaire             |      | i [ II            | mprimant                      | e                                    |         |       |           |            |
|       | N <sup>2</sup> Nature de l'acte Etude des movienes et des radios                                                                                                    | Matériaux utilisés                                                                                                | Cotation de confor<br>Descriptio<br>Cotation NGAP<br>ou acte non<br>remboursable<br>par l'Assurance<br>Maladie<br>Obligatoire                                                                                                    | rmité" du disposi<br>on précise et<br>(A)<br>Prix de vente<br>du dispositif<br>médical sur<br>mesure *                                                                                                    | itifmédical (*<br>détaillée des :<br>(B1)<br>Montant des<br>prestations de<br>soins                                                                                                    | document rem<br>actes<br>(B2)<br>Charges de<br>structure                                                                                                    | (C=A+B1+B2)<br>Montant des<br>honoraires                                                                                                    | (D)<br>Base de<br>remboursement<br>de l'Assurance<br>Maladie<br>Obligatoire                                                                                                    | (E=C-D)<br>Montant non<br>remboursable<br>par l'Assurance<br>Maladie<br>Obligatoire                                                                                                    | Réservé à<br>l'organisme<br>omplémentaire            |      | i <sup>-II</sup>  | mprimant                      | e<br>0 Series(R                      | éseau)  |       |           |            |
|       | N <sup>4</sup><br>dent Nature de l'acte<br>Etude des moulages et des radios<br>Milieu du 1 <sup>4</sup> semestre                                                                                                    | Matériaux utilisés                                                                                                | Descriptio<br>Descriptio<br>Cotation NGAP<br>ou acte non<br>remboursable<br>par l'Assurance<br>Maladie<br>Obligatoire<br>TO15<br>TO45                                                                                                    | rmité* du disposi<br>on précise et<br>(A)<br>Prix de vente<br>du dispositif<br>médical sur<br>mesure *                                                                                                    | itif médical (*<br>détaillée des :<br>(B1)<br>Montant des<br>prestations de<br>soins                                                                                                    | document rem<br>actes<br>(82)<br>Charges de<br>structure                                                                                                    | (C=A+B1+B2)<br>Montant des<br>honoraires<br>0,00                                                                                                    | (D)<br>Base de<br>remboursement<br>de l'Assurance<br>Maladie<br>Obligatoire<br>32,25<br>96,75                                                                                                    | (E=C-D)<br>Montant non<br>remboursable<br>par l'Assurance<br>Maladie<br>Obligatoire<br>5 -32,25<br>-96,75                                                                                                    | Réservé à<br>l'organisme<br>omplémentaire            |      | i [II             | mprimant                      | e<br>0 Series(R                      | éseau)  |       |           |            |
| (     | N <sup>4</sup><br>Nature de facte<br>Etude des moulses et des rados<br>Milieu du 1 <sup>4</sup> semestre<br>Fin du 1 <sup>4</sup> semestre                                                                                                    | Matériaux utilisés                                                                                                | Contained a conformation of the conformation of the conformation o                                                                                                    | rmité* du disposi<br>on précise et<br>(A)<br>Prix de verte<br>du dispositif<br>médical sur<br>mesure *                                                                                                    | itif médical (*<br>détaillée des ;<br>(61)<br>Montant des<br>prestations de<br>soins                                                                                                    | actes<br>(B2)<br>Charges de<br>structure                                                                                                    | (C=A+B1+B2)<br>Montant des<br>honoraires<br>0,00<br>0,00<br>0,00                                                                                                    | (D)<br>Base de<br>remboursement<br>de l'Assurance<br>Maladie<br>Obligatoire<br>32,25<br>96,75<br>96,75                                                                                                    | (E=C-D)<br>Montant non<br>remboursable<br>par I-Assurance co<br>Maladie<br>Obligatoire<br>5 -32,25<br>5 -96,75<br>5 -36,75                                                                                                    | Réservé à<br>l'organisme<br>omplémentaire            |      | i T               | mprimant                      | e<br>0 Series(R                      | .éseau) |       |           |            |
| (     | N* Nature de l'acte Etude des moulages et des rados Mileu da 1* semestre Fin da 1* semestre Mileu da 2* semestre                                                                                                    | Matériaux utilisés                                                                                                | Edaration de confor<br>Descriptie<br>Cotation NGAP<br>ou acte non<br>remboursable<br>par l'Assurance<br>Maladie<br>Obligatoire<br>T015<br>T045<br>T045                                                                                                    | mité* du disposi<br>on précise et<br>(A)<br>Prix de vente<br>du dispositi<br>médical sur<br>mesure *                                                                                                    | tifmédical (*<br>détaillée des :<br>(61)<br>Montant des<br>prestations de<br>soins                                                                                                    | document rem<br>actes<br>(B2)<br>Charges de<br>structure                                                                                                    | (C=A+B1+B2)<br>Montant des<br>honoraires<br>0,00<br>0,00<br>0,00<br>0,00                                                                                                    | (D)<br>Base de<br>remboursement<br>de lAssurance<br>Maladie<br>Obligatoire<br>32,22<br>96,75<br>96,75<br>96,75                                                                                                    | (E=C-D)<br>Montant non<br>remboursable<br>par l'Assurance cr<br>Obligatoire<br>5 -36,75<br>5 -96,75<br>5 -96,75                                                                                                    | Réservé à<br>l'organisme<br>omplémentaire            |      | i <sup>II</sup>   | mprimant                      | e<br>0 Series(R                      | éseau)  |       |           |            |
|       | N° Nature de facte<br>Etude des moulages et des rados<br>Milieu du 1º semestre<br>Fri du 1º semestre<br>Milieu du 2º semestre<br>Fri du 2º semestre                                                                                                    | Matériaux utilisés                                                                                                | Contain de confor<br>Descriptio<br>Cotation NGAP<br>ou acte non<br>remboursable<br>par fAssurance<br>Maladie<br>Obligatoire<br>Obligatoire<br>TO15<br>TO45<br>TO45<br>TO45<br>TO45<br>TO45                                                                                                    | mité* du disposi<br>on précise et<br>(A)<br>Prix de vente<br>du dispositif<br>médical sur<br>mesure *                                                                                                    | tifmédical (*<br>détaillée des :<br>(B1)<br>Montant des<br>prestations de<br>soins                                                                                                    | document rem<br>actes<br>(B2)<br>Charges de<br>structure                                                                                                    | (C=A+B1+B2)<br>Montant des<br>honoraires<br>0,00<br>0,00 | (D)<br>Base de<br>remboursement<br>de 1Assurance<br>Maladie<br>Obligatoire<br>96,75<br>96,75<br>96,75                                                                                                    | (E=C-D)           Montant non           remboursable           par /Assurance           Obligatoire           5           -96,75           5           -96,75           5           -96,75           5           -96,75                                                                                                    | Réservé à<br>l'organisme<br>omplémentaire            |      |                   | mprimant<br>ET-2650           | e<br>0 Series(R                      | éseau)  |       |           |            |
|       | N° Nature de fade<br>Etude des moulages et des rados<br>Mileu du 1° semestre<br>Prin du 1° semestre<br>Mileu du 2° semestre<br>Prin du 2° semestre<br>Prin du 2° semestre<br>Prin du 2° semestre<br>Prin du 2° semestre<br>Prin du 2° semestre<br>Prin du 2° semestre<br>Prin du 2° semestre<br>Prin du 2° semestre<br>Prin du 2° semestre<br>Prin du 2° semestre                                                                                                    | Matériaux utilisés                                                                                                | Cdatation de confor<br>Descriptio<br>Cotation NGAP<br>ou acte non<br>remboursable<br>par l'Assurance<br>Maladie<br>Obligatoire<br>T015<br>T045<br>T045<br>T045<br>T045<br>T045                                                                                                    | mité* du disposi<br>on précise et<br>(A)<br>Prix de vente<br>du dispositif<br>médical sur<br>mesure *                                                                                                    | tifmédical (*<br>défaillée des :<br>(61)<br>Montant des<br>prestations de<br>soins                                                                                                    | document rem<br>actes<br>(B2)<br>Charges de<br>structure                                                                                                    | (C=A+B1+B2)<br>Montant des<br>honoraires<br>0,00<br>0,00<br>0,00<br>0,00<br>0,00<br>0,00<br>0,00<br>0,00<br>0,00<br>0,00                                                                                                    | (D)<br>Base de<br>remboursement<br>de l'Assurance<br>Maladie<br>Obligatoire<br>96,75<br>96,77<br>96,77<br>96,77<br>96,77                                                                                                    | (E=C-D)<br>Montant non<br>remboursable<br>par / Assurance cr<br>Maladie<br>Obligatoire<br>5 -32,25<br>-36,75<br>5 -96,75<br>5 -96,75<br>5 -96,75<br>5 -96,75<br>5 -96,75<br>5 -96,75<br>5 -96,75<br>5 -96,75                                                                                                    | Réservé à<br>l'organisme<br>omplémentaire            |      |                   | mprimant<br>ET-265(           | e<br>0 Series(R                      | léseau) |       |           |            |
|       | N N Nature de l'acte Etude des moulages et des rados Milleu du 1º semestre If nd u1º semestre If nd u2º semestre If nd u2º seme | Matériaux utilisés                                                                                                | Cdaration de confor<br>Descriptio<br>Cotation NGAP<br>ou acte non<br>remboursable<br>par / Assurance<br>Maladie<br>Obligatoire<br>T015<br>T045<br>T045<br>T045<br>T045<br>T045<br>T045                                                                                                    | mité* du disposi<br>on précise et<br>(A)<br>Prix de vente<br>du dispositif<br>médical sur<br>mesure *                                                                                                    | tifmédical (*<br>défaillée des (<br>(61)<br>Montant des<br>prestations de<br>soins                                                                                                    | document rem<br>actes<br>(B2)<br>Charges de<br>structure                                                                                                    | (C=A+B1+B2)<br>Montant des<br>honoraires<br>0.00<br>0.00<br>0.00<br>0.00<br>0.00<br>0.00<br>0.00<br>0.                                                                                                    | (D)<br>Base de<br>remboursement<br>de l'Assurance<br>Maladie<br>Obligatoire<br>36,75<br>96,77<br>96,77<br>96,77<br>96,77<br>96,77                                                                                                    | (E=C-D)<br>Montant non<br>remboursable<br>par l'Assurance<br>Colligatoire<br>5 -366,75<br>5 -366,75 | Réservé à<br>l'organisme<br>omplémentaire            |      |                   | ET-265                        | e<br>0 Series(R                      | éseau)  |       | Nombre de | a copies   |
|       | N°<br>et<br>Etude des mouleges et des rados<br>Miliau du 11 seneatro<br>Fri du 11 seneatro<br>Miliau du 21 semestre<br>Fri du 21 semestre<br>Fri du 21 semestre<br>Miliau du 21 semestre<br>Fri du 21 semestre<br>Fri du 41 semestre<br>Fri du 41 semestre<br>Fri du 41 semestre                                                                                                    | Matériaux utilisés                                                                                                | cdaration de confor<br>Descriptic<br>Cotation NGAP<br>remboursable<br>par l'Assurance<br>Maladini<br>Obligatoire<br>T015<br>T045<br>T045<br>T045<br>T045<br>T045<br>T045<br>T045                                                                                                    | mité* du disposi<br>on précise et<br>(A)<br>Prix de vente<br>du dispositi<br>médical sir<br>mesure *                                                                                                    | tifmédical (*<br>détaillée des i<br>(61)<br>Montant des<br>prestations de<br>soins                                                                                                    | document rem<br>actes<br>(62)<br>Charges de<br>structure                                                                                                    | (C=A+B1+B2)<br>Montant des<br>honoraires<br>0.00<br>0.00 | (D)<br>Base de<br>remboursement<br>de l'Assurance<br>Maladie<br>Obligatoire<br>96,75<br>96,75<br>96,75<br>96,75<br>96,75<br>96,75<br>96,75<br>96,75                                                                                                    | et sous sa seule respo           (E=C-D)           Montant non           remboursable           par 1/Assurance           Matadie           Obligatorie           3-32,25           5-96,75           5-96,75           5-96,75           5-96,75           5-96,75           5-96,75           5-96,75           5-96,75           5-96,75           5-96,75           5-96,75           5-96,75           5-96,75           5-96,75           5-96,75                                                                                                    | Réservé à<br>forganisme<br>omplémentaire             |      |                   | mprimant<br>ET-2650           | e<br>0 Series(R<br>le pages -        | éseau)  |       | Nombre de | e copies — |
|       | N P Nature de l'acte Etude des moulages et des rados Milieu du 1º semestre If nd u1º semestre If nd u2' semestre If nd u2' semestre If nd u2' semestre If nd u2' semestre If nd u2' semestre If nd u4' semestre If nd u4' seme | Matériaux utilisés                                                                                                | Contaction de confor           Descripti           Cotation NGAP           ou acte non           par l'Assurance           Naladie           Obligatoire           T045           T045           T045           T045           T045           T045           T045           T045           T045           T045           T045           T045           T045           T045           T045                                                                                                    | mité* du disposi<br>on précise et<br>(A)<br>Prix de vente<br>du dispositif<br>médical sur<br>mesure *                                                                                                    | tifmédical (*<br>détaillée des :<br>(61)<br>Montant des<br>prestations de<br>soins                                                                                                    | document rem<br>actes<br>(82)<br>Charges de<br>structure                                                                                                    | Image         C=A+B1+B2)           Montant des         honoraires           0.00         0.00           0.00         0.00           0.00         0.00           0.00         0.00           0.00         0.00           0.00         0.00           0.00         0.00           0.00         0.00           0.00         0.00                                                                                                    | (D)<br>Base de<br>remboursement<br>de l'Assurance<br>Maladie<br>Obligatoire<br>32,22<br>96,75<br>96,77<br>96,77<br>96,77<br>96,75<br>96,75<br>96,75                                                                                                    | et sous sa seule respo           (E=C-D)           Montant non           remboursable           par /Assurance           Oblgatoire           5         -96,75           5         -96,75           5         -96,75           5         -96,75           5         -96,75           5         -96,75           5         -96,75           5         -96,75           5         -96,75           5         -96,75           5         -96,75           5         -96,75           5         -96,75           5         -96,75           5         -96,75                                                                                                    | Réservé à<br>forganisme<br>omplémentaire             |      |                   | mprimant<br>ET-2650           | e<br>0 Series(R<br>le pages -        | léseau) |       | Nombre de | e copies   |
|       | N°<br>Etude des mouleges et des rados<br>Milieu du 11 semedre<br>Fri du 11 semedre<br>Milieu du 21 semedre<br>Milieu du 21 semedre<br>Fri du 21 semedre<br>Milieu du 31 semedre<br>Milieu du 41 semedre<br>Milieu du 41 semedre<br>Milieu du 51 semedre<br>Milieu du 51 semedre<br>Milieu du 51 semedre<br>Milieu du 51 semedre                                                                                                    | Matériaux utilisés                                                                                                | Contain de confer           Descriptif.           Cotation NSAP           ou ade non           remboursable           par l'Assumace           Naladie           Obligatoire           T015           T045           T045           T045           T045           T045           T045           T045           T045           T045           T045           T045           T045           T045           T045           T045           T045                                                                                                    | mité* du disposi<br>on précise et<br>(A)<br>Prix de vente<br>du dispositi<br>médical sur<br>mesure *                                                                                                    | tifmédical (*<br>détaillée des (<br>(61)<br>Montant des<br>prestations de<br>soins                                                                                                    | document rem<br>actes<br>(B2)<br>Charges de<br>structure                                                                                                    | pil par le fabricant           (C=A+B1+B2)           Montant des<br>honoraires           0.00           0.00           0.00           0.00           0.00           0.00           0.00           0.00           0.00           0.00           0.00           0.00           0.00           0.00           0.00           0.00           0.00           0.00           0.00                                                                                                    | (0)<br>Base de<br>remboursement<br>de l'Assurance<br>Maladie<br>Obligatoire<br>32,22<br>96,75<br>96,77<br>96,77<br>96,77<br>96,77<br>96,75<br>96,75<br>96,75                                                                                                    | et sous sa seule respo<br>(E=C-D)<br>Montant non<br>remboursaile<br>par /Assurance<br>Obligate<br>Obligate<br>Obligate<br>0 - 366,75<br>1366,75<br>1366,75<br>5366,75<br>5 -                                                                                                    | Réservé à<br>forganisme<br>omplémentaire             |      |                   | mprimant<br>ET-2650           | e<br>O Series(R<br>le pages -        | éseau)  |       | Nombre de | e copies — |
|       | N      Nature de fade      Etude des moulages et des rados      Mileiu du 1º semestre      Fin du 1º semestre      Fin du 2º semestre      Fin du 2º semestre      Mileiu du 2º semestre      Mileiu du 2º semestr | Matérieux utilisés                                                                                                | Contain         Contain         Contain <t< td=""><td>rmité* du disposi<br/>on précise et<br/>(A)<br/>Prix de vente<br/>du dispositi<br/>médical sur<br/>mesure *</td><td>Alfmédical (*<br/>détaillée des :<br/>(B1)<br/>Montant des<br/>prestations de<br/>soins</td><td>document rem<br/>actes<br/>(B22) dc<br/>structure</td><td>ppi par le fabricant           (C=A+B1=B2)           Montant des<br/>honoraires           0.00           0.00           0.00           0.00           0.00           0.00           0.00           0.00           0.00           0.00           0.00           0.00           0.00           0.00           0.00           0.00           0.00           0.00           0.00           0.00           0.00</td><td>(0)<br/>Base de<br/>remboursement<br/>de l'Assurance<br/>Maladie<br/>Obligatoire<br/>96,77<br/>96,77<br/>96,77<br/>96,77<br/>96,77<br/>96,77<br/>96,75<br/>96,75<br/>96,75<br/>96,75</td><td>et sous sa seule respo           (E=C-D)           Montant non           remboursable           par /Assurance           Oblgatoire           3           3           4           5           -96,75           5           5           5           5           5           5           5           5           5           5           5           5           5           5           5           5           5           5           67,75           5           5           5           5           5           67,75           5           5           5           67,75           5           96,75</td><td>Réservé à<br/>l'organisme<br/>omplémentaire</td><td></td><td></td><td>mprimant<br/>ET-2650</td><td>e<br/>0 Series(R<br/>le pages -</td><td>éseau)</td><td></td><td>Nombre de</td><td>e copies</td></t<> | rmité* du disposi<br>on précise et<br>(A)<br>Prix de vente<br>du dispositi<br>médical sur<br>mesure *                                                                                                    | Alfmédical (*<br>détaillée des :<br>(B1)<br>Montant des<br>prestations de<br>soins                                                                                                    | document rem<br>actes<br>(B22) dc<br>structure                                                                                                    | ppi par le fabricant           (C=A+B1=B2)           Montant des<br>honoraires           0.00           0.00           0.00           0.00           0.00           0.00           0.00           0.00           0.00           0.00           0.00           0.00           0.00           0.00           0.00           0.00           0.00           0.00           0.00           0.00           0.00                                                                                                    | (0)<br>Base de<br>remboursement<br>de l'Assurance<br>Maladie<br>Obligatoire<br>96,77<br>96,77<br>96,77<br>96,77<br>96,77<br>96,77<br>96,75<br>96,75<br>96,75<br>96,75                                                                                                    | et sous sa seule respo           (E=C-D)           Montant non           remboursable           par /Assurance           Oblgatoire           3           3           4           5           -96,75           5           5           5           5           5           5           5           5           5           5           5           5           5           5           5           5           5           5           67,75           5           5           5           5           5           67,75           5           5           5           67,75           5           96,75                                                                                                    | Réservé à<br>l'organisme<br>omplémentaire            |      |                   | mprimant<br>ET-2650           | e<br>0 Series(R<br>le pages -        | éseau)  |       | Nombre de | e copies   |
|       | N <sup>a</sup> Etude des mouleges et des rados Milieu du 1' semestre Fri du 1' semestre Milieu du 2' semestre Fri du 2' semestre Milieu du 3' semestre Milieu du 4' semestre Milieu du 4' semestre Milieu du 4' semestre Milieu du 5' semestre Milieu du 5' semestre Milieu du 5' semestre Milieu du 5' semestre Milieu du 5' semestre Milieu du 5' semestre Milieu du 5' semestre Milieu du 6' semestre Fri du 5' semestre Milieu du 6' semestre Milieu du 6' semestre Milieu du 6' semestre Milieu du 6' semestre Milieu du 6' semestre Milieu du 6' semestre Milieu du 6' semestre Milieu du 6' semestre Milieu du 6' semestre Milieu du 6' semestre Milieu du 6' semestre Milieu du 6' semestre Milieu du 6' semestre Milieu du 6' semestre                                                                                                    | Matériaux utilisés                                                                                                | Contact         Descriptific           Descriptific         Cotation NSAP           ou ade non         remboursable           par / Assurance         Maladie           Obligatoire         TO45           TO45         TO45           TO45         TO45           TO45         TO45           TO45         TO45           TO45         TO45           TO45         TO45           TO45         TO45           TO45         TO45           TO45         TO45                                                                                                    | mité du disposi<br>on précise et<br>(À)<br>Pràce verte<br>du dispositi<br>médical sur<br>médical sur<br>mesure *                                                                                                    | 8/f médical (*<br>défaillée des so<br>(81)<br>Montant des<br>prestations de<br>soins                                                                                                    | document rem<br>(B2)<br>(B2)<br>Charges de<br>structure                                                                                                    | Image         Fabricant           (C=A+B1+B2)         Montant des<br>honoraires           0.00         0.00           0.00         0.00           0.00         0.00           0.00         0.00           0.00         0.00           0.00         0.00           0.00         0.00           0.00         0.00           0.00         0.00           0.00         0.00           0.00         0.00           0.00         0.00                                                                                                    | (0)<br>Base de<br>remboursement<br>de l'Assurance<br>Maladie<br>Obligatoire<br>96, 77<br>96, 77<br>96, 77<br>96, 77<br>96, 77<br>96, 77<br>96, 77<br>96, 77<br>96, 77<br>96, 77<br>96, 77<br>96, 75<br>96, 75<br>96, 75<br>96, 75<br>96, 75<br>96, 75<br>96, 75<br>96, 75<br>96, 75                                                                                                    | et sous sa seule respo<br>(E=C-D)<br>Montant non<br>remboursaile<br>par / Assurance<br>Obligatore<br>Obligatore<br>O                              | Réservé à<br>forganisme<br>omplémentaire             |      |                   | ET-2650<br>Etendue d          | e<br>0 Series(R<br>de pages -        | éseau)  |       | Nombre de | e copies - |
|       | N° Etude des moulages et des rados Etude des moulages et des rados Milieu du 1º semeatre Fri du 1º semeatre Milieu du 2º semeatre Milieu du 2º semeatre Milieu du 2º semeatre Milieu du 2º semeatre Fri du 2º semeatre Fri du 2º semeatre Fri du 2º semeatre Fri du 2º semeatre Fri du 2º semeatre Fri du 2º semeatre Fri du 2º semeatre Contection 1º a note Contection 1º a note                                                                                                    | Matériaux utilisés                                                                                                | Contain         Control           Descriptif         Cotation NSAP           ou acte non         remboursable           par / Assurance         Naladie           Oblgatoire         TO15           TO45         TO45           TO45         TO45           TO45         TO45           TO45         TO45           TO45         TO45           TO45         TO45           TO45         TO45           TO45         TO45           TO45         TO45           TO45         TO45           TO45         TO45           TO45         TO45                                                                                                    | mité* du disposi<br>on précise et<br>(A)<br>Préc des verte<br>du disposit<br>médical sur<br>mesure*                                                                                                    | Mifmédical (*<br>détailide des<br>(81)<br>Montant des<br>prestations de<br>soins                                                                                                    | document rem<br>actes<br>(B2) de<br>structure                                                                                                    | pi par le fabricant<br>(C=A+B1+B2)<br>Montant des<br>honoraires<br>0,00<br>0,00          | (D)<br>Base de<br>remboursement<br>de l'Assurance<br>Maladie<br>Obligatoire<br>96,77<br>96,77                                                                                                    | et sous sa seule respo<br>(E=C-0)<br>(E=C-0)<br>reordraft non<br>reordraft non<br>part Assurance c<br>Oblgatoire<br>5 -366,75<br>5 -366,75<br>5 -366,7  | Réservé à<br>l'organisme<br>omplémentaire            |      |                   | ET-2650<br>Etendue d<br>Pages | e<br>0 Series(R<br>le pages -<br>1 à | léseau) |       | Nombre de | e copies — |
|       | N°         Nature de fade           Étude das mouleges et des rados         Mileu du 1' semestre           Fin du 1' semestre         Semestre           Mileu du 2' semestre         Fin du 2' semestre           Mileu du 3' semestre         Mileu du 4' semestre           Mileu du 4' semestre         Mileu du 4' semestre           Mileu du 5' semestre         Fin du 3' semestre           Mileu du 6' semestre         Fin du 4' semestre           Mileu du 6' semestre         Fin du 5' semestre           Mileu du 6' semestre         Fin du 7' semestre           Mileu du 6' semestre         Contention 1' année           Contention 2' année         Semestre                                                                                                    | Matériaux utilisés                                                                                                | Cotation de confor           Descriptif           Cotation NSAP           ou acte non           remboursable           parassutance           Obligatoire           Obligatoire           TO45           TO45           TO50                                                                                                    | mité* du disposi<br>(A)<br>(A)<br>Prix de vente<br>du dispositi<br>médical sur<br>mesure *                                                                                                    | difmédical (*<br>détailée des :<br>(81)<br>Montani des<br>prestations de<br>soins                                                                                                    | document rem<br>actes<br>(B2)<br>Charges de<br>structure                                                                                                    | opil par le fabricant           (C=A+B1+B2)           Montant des<br>honoraires           0.00           0.60           0.60           0.60           0.60           0.60           0.60           0.60           0.60           0.60           0.60           0.60           0.60           0.60           0.60           0.60           0.60           0.60           0.60           0.60           0.60           0.60           0.60           0.60           0.60           0.60           0.60           0.60           0.60           0.60           0.60           0.60           0.60           0.60           0.60                                                                                                    | (D)<br>(D)<br>(D)<br>(D)<br>(D)<br>(D)<br>(D)<br>(D)                                                                                                    | et sous as seule responses           (E=C-D)           Montant non<br>remboursable           par / Assumance           Obligations           3           3           3           3           3           3           3           3           3           3           3           3           3           3           3           3           3           3           3           3           3           3           3           3           4           3           3           3           3           3           3           3           3           40,75           3           40,75           3           40,75           3           40,75           3           40,75           3           40,75                                                                                                    | Réservé à<br>forganieme<br>omplémentaire             |      |                   | ET-2650<br>Etendue d<br>Pages | e<br>0 Series(R<br>de pages -<br>1 à | léseau) |       | Nombre de | e copies   |
|       | N°         Nature de fade           Étude des moulages et des rados         Mileiu du 1º semeatre           Fin du 1º semeatre         Semeatre           Mileiu du 2º semeatre         Mileiu du 2º semeatre           Mileiu du 2º semeatre         Mileiu du 2º semeatre           Mileiu du 3º semeatre         Mileiu du 2º semeatre           Fin du 2º semeatre         Mileiu du 2º semeatre           Mileiu du 3º semeatre         Mileiu du 3º semeatre           Fin du 4º semeatre         Contention 1º andee           Contention 2º année         TOTAL                                                                                                    | Matériaux utilisés                                                                                                | Classifier         Construction           Descriptin         Cotation NSAP           out ade non         non           par / Assurance         non           par / Assurance         non           par / Assurance         non           par / Assurance         non           par / Assurance         non           par / Assurance         non           par / Assurance         non           notation         notation           notation         notation                                                                                                    | mité* du disposition en disposition en précise et<br>(A) Prix de vente<br>du disposition en disposition en disposition en disposition en<br>mesure *                                                                                                    | fărfiedical (*<br>détailée des.<br>(61)<br>Montant des<br>prestations de<br>soins                                                                                                    | document rem<br>actes<br>(82)<br>Charges de<br>structure                                                                                                    | pair         pair         le fabricant           (C=A+B1+B2)         Montant des<br>honoraires         Nonoraires           0.00         0.00         0.00           0.00         0.00         0.00           0.00         0.00         0.00           0.00         0.00         0.00           0.00         0.00         0.00           0.00         0.00         0.00           0.00         0.00         0.00           0.00         0.00         0.00           0.00         0.00         0.00                                                                                                    | (D)<br>Base de<br>rembursment<br>de Fassance<br>Matade<br>Objadure<br>35,22<br>96,75<br>96,75<br>96 | et sous sa seule respo<br>(E=C-0)<br>(E=C-0)<br>(Ferritorin con<br>resolution con<br>part Assurance co<br>Oblgatoire<br>5 -366,75<br>5 -366,75<br>5 -3  | Réservé à<br>l'organisme<br>omplémentaire            |      |                   | ET-2650<br>Etendue d<br>Pages | e<br>O Series(R<br>le pages -<br>1 à | léseau) |       | Nombre de | e copies - |
|       | N°         Nature de fade           Etude des mouleges et des rados         Mileu du 1' semestre           Mileu du 1' semestre         Fin du 1' semestre           Mileu du 2' semestre         Semestre           Mileu du 3' semestre         Mileu du 4' semestre           Mileu du 4' semestre         Mileu du 4' semestre           Fin du 3' semestre         Fin du 4' semestre           Mileu du 6' semestre         Fin du 4' semestre           Mileu du 6' semestre         Fin du 4' semestre           Fin du 5' semestre         Fin du 5' semestre           Contention 1' année         Contention 1' année           Contention 2' année         TOTAL                                                                                                    | Matériaux utilisés                                                                                                | detartion de combr         Descripti         Cotation NK4-A         vo ade non         rendoursable         par l'ande ne         par l'ande ne         par l'ande ne         par l'ande ne         Vol ade         vol ade non         rendoursable         par l'ande ne         Vol ade         vol ade ne         vol ade ne         vol ade         vol ade ne         vol ade         vol ade                                                                                                    | mité* du disposition of précise et<br>(A) (A) Prix de verte<br>du dispositif médical sur<br>mesure *                                                                                                    | fărmédical (*<br>détailée des :<br>(81)<br>Montant des<br>prestations de<br>soins                                                                                                    | document rem<br>actes<br>(82)<br>Charges de<br>structure                                                                                                    | (C=A+81-82)           Montant des<br>honoraires           0.00           0.00           0.00           0.00           0.00           0.00           0.00           0.00           0.00           0.00           0.00           0.00           0.00           0.00           0.00           0.00           0.00           0.00           0.00           0.00           0.00           0.00           0.00           0.00           0.00           0.00           0.00           0.00           0.00           0.00           0.00           0.00           0.00           0.00           0.00           0.00           0.00           0.00           0.00           0.00           0.00           0.00           0.00                                                                                                    | (D)<br>Base de<br>Base de<br>Chigaster<br>Obigaster<br>95, 75<br>96, 75<br>96,                                                                                                    | et sous as seule responses           (E=C-D)           Montant non<br>remboursable           part /Assumates           Obligatories           3         -367,35           3         -367,85           3         -367,85           3         -367,85           5         -366,75           5         -366,75           5         -366,75           5         -366,75           5         -366,75           5         -366,75           5         -366,75           5         -366,75           5         -366,75           5         -366,75           5         -366,75           5         -366,75           5         -366,75           5         -366,75           5         -366,75           5         -366,75           5         -366,75           5         -366,75           5         -366,75           5         -366,75           5         -366,75           6         -366,75           6         -366,75      6         -366,76      7                                                                                                    | Réservé à<br>Torganisme<br>omplémentaire             |      |                   | ET-2650<br>Etendue d<br>Pages | e<br>0 Series(R<br>de pages -<br>1 à | éseau)  |       | Nombre de | e copies   |
|       | N°         Nature de fade           Étude des moulages et des rados         Mileiu du 1' semeatre           Fin du 1' semeatre         Fin du 1' semeatre           Mileiu du 2' semeatre         Mileiu du 2' semeatre           Mileiu du 3' semeatre         Mileiu du 3' semeatre           Mileiu du 3' semeatre         Mileiu du 3' semeatre           Fin du 4' semeatre         Mileiu du 3' semeatre           Fin du 4' semeatre         Mileiu du 3' semeatre           Fin du 5' semeatre         Contention 1' andee           Contention 2' annee         TOTAL                                                                                                    | Matériaux utilisés                                                                                                | edunation de combr<br>Cottairon NGAP<br>ou aide non<br>ou aide non<br>ou aide non<br>ou aide non<br>ou aide non<br>ou aide non<br>par l'Assurance<br>TO 15<br>TO 45<br>TO 45<br>TO 56<br>TO 56<br>TO                                                                                                    | mité* du disposition en précise et<br>(A)<br>Prix de vente<br>du dispositi<br>médical sur<br>mesure *                                                                                                    | főrhedical (*<br>détailée des.<br>(61)<br>Montant des<br>prestations de<br>soins                                                                                                    | document rem<br>actes<br>(82)<br>Charges de<br>structure                                                                                                    | pip par le fabricant           (C=A+B1-B2)           Montant des<br>honorares           0.060           0.060           0.060           0.060           0.060           0.060           0.060           0.060           0.060           0.060           0.060           0.060           0.060           0.060           0.060           0.061           0.062           0.063           0.061           0.061           0.061           0.062           0.063           0.061           0.062           0.063           0.064           0.065           0.065           0.061           0.062           0.063           0.064           0.064           0.065           0.065                                                                                                    | (10)<br>Base de<br>remboursannent<br>de l'Assurance<br>Nabalde<br>Oblgatoire<br>96,75<br>96,75<br>96,7       | et sous as seule responses           (E=C-D)           Montant non<br>remboursable           part /Assurance           Datagate           Dotagate           Josephile           Josephile           Josetiii           Josephile <td>Réservé à<br/>forganisme<br/>omplém entaire</td> <td></td> <td></td> <td>ET-2650<br/>tendue d<br/>Pages</td> <td>e<br/>O Series(R<br/>le pages -<br/>1 à</td> <td>éseau)</td> <td></td> <td>Nombre de</td> <td>e copies</td>                                                                                                    | Réservé à<br>forganisme<br>omplém entaire            |      |                   | ET-2650<br>tendue d<br>Pages  | e<br>O Series(R<br>le pages -<br>1 à | éseau)  |       | Nombre de | e copies   |
|       | N°         Nature de fade           Etude des mouleges et des rados         Mileu du 1' semestre           Fin du 1' semestre         Semestre           Mileu du 2' semestre         Fin du 2' semestre           Fin du 2' semestre         Semestre           Mileu du 3' semestre         Fin du 2' semestre           Mileu du 4' semestre         Mileu du 4' semestre           Fin du 2' semestre         Fin du 4' semestre           Mileu du 6' semestre         Mileu du 6' semestre           Fin du 5' semestre         Fin du 5' semestre           Fin du 5' semestre         TorAL           e patient ou son représentant légal recomat avore resonable         Restremant avore resonable                                                                                                    | Matériaux utilisés                                                                                                | Sciantific de confir<br>Description<br>Costante NG297<br>rembournable<br>par l'Assurante<br>Notation<br>Notation<br>Notatio                                                                                                    | mité* du disposi-<br>(A)<br>Proc de vente<br>du du dispositi<br>médical sur<br>mesure*                                                                                                    | formédical (* détailée des<br>(61)<br>Montant des<br>prestations de<br>soins de                                                                                                    | document rem<br>actes<br>(82)<br>Charges de<br>structure                                                                                                    | (C=A+B1-B2)<br>Identant des<br>hotomarse<br>0.069<br>0.069<br>0.069<br>0.060<br>0.060                                                                                                  | (0)<br>Base de<br>remoursenent<br>de l'Assuración<br>Obigatore 2<br>27, 28<br>27, 28<br>27, 29<br>27, 29, 2927, 29, 29, 29, 29, 29, 29, 29, 29, 29, 20, 20, 20, 20, 20, 20,                                                                                                    | et sous as seule responses           (E=C-D)           Montant non<br>remboursable           par / Assumance           Obligatoria           0 - 362, 35           3 - 362, 35           3 - 362, 35           5 - 366, 75           5 - 366, 75           5 - 366, 75           5 - 366, 75           5 - 366, 75           5 - 366, 75           5 - 366, 75           5 - 366, 75           5 - 366, 75           5 - 366, 75           5 - 366, 75           5 - 366, 75           5 - 366, 75           5 - 366, 75           5 - 366, 75           5 - 366, 75           5 - 366, 75           5 - 366, 75           5 - 366, 75           5 - 366, 75           5 - 366, 75           5 - 366, 75           5 - 366, 75           5 - 366, 75           5 - 366, 75           5 - 366, 75           5 - 366, 75           5 - 366, 75           5 - 366, 75           5 - 366, 75           5 - 366, 75           5 - 366, 75                                                                                                    | Réservé à Torganisme omplementaire                   |      |                   | ET-2650<br>Etendue d<br>Pages | e<br>0 Series(R<br>de pages -<br>1 à | éseau)  |       | Nombre de | e copies   |
|       | N°         Nature de facte           Etude des moulages et des radios         Mileiu du 1' semeatre           Fin du 1' semeatre         Fin du 1' semeatre           Mileiu du 2' semeatre         Mileiu du 2' semeatre           Mileiu du 2' semeatre         Mileiu du 2' semeatre           Mileiu du 3' semeatre         Mileiu du 3' semeatre           Mileiu du 4'' semeatre         Mileiu du 3'' semeatre           Mileiu du 5' semeatre         Mileiu du 5' semeatre           Fin du 5'' semeatre         Contention 1'' année           Contention 1'' année         TOTAL           e patient ou son représentant légal recomait avoir et<br>set et signature du patient ou du (ou des) responsable                                                                                                    | Matériaux utilisés                                                                                                | scanston 46 confor<br>Description<br>Costanto MCAP<br>ou ade non<br>remboursable<br>par / Assurance<br>Madade<br>10045<br>10045<br>1                                                                                                    | mité* du disposition en précise et (A) (A) (A) (A) (A) (A) (A) (A) (A) (A)                                                                                                    | détailée des :<br>(61)<br>Montant des<br>prestations de<br>soins de<br>Totai des ho                                                                                                    | document rem<br>(B2)<br>Charges de<br>structure                                                                                                    | (G→G+F2)<br>Montant des<br>honoraires<br>0,000<br>0,000000                                                                                                    | (1)<br>Base de<br>remboursenent<br>de l'Assarance<br>Madaie<br>Obigatorie<br>32,24<br>96,75<br>96,75<br>9    | et sous as sould respond           (6=C-D)           Montant non<br>remboursable           part /Assumates           Disparse           Jasta           32,25           3-96,75           3-96,75           3-96,75           3-96,75           3-96,75           3-96,75           3-96,75           3-96,75           3-96,75           3-96,75           3-96,75           3-96,75           3-96,75           3-96,75           3-96,75           3-96,75           3-96,75           3-96,75           3-96,75           3-96,75           3-96,75           3-96,75           3-96,75           3-96,75           3-96,75           3-96,75           3-96,75           3-96,75           3-96,75           3-96,75           3-96,75           3-96,75           3-96,75           3-96,75           3-96,75           3-96,75           3-96,75           3-96,75           3-96                                                                                                    | Réservé à<br>forganisme<br>omplémentaire             |      |                   | ET-2650<br>tendue d<br>Pages  | e<br>O Series(R<br>Je pages -<br>1 à | éseau)  |       | Nombre de | e copies   |
|       | N°         Nature de fade           Etude des mouleges et des rados         Mileu du 1' semestre           Mileu du 1' semestre         Fin du 1' semestre           Mileu du 2' semestre         Semestre           Mileu du 3' semestre         Mileu du 4' semestre           Mileu du 4' semestre         Mileu du 4' semestre           Mileu du 4' semestre         Mileu du 4' semestre           Fin du 4' semestre         Fin du 4' semestre           Mileu du 6' semestre         Fin du 4' semestre           Fin du 5' semestre         Fin du 5' semestre           Pin du 5' semestre         TorAL           e patient ou son représentant légal reconnait avoir et<br>stel et signature du patient ou du (ou des) responsable                                                                                                    | Matériaux utilisés Matériaux utilisés Natériaux utilisés Natériaux utilisés Natériaux utilisés Natériaux utilisés | Scharthon de combre<br>Description<br>Costanon NGAP<br>remboursable<br>prenhoursable<br>prenhoursable<br>prenhoursable<br>prenhoursable<br>prenhoursable<br>Notas<br>Totas<br>Totas                                                                                                    | mité du disposition disposition disposition disposition di dispositione di ciali di dispositione di ciali di di dispositi di di dispositi di di dispositi di di dispositi di dispositi di di di dispositi di dispositi di dispositi di dispositi di dispositi di dispositi di dispositi di dispositi di dispositi di dispositi di dispositi di dispositi di dispositi di dispositi di dispositi di dispositi di dispositi di dispositi di dispositi di dispositi di di dispositi di dispositi di dispositi di dispositi di dispo | détailée des détailée des détailée des sons de sons de | document rem<br>actes<br>(B2)<br>Charges de<br>structure                                                                                                    | (C=A+B1-B2)<br>Identant des<br>hotomarse<br>0.069<br>0.069<br>0.069<br>0.060<br>0.060                                                                                                  | (0)<br>Base de<br>remoursenent<br>de l'Assuración<br>Obigatore 2<br>86, 75<br>86, 75<br>96, 75<br>96, 76<br>96, 76<br>96, 76<br>96, 76<br>96, 7                                                                                                    | et sous as seule responses           (E=C-D)           Montant non<br>remboursable           par / Assumance           Obligation           0 Signal           3 - 36, 75           536, 75           536, 75           536, 75           536, 75           536, 75           536, 75           536, 75           536, 75           536, 75           536, 75           536, 75           536, 75           536, 75           536, 75           536, 75           536, 75           536, 75           536, 75           536, 75           536, 75           536, 75           536, 75           536, 75           536, 75           536, 75           536, 75           536, 75           536, 75           536, 75           536, 75           536, 75           536, 75           536, 75           536, 75           6 - 30, 75 <t< td=""><td>Réservé à Torganisme<br/>Torganisme<br/>complémentaire</td><td></td><td></td><td>ET-2650<br/>Etendue d<br/>Pages</td><td>e<br/>0 Series(R<br/>de pages -<br/>1 à</td><td>léseau)</td><td></td><td>Nombre de</td><td>e copies</td></t<>                                                                                                    | Réservé à Torganisme<br>Torganisme<br>complémentaire |      |                   | ET-2650<br>Etendue d<br>Pages | e<br>0 Series(R<br>de pages -<br>1 à | léseau) |       | Nombre de | e copies   |

| 🔶 Devis 🛛 🖵 💾 🎽 🏑             |                                    |                                 | 🗹 Enregistrer un p        | df lors de l'impress             | sion 📭               |             |             |
|-------------------------------|------------------------------------|---------------------------------|---------------------------|----------------------------------|----------------------|-------------|-------------|
| TP A                          | LMERY5 jusqu'au 31/12/2017         | Date du devis : 12/06/2017      |                           |                                  |                      |             | - 8         |
| Date de départ du calcul :    | Devis type Devis conventionnel odf | -                               |                           | 1 No                             | mbre d'exemplaires   | Insertion o | de l'entête |
| Période de départ du calcul : | Impression Description             | Cotation Base<br>sécurité socia | Montant des<br>honoraires | Montant<br>restant<br>à charge * | Date du<br>règlement |             |             |

Le devis fini, vous pouvez ⇒Lui rajouter des éditions complémentaires ⇒Pour cela, il faut sélectionner parmi les courriers et les fiches conseils un ou plusieurs documents et les imprimer pour les joindre au devis

| ( | Editions                                   | × |
|---|--------------------------------------------|---|
|   | Imprimer la fiche d'état-civil             |   |
|   | Imprimer la fiche des actes                |   |
|   | Imprimer la fiche des règlements           |   |
|   | 🔲 Imprimer la fiche de suivi               |   |
|   |                                            |   |
|   | AMBULANCE                                  | - |
|   |                                            |   |
|   |                                            |   |
|   |                                            |   |
|   |                                            |   |
|   |                                            | - |
|   |                                            |   |
|   | CARIE                                      | - |
|   |                                            |   |
|   |                                            |   |
|   |                                            |   |
|   |                                            |   |
|   | DETARTRAGE                                 | - |
|   |                                            |   |
|   | <imprimante défaut="" par=""></imprimante> | - |
|   |                                            |   |
|   | <u>I</u> mprimer Quitter                   |   |
|   |                                            |   |

#### Possibilité de donner un nom au devis Avec ligne bureautique correspondante

|     |              |                       | ,<br>↓ F     | inregist       | rer un odf k  | ors de l'i | impressi | ion Po     |                        |                    |                |                                  |                        |                       |
|-----|--------------|-----------------------|--------------|----------------|---------------|------------|----------|------------|------------------------|--------------------|----------------|----------------------------------|------------------------|-----------------------|
| Dat | e du devis : | 12/06/2017            |              |                |               |            |          |            |                        |                    | 8              |                                  |                        |                       |
|     | Ŧ            |                       |              |                |               |            | 1 Nor    | mbre d'exe | mplaires 🗌 I           | isertion de l'ei   | ntête          |                                  |                        |                       |
|     | Cotation     | Base<br>sécurité soci | Mo<br>iale h | or<br>o<br>Dat | te du devis : | 12/06/     | /2017    |            |                        |                    |                |                                  |                        |                       |
|     |              |                       |              |                | •             |            |          |            |                        | 1                  | Nombre (       | d'exemplaires                    | ] Insertion de l'entêt | e                     |
|     |              |                       |              |                | Cotation      | sécu       | Date     | du devis : | 12/06/2017             |                    |                |                                  |                        |                       |
|     |              |                       |              |                |               |            |          | Ŧ          |                        |                    |                | 1 No                             | ombre d'exemplaires    | Insertion de l'entête |
|     |              |                       |              |                |               |            |          | Cotation   | Base<br>sécurité socia | Montan<br>e honora | t des<br>aires | Montant<br>restant<br>à charge * | Date du<br>règlement   |                       |

## Par un clic sur l'icône ? possibilité d'affecter aux devis trois états Devis accepté (feu vert) Devis refusé (feu rouge) Devis en attente (?) Avec ligne bureautique correspondante

|      |            |                          | 🗹 Enr     | egistrer un pdf lo | rs de l' | impression <b>PO</b> | • 💻                      | @ \                       |                                  |                        |      |                   |
|------|------------|--------------------------|-----------|--------------------|----------|----------------------|--------------------------|---------------------------|----------------------------------|------------------------|------|-------------------|
| Date | du devis : | 12/06/2017               |           |                    |          |                      |                          | ~ ?                       |                                  |                        |      |                   |
|      | Ŧ          |                          | _         |                    |          | 1 Nombre d'exe       | mplaires 🗌 Ins           | ertion de l'entête        |                                  |                        |      |                   |
|      | Cotation   | Base<br>sécurité sociale | Mor<br>ho | Date du devis :    | 12/06    | /2017                | nregistrer un pdf k      | ors de l'impression       |                                  | •                      |      |                   |
|      |            |                          |           | *                  |          |                      |                          | 1 Nombre d                | l'exemplaires                    | ] Insertion de l'entêt | te   |                   |
|      |            |                          |           | Cotation           | sécu     |                      |                          | Enregistrer un p          | odf lors de l'impres             | sion 🗾                 |      |                   |
|      |            |                          |           |                    |          | Jate du devis :      | 12/06/2017               |                           | 1 N                              | ombre d'exemplaires    | Inse | rtion de l'entête |
|      |            |                          |           |                    |          | Cotation             | Base<br>sécurité sociale | Montant des<br>honoraires | Montant<br>restant<br>à charge * | Date du<br>règlement   |      |                   |

### Historique des devis

Pour un patient donné → un ou plusieurs devis conservés dans les archives → la liste par dates d'édition de ces devis

- La sélection d'une des dates de la liste fait apparaître le devis correspondant
- Comme toutes les listes déroulantes d'historique les enregistrements les plus récents sont en haut

| 🔨 Devis 🛛 🖓 💾 🌌 🧄                                            |                                   | 🗹 Enregistrer un p        | df lors de l'impress             | sion 📭               | - <u></u> |                                 |
|--------------------------------------------------------------|-----------------------------------|---------------------------|----------------------------------|----------------------|-----------|---------------------------------|
| TP ALMERYS jusqu'au 31/12/2017                               | Date du devis : 12/06/2017        |                           |                                  |                      |           | $\mathbf{\lambda}^{\mathbf{g}}$ |
| ate de départ du calcul : Devis type Devis conventionnel odf | -                                 |                           | 1 No                             | mbre d'exemplaires   |           |                                 |
|                                                              | Cotation Base<br>sécurité sociale | Montant des<br>honoraires | Montant<br>restant<br>à charge * | Date du<br>règlement |           |                                 |